# Indian Health Service PHR & Direct Messaging: How to Register/Link Patients and Run Reports

FAWNIA FRANKLIN BUSINESS OFFICE MANAGER MARCH 13, 2024

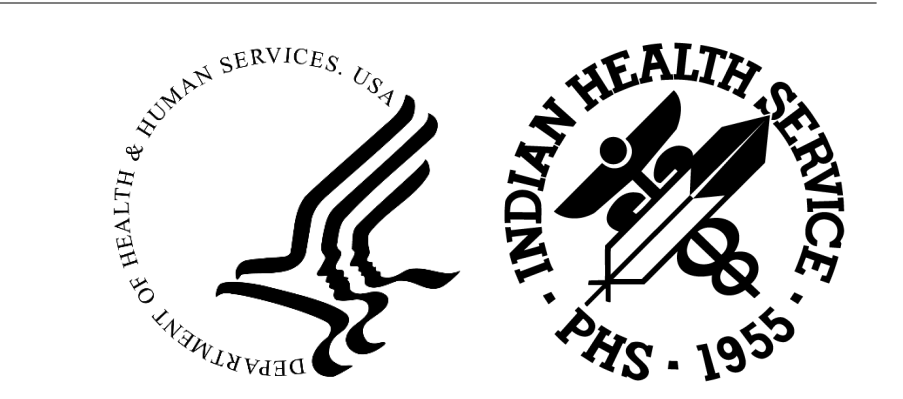

# OBJECTIVES

- ❑ PHR PATIENT EDUCATION & PROMOTION
- □ PHR REGISTRATION PROCESS
- □ PHR REGISTRAR PROCESS TO LINK ACCOUNTS
- □ ACCESSING THE PHR
- □ FORGOT USERNAME/PASSWORD
- □ MANAGING PHR ACCOUNT(S)
- DIRECT MESSAGING
- DHR REPORTS

# **PROMOTE & EDUCATE**

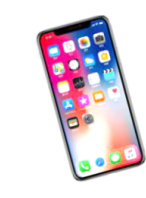

## $\leftarrow$ Access by mobile. Access by personal computer. $\rightarrow$

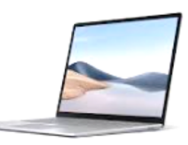

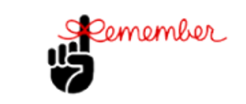

Remember to use Google Chrome, Microsoft Edge, Safari or Mozilla Firefox if using a personal computer.

### PERSONAL HEALTH RECORD How To Register

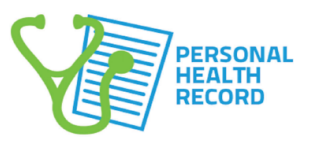

#### What is the Personal Health Record?

The Indian Health Service Personal Health Record (PHR) can help you access your health information. You can track medications and lab results, contact your health care provider, and much more - all from the privacy of your personal computer and mobile device.

#### \*\*PHR is only available to patients 18 years and older\*

#### **About Personal Health Record**

The Indian Health Service (IHS) Personal Health Record is a tool that you can use to view information about your health. The PHR contains a list of past, present, and future

appointments, a list of your medications (active & inactive), lab results, vital signs and more!

Make sure that your medical record is correct.
 Learn more about your medications and health issues
 Save and print a copy of your health hioformation.
 Share your health information with a caregiver.
 Track and manage your health information between visits.

Use the PHR to prepare questions or concerns that you would like to discuss with your health care providers.
 Send and receive messages with your health care team using a private and secure email system.

Using the PHR is as simple as surfing the web. The Personal Health Record works on all kinds of devices including: Windows and Mac PCs as well as Android and iOS mobile devices with a web browser.

### https://phr.ihs.gov

To access the PHR, you will need to create a username and password. You will enter your username and password every time you want to look at your PHR. You will have five chances to enter the correct username and password or you will be locked out. When you are done using the PHR you must log out. This prevents someone from getting into your account. You will be logged out of the PHR after 10 minutes of no activity.

The information in the PHR is to help you make better healthcare decisions. It is not intended to replace the advice of your doctor. Contact your medical facility if you see errors in your PHR.

Before you can see your medical records in PHR, you must verify your identity in person. Go to your local health care facility PHR Representative in Health Information Management. This person will activate your account.

Bring your identification card. Examples of Identification: • Driver's License

Tribal Identification Card
 Employment ID/Badge
 Military Identification Card

Passport
 The PHR account may be made on a patient's behalf (such
 va parent or guardian). You must read and click "Accent"

as by a parent or guardian). You must read and click "Accept" to the PHR Terms and Conditions for the patient.

The IHS makes every effort to protect your privacy. Anyone who misuses your information may face criminal and civil penatites. IHS does not sell or trade your personal information. IHS may contact you regarding surveys, questionnaires, and polls, however you can choose not to participate and still use the PHR. You can also choose to close your PHR account at any time.

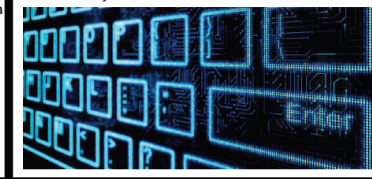

### Using RPMS Direct

• Once you have logged into the PHR, you can access RPMS-Direct by clicking the "My Messages" link on the left hand side of the page.

• Your messages will automatically be addressed to the facility's representative who is responsible for directing your inquiry to the proper person.

 Once the message has been received by your healthcare team, it will be processed, and a message sent back to you. Please be patient, our healthcare providers are quite busy, but they will will sure to respond as soon as they can.

Please remember that if you have a serious or life threating emergency, call 911 or go to the nearest emergency room.

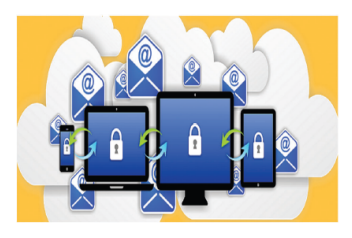

Questions About The Personal Health Record?

Contact Patient Registration G.I.M.C 505-722-1147 or 1117

Tohatchi Health Center 505-733-8392 or 8334

> Created by Kendall Living GIMC IT Speci

## 18 and older only at this time.

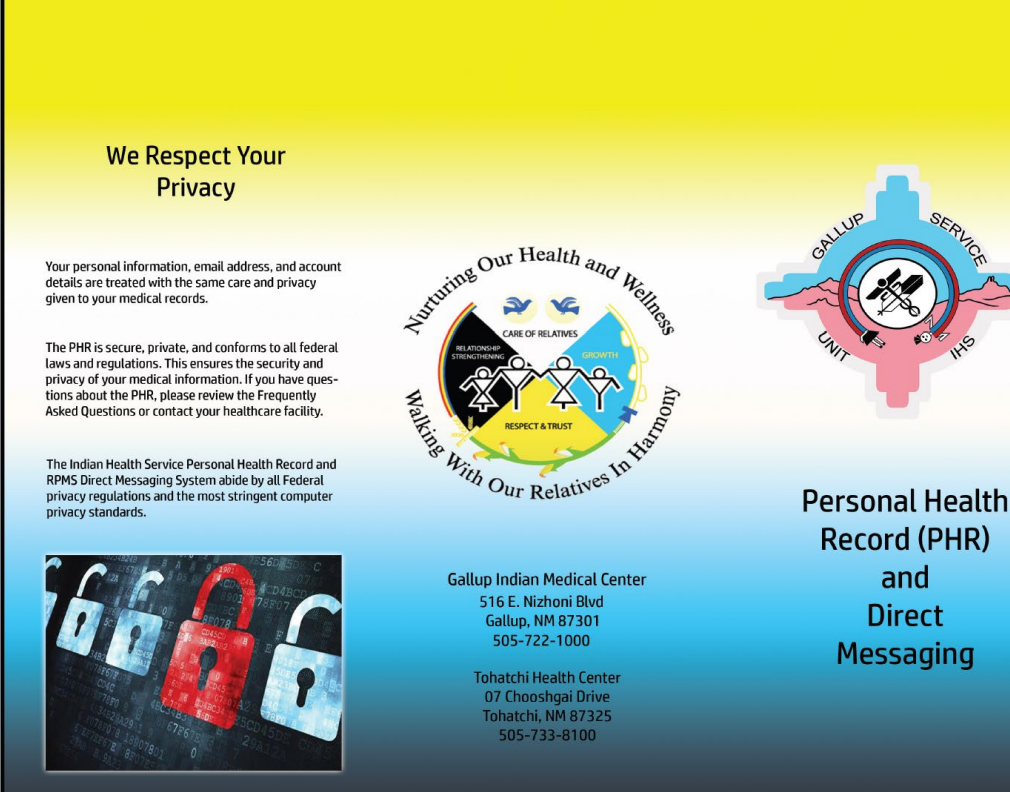

| IHS REGISTRATION EDITOR (page 10)                                                                                                    |                                                   |  |  |  |
|----------------------------------------------------------------------------------------------------|---------------------------------------------------|--|--|--|
| HR                                                                                                    | N: DIRECT ONLY                                    |  |  |  |
| Other Patient Data<br>1. Ethnicity: NOT HISPANIC OR LATINO<br>2. Race: AMERICAN INDIAN OR ALASKA NATI<br>3. Primary Language: ENGLISH Interpr<br>Other languages spoken:<br>4. Preferred Language: ENGLISH | VE<br>eter required?                              |  |  |  |
| 5. Migrant Worker?: NO Type:<br>6. Homeless? NO Type:                                                                                                    | (upd DEC 27,2023)<br>(upd DEC 27,2023)            |  |  |  |
| 7. Internet Access: NO Where:<br>8. EMAIL ADDRESS:<br>9. GENERIC HEALTH PERMISSION: NO <u>10. PREFERRED METHO</u><br>11. PHR ACCESS: NO (DEC 27, 2023) <u>12. PHR HANDOUT: YE</u>                          | (upd DEC 27,2023)<br>D: EMATI<br>S (DEC 27, 2023) |  |  |  |
| 13. Number in Household:<br>14. Total Household Income: /                                                                                                    |                                                   |  |  |  |
| Last edited by: FRANKLIN,FAWNIA D BOM on Dec 27, 2023                                                                                                    |                                                   |  |  |  |
| CHANGE which item? (1-14) NONE//:                                                                                                    |                                                   |  |  |  |

Demographics Address/Email/Internet Tribe and Eligibility Status Legal Name Preferred/Other Names HRN/Record Disposition SO/GI Emergency Contact Next of Kin Family Information Restricted Health Info Death Information Notice of Privacy Practices PHR Access Advance Directives Veteran Status Legal Documents

AOB/ROI

Record Flag

Notes

```
Print 🗸
  Profile
                                         Prior Auth
                                                           Benefits Cases
                    Insurance
                                                                                Appointments
PHR Access
                                                                                                                                              Edit
                                     NO on 12-27-2023
PHR Access
PHR Handout
                                     YES on 12-27-2023
Advance Directives
                                                                                                                                              Add
DIRECTIVE
                                   DATE OF ENTRY
                                                                                  TYPE
                                                                                                           REASON
                                                       No data for Advance Directives
                                                                                                                                              Edit
Veteran Status
Veteran
Legal Documents
                                                                                                                                              Add
LEGAL DOCUMENT
                                DOCUMENT NO
                                                            DATE ADDED TO FILE
                                                                                              EFFECTIVE DATE
                                                                                                                          END DATE
                                                           No data for Legal Documents
```

# PHR.IHS.GOV

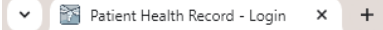

#### $\leftarrow \rightarrow C$ $\stackrel{\text{cs. phr.ihs.gov/phr/PHRLogin}}{\rightarrow}$

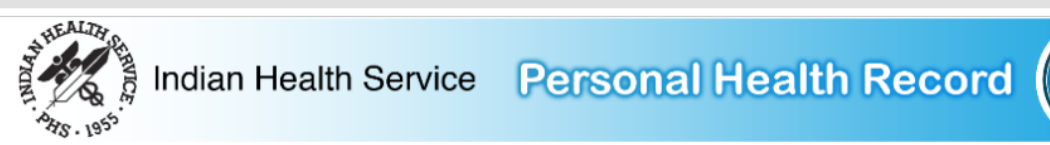

#### PHR Login/Registration

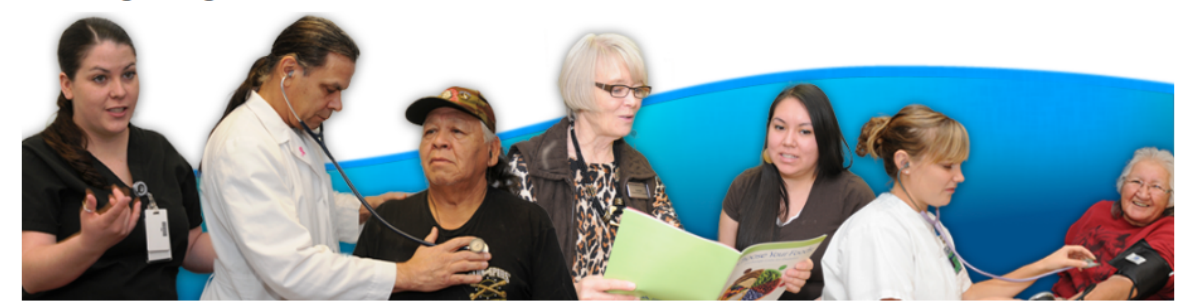

#### What is the Personal Health Record?

The Indian Health Service Personal Health Record (PHR) can help you access your health information. You can track medications and lab results, contact your health care provider, and much more - all from the privacy of your personal computer and mobile device.

#### Who can use the Personal Health Record?

Any patient within the Indian Health System can register to use the PHR. As part of the registration process, patients must verify their identity at an Indian Health Service, tribal, or urban health care facility.

#### When should I use the Personal Health Record?

The PHR is a tool that provides you with timely access to your health information. It is not a substitute for meeting with your health provider. If you are experiencing a medical emergency, call 911 or go immediately to the closest emergency room.

#### Register to use PHR

## PHR Login

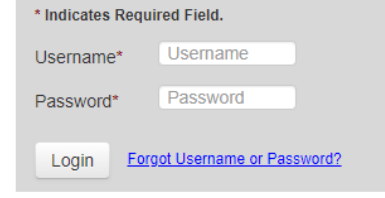

☆

#### PHR Maintenance

The PHR is updated on Thursdays between 10 pm and 11 pm Eastern Time (9pm-10pm CT, 8pm-9pm MT, 7pm-8pm PT). You may not be able to log into your PHR during this time. We apologize for any problem this may cause. Thank you for your patience. If you have questions, please contact your healthcare facility.

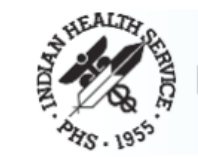

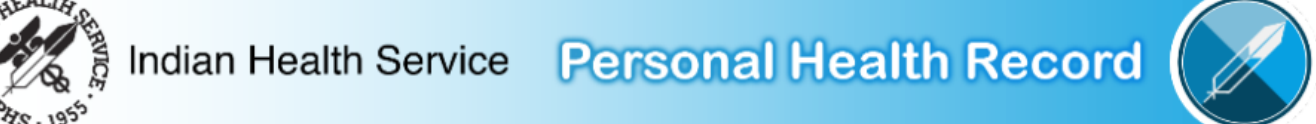

Step 1: Create Your Account

| Indicates | s Requ | ired F | ield. |
|-----------|--------|--------|-------|
|-----------|--------|--------|-------|

| Username*         | User Name                            |                                                                                                    |
|-------------------|--------------------------------------|----------------------------------------------------------------------------------------------------|
|                   |                                      | Your username:                                                                                                    |
|                   |                                      | Must be 6-100 characters long                                                                                       |
|                   |                                      | <ul> <li>May contain letters, numbers, dots/periods ( . ), underscores ( _ ),<br/>and hyphens ( - ) only</li> </ul> |
|                   |                                      | Must be unique                                                                                                    |
|                   |                                      | Must not contain spaces                                                                                             |
|                   |                                      | Is not case-sensitive                                                                                               |
| Password*         | Password                             |                                                                                                    |
| Confirm Password* | Confirm Password                     | Your password must:                                                                                                 |
|                   |                                      | be 8-15 characters long                                                                                             |
|                   |                                      | <ul> <li>have at least one capital letter and lower case letter</li> </ul>                                          |
|                   |                                      | have at least one number                                                                                            |
|                   |                                      | <ul> <li>have at least one special character (eg. \$,!,#)</li> </ul>                                                |
|                   |                                      | NOT contain spaces                                                                                                  |
|                   |                                      | NOT be the same as username                                                                                         |
|                   |                                      | NOTICE: Your password is case-sensitive.                                                                            |
| Next >> Cancel    |                                      |                                                                                                    |
|                   | About PHR 🗹 🕕 Privacy Policy 🗹 🕕 Ten | ms and Conditions 🗹 🕕 Contact Us 🗹 🕕 FAQ 🗹                                                                          |

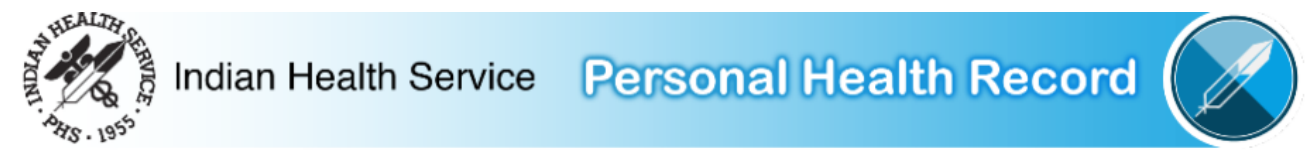

#### Step 2: Your Security Questions and Answers

\* Indicates Required Field. If you forget your Username or Password, PHR Administrator will ask you these security questions to confirm your identity. Be sure to select questions and answers you will remember.

| Security Question #1*      | Select V                                                               |
|----------------------------|------------------------------------------------------------------------|
| Security Answer #1*        | Security Answer                                                        |
| Security Question #2*      | Select V                                                               |
| Security Answer #2*        | Security Answer                                                        |
| Security Question #3*      | Select V                                                               |
| Security Answer #3*        | Security Answer                                                        |
| << Previous Next >> Cancel |                                                                        |
|                            | About PHR C Privacy Policy C Terms and Conditions C Contact Us C FAQ C |

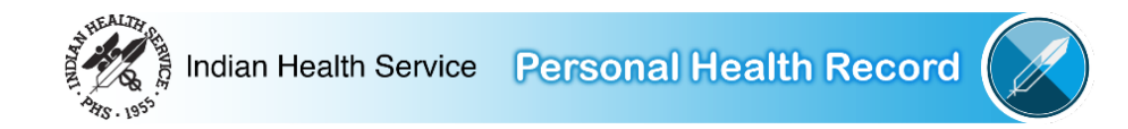

#### Step 3: Enter Your Information

\* Indicates Required Field. Some information is optional. But the more you give us, the better we can match your PHR account with your medical record.

| Personal Information        |                                        | Contact Information           |                  |
|-----------------------------|----------------------------------------|-------------------------------|------------------|
| Title                       | Select •                               | Street Address*               | Street Address   |
| First Name*                 | First Name                             | Address Line 2                | Address Line 2   |
| Middle Name                 | Middle Name                            | Address Line 3                | Address Line 3   |
| Last Name*                  | Last Name                              | City*                         | City             |
| Suffix                      | Select V                               | State*                        | Select •         |
| Other Name(Alias)           | Other Name                             | Zip/Postal Code (11111-1111)* | Zip/Postal Code  |
| Gender*                     | Male                                   |                               |                  |
|                             | ○ Female                               | Country*                      | Select 🗸         |
| Date of Birth (mm/dd/yyyy)* | Date of Birth                          | Email                         | Email Address    |
| Marital Status              | Select                                 | Email Notification*           | - Select -       |
| Mother's Maiden Name        | Mother's Maiden Name                   | Home Phone (111)111-1111      | (111)111-1111    |
|                             |                                        | Work Phone                    | (111)111-1111    |
|                             |                                        | Mobile Phone                  | (111)111-1111    |
| << Previous Next >> Ca      | incel                                  |                               |                  |
|                             | About PHR 🗹 🕕 Privacy Policy 🗹 🕕 Terms | and Conditions C I Conta      | act Us 🖸 🕕 FAQ 🖸 |

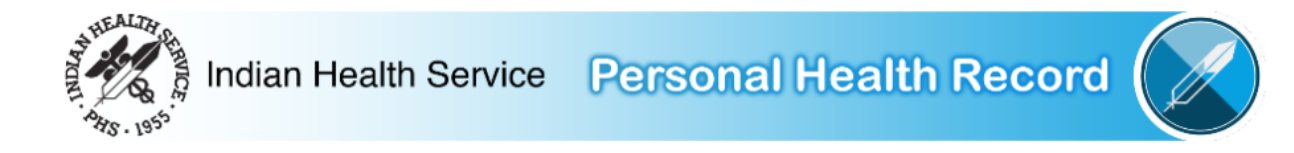

#### Final Step: Confirm Your Information

Verify your information below and click the Register button to complete the PHR Registration. If you need to modify any information before submitting, click the edit links in the Account Details or Personal Details sections.

Information entered on this page is for your account only. This information is not transmitted to your official Indian health system medical record. To update your official medical record, contact the appropriate office at your Indian health system medical facility.

| Account Details                                                     | Account Security Questions                                                                                                    | Personal Details                                                                                                    | Accept the Privacy Policy and Terms and<br>Conditions |
|---------------------------------------------------------------------|----------------------------------------------------------------------------------------------------|----------------------------------------------------------------------------------------------------|-------------------------------------------------------|
| Username: Demo_account<br>Password: *******<br>Edit Account Details | Who is your favorite teacher?: Einstein<br>What is your favorite food?: Popcorn<br>In what city were you born?: Halloweentown<br>Edit Account Security Questions | Full Name: Demo Patient<br>Address: 516 E Nizhoni Blvd<br>Gallup, NM 87301<br>Country: United States<br>Gender: Male<br>Date of Birth: 01/02/1974<br>Marital Status:<br>Mother's Maiden Name:<br>Email:<br>PHR Email Preference: No, I do not have email<br>Home Phone:<br>Mobile Phone:<br>Work Phone: | Conditions                                            |
| Register Cancel                                                     |                                                                                                    |                                                                                                    |                                                       |
|                                                                     | About PHR 🗹 I Privacy Policy 🗹 I Terms                                                                                                    | s and Conditions 🚰 । Contact Us 🗹 । FAQ 🗹                                                                                                    | 1                                                     |

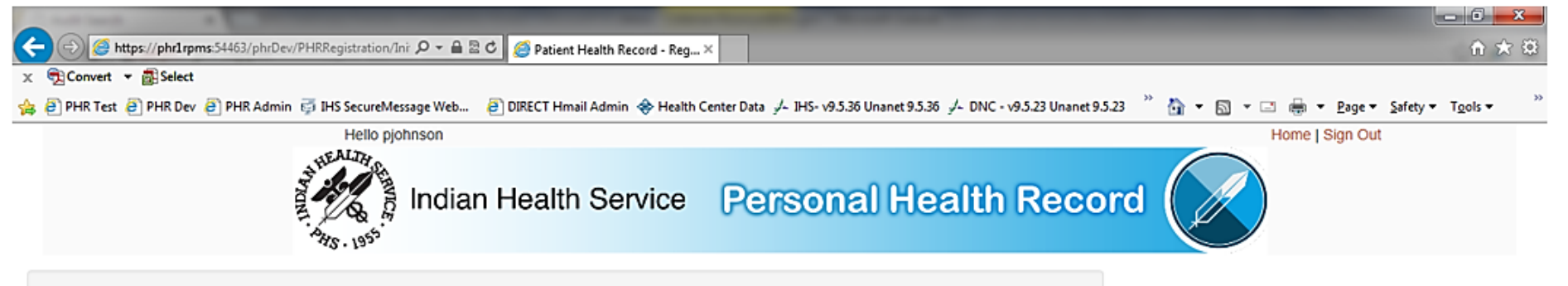

#### Your Application Has Been Sent

#### The Next Steps

Before you can see your medical records in PHR, you must verify your identity in person. To do this, please follow the steps below:

| Yisit you local mulan ricalth system lacint | Step 1: | Visit your local Indian Health System fac | cility |
|---------------------------------------------|---------|-------------------------------------------|--------|
|---------------------------------------------|---------|-------------------------------------------|--------|

- Step 2: Bring one form of identification with you (see examples below).
- Step 3: Show identification to the PHR Registration Clerk at the Indian Health System facility.

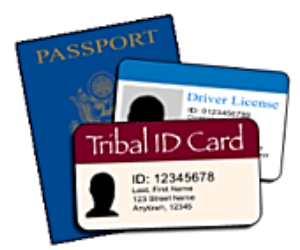

#### Example Forms of Identilication:

Driver's License Tribal Identification Card Employment Identification Card/Badge Military Identification Card Passport

If you have questions about this process, please contact your Indian Health System facility.

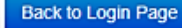

# PHRADMIN.IHS.GOV

#### C 25 phradmin.ihs.gov/phr-admin-web/login

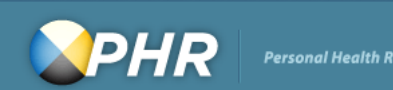

#### Administration Login

Username

Password

#### Login

#### There is no right of privacy in use of this system

You are accessing a U.S. Government information system, which includes (1) this computer, (2) this computer network, (3) all computers connected to this network, and (4) all devices and storage media attached to this network or to a computer on this network. This information system is provided for U.S. Government-authorized use only.

Unauthorized or improper use of this system may result in disciplinary action, as well as civil criminal penalties.

By using this information system, you understand and consent to the following: You have no reasonable expectation of privacy regarding any communications or data transiting or stored on this information system. At any time, and for any lawful Government purpose, the government may monitor, intercept, and search and seize any communication or data transiting or stored on this information.

#### What is PHR?

Indian health system Chart icon patients can use PHR to view and manage personal, family and community health information. Track medicines, lab results, allergies and more from the privacy of a personal computer.

## Only an Indian health

Who can use PHR?

Chart icon system patient who registers to use PHR and verifies their identity at an IHS facility can view their records.

Help

#### Planned PHR Outage

The PHR is updated on Thursdays between 10pm and 11pm Eastern Time (9-10pm CT, 8-9pm MT, 7-8pm PT). You may not be able to log into your PHR during this time. We apologize for any problem this may cause. Thank you for your patience.

If you have questions, please contact your healthcare facility.

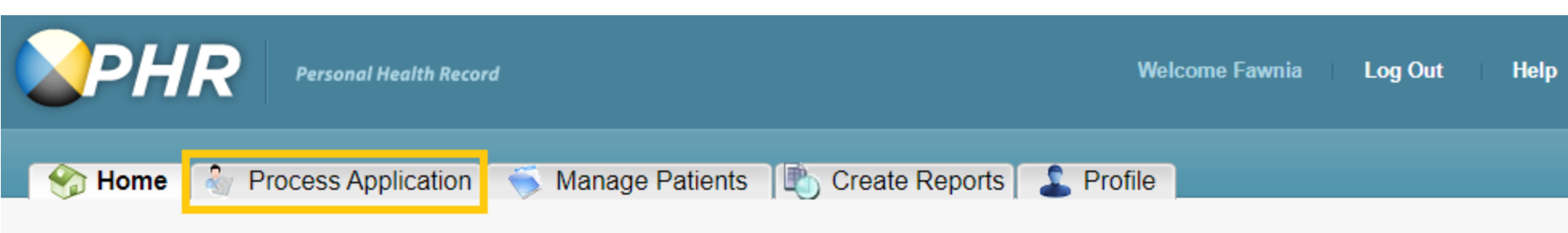

## Welcome to your Personal Health Record (PHR)!

Welcome to the Personal Health Record (PHR) Administration Portal. To administer the PHR, click on the appropriate link above.

The Indian Health Service (IHS) has created the PHR to improve patient health. The PHR encourages patients to talk to their doctors, nurses and other healthcare providers about their health and healthcare. Research shows that increased patient-provider collaboration improves the healthcare that patients receive and positively impacts their health. Your administration of patient and administrative accounts in the PHR is critical to this collaboration. Thanks for making it happen!

If you wish to participate in telling us how to improve the PHR, please submit using the IHS RPMS Feedback page.

About PHR | Privacy Policy | Terms and Conditions | Contact Us

| Nome 🛛 | ŝ | <b>Process Application</b> |  | Mar |
|--------|---|----------------------------|--|-----|
|--------|---|----------------------------|--|-----|

## nage Patients [ 🏝 Create Reports 🛛 🚨 Profile

## **Manage Patient Records**

### Search for Patient Records

This page enables you to locate a PHR application for a patient to view their Indian health system medical information, and at the same time, to locate matching Indian health system records. Enter in the search box below demographic data from the person and their identification and click the "Search" button.

NOTE: Bold fields are required.

| First Name                         | Middle Name          |
|------------------------------------|----------------------|
| Last Name                          | ZIP/Postal Code      |
| Date of Birth Month ➤ Day ➤ Year ➤ | Gender OMale OFemale |
| Search                             | Clear                |

#### Search for Patient Records

This page enables you to locate a PHR application for a patient to view their Indian health system medical information, and at the sam time, to locate matching Indian health system records. Enter in the search box below demographic data from the person and their identification and click the "Search" button.

NOTE: Bold fields are required.

| Last Name     DEMO     ZIP/Postal Code       Date of Birth     05     •     01     •     1958 •       Search     Clear | First Name    | PATIENT          | Middle Name     |               |
|----------------------------------------------------------------------------------------------------|---------------|------------------|-----------------|---------------|
| Date of Birth 05 • 01 • 1958 • Gender Male Female                                                                      | Last Name     | DEMO             | ZIP/Postal Code |               |
| Search                                                                                                    | Date of Birth | 05 • 01 • 1958 • | Gender          | OMale OFemale |
| Search Clear                                                                                                    |               |                  |                 |               |
|                                                                                                    | Search        |                  |                 | Clear         |

#### Search Results

On the left table, select the PHR Account that matches the person and their identification. On the right table, select the Indian health system medical record that matches the PHR Account. Click the person's name to view all data on record for that person. When your search does not find the correct records – in either table – then refine your search data above. Click the "Compare Selected Records" button to double-check that you have selected the correct matching PHR and Indian health system records.

#### **PHR Account**

#### Indian Health System Medical Record

|   | Name          | Birthdate  | Username    | HRN                   |   | Name                     | Match Pro    | Birthdate  | HRN        |   |
|---|---------------|------------|-------------|-----------------------|---|--------------------------|--------------|------------|------------|---|
| 0 | Demo, Patient | 05/01/1958 | patientdemo | $\longleftrightarrow$ |   | DEMO, PATIENT D          | 27.70        | 05/01/1958 | 0000588888 | - |
|   |               |            |             |                       |   | DEMO, PATIENT VICTORIA   | 24.70        | 01/05/1971 | 0000016072 | - |
|   |               |            |             |                       |   | DEMO, PATIENT PAT        | 24.70        | 01/05/1950 | 0000T56422 |   |
|   |               |            |             |                       |   | DEMO, PATIENT EMILIO     | 24.70        | 01/05/1967 | 0000999951 |   |
|   |               |            |             |                       |   | DEMO, PATIENT HILDA      | 24.70        | 01/05/1964 | 0000100048 |   |
|   |               |            |             |                       |   | DEMO, PATIENT SMITH      | 24.70        | 01/05/1961 | 0000999992 |   |
|   |               |            |             |                       |   | DEMO, PATIENT BELL       | 24.70        | 05/01/1955 | 0000111111 |   |
|   |               |            |             |                       |   | DEMO, PATIENT A RICHARSO | 24.70        | 01/05/1960 | 0000999997 |   |
|   |               |            |             |                       |   | DEMO, PATIENT ADULT MALE | 19.70        | 01/01/1958 | 0000888888 |   |
|   |               |            |             |                       |   | DEMO, PATIENT ADULT      | 19.70        | 01/01/1958 | 0000T04581 |   |
|   |               |            |             |                       |   | DEMO, PATIENT ALEXANDER  | 19.70        | 03/01/1958 | 0000999912 |   |
| 4 |               |            |             | •                     | 4 |                          | 19.70<br>III | 01/01/1958 | 0000999912 | 1 |

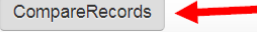

| +                      |                   |           |
|------------------------|-------------------|-----------|
| PHR Account            |                   |           |
| Name:                  | Demo, Patient     |           |
| HRN:                   |                   |           |
| Facility:              |                   |           |
| Gender:                | Male              |           |
| Date of Birth:         | 05/01/1958        |           |
| Street Address:        | PO box 204        |           |
| Address2:              |                   |           |
| Address3:              |                   |           |
| City:                  | Ноора             |           |
| State:                 | CA                |           |
| Zip/Postal Code:       | 95546             |           |
| Country:               | United States     |           |
| Email Address:         |                   |           |
| Marital Status:        | Single            |           |
| Mobile Phone:          |                   |           |
| Home Phone:            |                   |           |
| Work Phone:            |                   |           |
| Other Name (Alia       | s):               | 1         |
| Type of Person Verific | ed Select One     |           |
|                        |                   |           |
| Link                   | BackToSearchResul | ts Cancel |

| Indian Health System Medical Record |                      |  |  |  |  |  |
|-------------------------------------|----------------------|--|--|--|--|--|
| Name:                               | DEMO, PATIENT D      |  |  |  |  |  |
| HRN:                                | 0000588888           |  |  |  |  |  |
| Facility:                           | HOOPA                |  |  |  |  |  |
| Gender:                             | Female               |  |  |  |  |  |
| Date of Birth:                      | 05/01/1958           |  |  |  |  |  |
| Address1:                           | PO BOX 204           |  |  |  |  |  |
| Address2:                           | PHYSICAL STREET HERE |  |  |  |  |  |
| Address3:                           |                      |  |  |  |  |  |
| City:                               | HOOPA                |  |  |  |  |  |
| State:                              | CA                   |  |  |  |  |  |
| Zip:                                | 95546                |  |  |  |  |  |
| Country:                            |                      |  |  |  |  |  |
| Email:                              |                      |  |  |  |  |  |
| Marital Status:                     |                      |  |  |  |  |  |
| Mobile Phone:                       |                      |  |  |  |  |  |
| Home Phone:                         | 530-625-4111         |  |  |  |  |  |
| Work Phone:                         |                      |  |  |  |  |  |
| Other Name (Alias):                 |                      |  |  |  |  |  |
|                                     |                      |  |  |  |  |  |
|                                     |                      |  |  |  |  |  |
|                                     |                      |  |  |  |  |  |

### Manage Patients

#### Search for PHR Patients

This page enables you to locate a PHR Account and its linked IHS Medical Record so that you can process them. Enter in the search box below PHR account information and click the "Search" button.

NOTE: To search, you must enter information into at least one field that is not ZIP/Postal Code and Gender. Use \* with additional characters to widen your search ("sm\*" finds "Smith" and "\*sm\*" finds Highsmith).

| First Name    | Patient          | Middle Name       |               |
|---------------|------------------|-------------------|---------------|
| Last Name     | Demo             | ZIP/Postal Code ( |               |
| Date of Birth | 05 🗸 01 🖌 1958 🗸 | Gender            | OMale OFemale |
| PHR Username  |                  | HRN (             |               |
|               |                  |                   |               |
| Search        |                  | Clear             |               |

#### Search Results

Below are the results of your search. Highlight the "right" PHR Account and click "View Selected Record" to view it and its linked IHS Medical Record. If you do not see the "right" PHR Account, then refine your search.

|            |             | <br>Gender | Address    |
|------------|-------------|------------|------------|
| 05/01/1958 | patientdemo | Male       | PO box 204 |
|            |             |            |            |
|            |             |            |            |
|            |             |            |            |
|            |             |            |            |
|            |             |            |            |
|            |             |            |            |
|            |             |            |            |
|            |             |            |            |
|            |             |            |            |
|            |             |            |            |
|            |             | <br>       |            |
|            |             |            |            |
|            |             |            |            |

| IHS REGISTRATION EDITOR (page 10)                                                                                                    |                                        |
|----------------------------------------------------------------------------------------------------|----------------------------------------|
| HRN:                                                                                                    | CHS & DIRECT                           |
| Other Patient Data<br>1. Ethnicity: NOT HISPANIC OR LATINO<br>2. Race AMERICAN INDIAN OR ALASKA NATIVE<br>3. Primary Language: ENGLISH Interpreter<br>Other languages spoken: NAVAJO<br>4. Preferred Language: ENGLISH | • required?                            |
| 5. Migrant Worker?: NO Type:<br>6. Homeless? NO Type:                                                                                                    | (upd APR 14,2010)<br>(upd APR 14,2010) |
| 7. Internet Access: YES Where: M, H<br>8. EMAIL ADDRESS:<br>9. GENERIC HEALTH PERMISSION: YES 10. PREFERRED METHOD:<br>11. PHR ACCESS: YES (JAN 02, 2024) 12. PHR HANDOUT: YES (:                                      | (upd jan 2,2024)<br>Jan 02, 2024)      |
| 13. Number in Household:<br>14. Total Household Income: /                                                                                                    |                                        |
| Last edited by: FRANKLIN,FAWNIA D BOM on Jan 02, 2024                                                                                                    |                                        |

CHANGE which item? (1-14) NONE//:

|                              | Profile            | Insurance          | Prior Auth        | Benefits Cases              | Appointments |            |         | Print         |
|------------------------------|--------------------|--------------------|-------------------|-----------------------------|--------------|------------|---------|---------------|
| Demographics                 |                    |                    |                   |                             |              |            |         |               |
| Address/Email/Internet       | PHR Access         |                    |                   |                             |              |            |         | Edit          |
| Tribe and Eligibility Status |                    |                    |                   |                             |              |            |         |               |
| Legal Name                   | PHR Access         |                    | YES on 01-02-2024 |                             |              |            |         |               |
| Preferred/Other Names        |                    |                    |                   |                             |              |            |         |               |
| HRN/Record Disposition       | PHR Handout        |                    | YES on 01-02-2024 |                             |              |            |         |               |
| SO/GI                        |                    |                    |                   |                             |              |            |         |               |
| Emergency Contact            | Advance Directiv   | res                |                   |                             |              |            |         | Add           |
| Next of Kin                  | DIRECTIVE          |                    | DATE OF ENTRY     |                             | ТУРЕ         | REASON     |         |               |
| Family Information           |                    |                    |                   |                             |              |            |         |               |
| Restricted Health Info       |                    |                    | No                | data for Advance Directives |              |            |         |               |
| Death Information            |                    |                    |                   |                             |              |            |         |               |
| Notice of Privacy Practices  | Veteran Status     |                    |                   |                             |              |            |         | Edit          |
| PHR Access                   |                    |                    |                   |                             |              |            |         |               |
| Advance Directives           | Veteran            |                    |                   |                             |              |            |         |               |
| /eteran Status               |                    |                    |                   |                             |              |            |         |               |
| .egal Documents              | Legal Document     | s                  |                   |                             |              |            |         | Add           |
| AOB/ROI                      | LEGAL DOCUMENT     |                    | DOCUMENT NO       |                             |              | END DATE   |         |               |
| Record Flag                  |                    |                    | DOCOMENTINO       | DATE ADDED TO THE           |              |            |         |               |
| Notes                        | GUARDIANSHIP TEMPO | RARY               |                   | 03-01-2020                  | 01-01-2020   | 06-01-2020 |         | Edit   Delete |
| Registration                 |                    |                    |                   |                             |              |            |         |               |
| 🔝 ADT                        | Assignment of B    | enefits/Release of | Information       |                             |              |            | Add AOB | Add ROI       |
| 🗄 Scheduling                 | Assignment of Ber  | efits (AOB)        | 01/02/2024        |                             |              |            |         |               |
| Settings                     | Assignment of ber  |                    | View AOB History  |                             |              |            |         |               |
| Reports                      |                    |                    |                   |                             |              |            |         |               |

## **Detailed Patient Profile**

| rofile                                                            |                                                 |  |
|-------------------------------------------------------------------|-------------------------------------------------|--|
| Username                                                          | patientdemo                                     |  |
| Security Question 1                                               | Who is your favorite actor, musician or artist? |  |
| Security Answer 1                                                 |                                                 |  |
| Security Question 2                                               | In what city were you born?                     |  |
| Security Answer 2                                                 |                                                 |  |
| Security Question 3                                               | What is your favorite food?                     |  |
| Security Answer 3                                                 |                                                 |  |
| Account Status:                                                   | Not Locked                                      |  |
|                                                                   |                                                 |  |
| Title                                                             |                                                 |  |
| Full Name                                                         | Patient Demo                                    |  |
| Suffix                                                            |                                                 |  |
| Other Name (Alias)                                                |                                                 |  |
| Gender                                                            |                                                 |  |
| Date of Birth                                                     |                                                 |  |
| Marital Status                                                    |                                                 |  |
| Mother's Maiden Name                                              |                                                 |  |
| Address                                                           |                                                 |  |
| Preferred Contact Method                                          |                                                 |  |
| Email Address                                                     |                                                 |  |
| Direct Address                                                    |                                                 |  |
| Patient Provided HRN                                              |                                                 |  |
| IHS Recorded HRN(s) (Main facilit selected with any sub-facility) | ty needs to be                                  |  |
| Facility                                                          | Health Record Number Show Record                |  |
|                                                                   |                                                 |  |
|                                                                   |                                                 |  |
|                                                                   |                                                 |  |
|                                                                   |                                                 |  |
|                                                                   |                                                 |  |
| Jnlink Account Update HRN Rese                                    | t Password Back To Search                       |  |
|                                                                   |                                                 |  |

#### Unlink PHR & IHS Accounts

Confirm that you have selected the "right" account and enter into the text box, "Reason for unlinking the PHR Account from the IHS Medical Record" the reason you are unlinking the selected PHR Account from this IHS Medical Record. Then click the "Unlink" button.

## Type of Person Verified: Patient Verification Method: RegistrarKnowledge

Verified On: 09/12/2017

| PHR Account           |               |                       | Indian Health System Medical Record |                 |  |  |  |
|-----------------------|---------------|-----------------------|-------------------------------------|-----------------|--|--|--|
| Name:                 | Demo, Patient | 1                     | Name:                               | DEMO, PATIENT D |  |  |  |
| HRN:                  |               |                       | HRN:                                |                 |  |  |  |
| Gender:               |               |                       | Gender:                             |                 |  |  |  |
| Date of Birth:        |               |                       | Date of Birth:                      |                 |  |  |  |
| Street Address:       |               |                       | Address1:                           |                 |  |  |  |
| Address2:             |               |                       | Address2:                           |                 |  |  |  |
| Address3:             |               |                       | Address3:                           |                 |  |  |  |
| City:                 |               |                       | City:                               |                 |  |  |  |
| State/Province:       |               |                       | State:                              |                 |  |  |  |
| Zip/Postal Code:      |               |                       | Zip/Postal Code:                    |                 |  |  |  |
| Country:              |               |                       | Country:                            |                 |  |  |  |
| Email Address:        |               |                       | Email:                              |                 |  |  |  |
| Marital Status:       |               |                       | Marital Status:                     |                 |  |  |  |
| Mobile Phone:         |               |                       | Mobile Phone:                       |                 |  |  |  |
| Home Phone:           |               |                       | Home Phone:                         |                 |  |  |  |
| Work Phone:           |               |                       | Work Phone:                         |                 |  |  |  |
| Mother's Maiden Name: |               | Mother's Maiden Name: |                                     |                 |  |  |  |
| Other Name (Alias):   |               |                       | Other Name (Alias):                 |                 |  |  |  |
|                       |               |                       |                                     |                 |  |  |  |

Reason for unlinking the PHR Account from the IHS Medical Record:

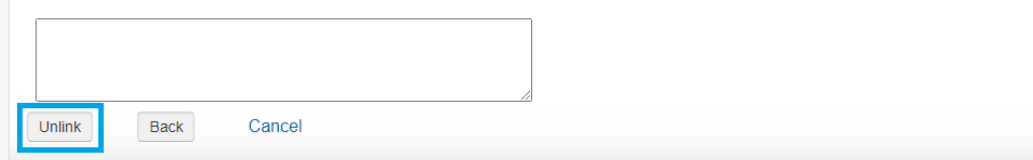

| Detailed | Patient | Profile |
|----------|---------|---------|
|----------|---------|---------|

| Username                                                         | patientdemo                                       |                            |  |  |  |  |  |
|------------------------------------------------------------------|---------------------------------------------------|----------------------------|--|--|--|--|--|
| Security Question 1                                              | patientaeme                                       |                            |  |  |  |  |  |
| Security Answer 1                                                |                                                   |                            |  |  |  |  |  |
| ecurity Question 2                                               |                                                   |                            |  |  |  |  |  |
| Security Answer 2                                                |                                                   |                            |  |  |  |  |  |
| Security Question 3                                              |                                                   |                            |  |  |  |  |  |
| Security Answer 3                                                |                                                   |                            |  |  |  |  |  |
| Account Status:                                                  | Not Locked                                        |                            |  |  |  |  |  |
|                                                                  |                                                   |                            |  |  |  |  |  |
| Title                                                            |                                                   |                            |  |  |  |  |  |
| Full Name                                                        | Patient Demo                                      |                            |  |  |  |  |  |
| Suffix                                                           |                                                   |                            |  |  |  |  |  |
| Other Name (Alias)                                               | Manage Patient Profile (Update Facilities)        | ×                          |  |  |  |  |  |
| Gender                                                           | To us date the facility list over will be seen    |                            |  |  |  |  |  |
| Date of Birth                                                    | Patient search page. Click the Search             | button, select the record, |  |  |  |  |  |
| Marital Status                                                   | and click the View Selected Record but<br>process | ton to complete this       |  |  |  |  |  |
| Mother's Maiden Name                                             | process.                                          |                            |  |  |  |  |  |
| Address                                                          | ОК                                                |                            |  |  |  |  |  |
| Freterred Contact Method                                         |                                                   |                            |  |  |  |  |  |
| Email Address                                                    | 1                                                 |                            |  |  |  |  |  |
| Direct Address<br>Dationt Provided HDN                           |                                                   |                            |  |  |  |  |  |
| IHS Recorded HRN(s) (Main fac<br>selected with any sub-facility) | ility needs to be                                 |                            |  |  |  |  |  |
| Facility                                                         | Health Record Number                              | Show Record                |  |  |  |  |  |
|                                                                  |                                                   | V                          |  |  |  |  |  |
|                                                                  |                                                   |                            |  |  |  |  |  |
|                                                                  |                                                   |                            |  |  |  |  |  |
|                                                                  |                                                   |                            |  |  |  |  |  |
|                                                                  |                                                   |                            |  |  |  |  |  |

# ACCESSING PHR

#### 🔯 Patient Health Record - Login 🗙 🕂 $\sim$

#### 25 phr.ihs.gov/phr/PHRLogin ← С

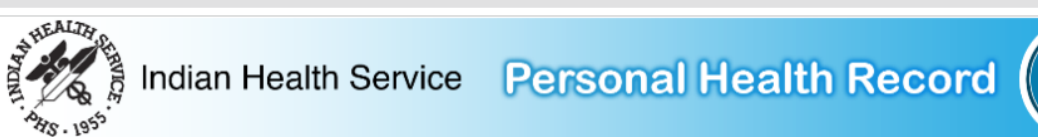

PHR Login/Registration

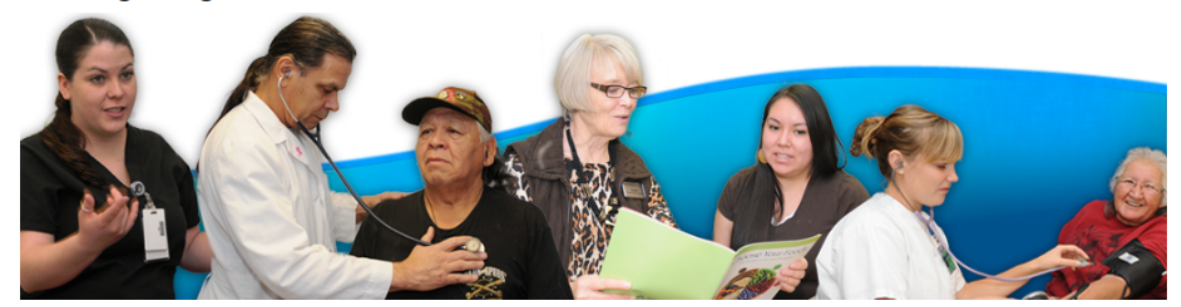

#### What is the Personal Health Record?

#### The Indian Health Service Personal Health Record (PHR) can help you access your health information. You can track medications and lab results, contact your health care provider, and much more - all from the privacy of your personal computer and mobile device.

#### Who can use the Personal Health Record?

Any patient within the Indian Health System can register to use the PHR. As part of the registration process, patients must verify their identity at an Indian Health Service, tribal, or urban health care facility.

When should I use the Personal Health Record?

The PHR is a tool that provides you with timely access to your health information. It is not a substitute for meeting with your health provider. If you are experiencing a medical emergency, call 911 or go immediately to the closest emergency room.

#### Register to use PHR

## PHR Login \* Indicates Required Field.

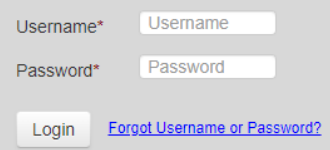

☆

#### PHR Maintenance

The PHR is updated on Thursdays between 10 pm and 11 pm Eastern Time (9pm-10pm CT, 8pm-9pm MT, 7pm-8pm PT). You may not be able to log into your PHR during this time. We apologize for any problem this may cause. Thank you for your patience. If you have questions, please contact your healthcare facility.

About PHR 🗹

Privacy Policy 🖸 | Terms and Conditions 🖸 | Contact Us 🖸 | FAQ 🗹

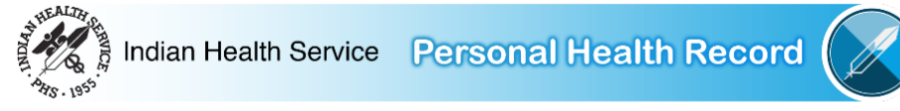

## My Health Records

At login, this page displays your most recent visits in the last 90 days, if any (maximum of five [5] visits).

### Search Visits by Date Range

Select Visits and enter a Start Date and End Date to search the visits within a specific date range.

Note: Visit date ranges greater than 1 year, including All Visits, may take several minutes to complete or time out. For best results, please limit all searches to a 90 day maximum date range.

#### Looking to Refill a Prescription?

Refills for prescriptions that were initially filled at an IHS facility can be requested by opening the most recent update to the **Outpatient Visit** to the prescribing facility. This is indicated by "<-- Medication Refill" next to the **Facility Name**, below. Note that prescription refills depend on a number of factors, and this does not guarantee that a refill is available at this time.

| Visits:                | Start Date: | End Date:  |            |   |               |
|------------------------|-------------|------------|------------|---|---------------|
| Last 5 (in Date Range) | ~           | 09/27/2023 | 12/26/2023 | = | Search Visits |

#### **Outpatient Visits**

| Facility Name<br>(click link below to view health information)   | Visit Date 👻 | Last Updated        | Download<br>File | Download<br>PDF |
|------------------------------------------------------------------|--------------|---------------------|------------------|-----------------|
| Tohatchi Health Center < Medication Refill (if available)        | 12/19/2023   | 12/20/2023 04:41:35 | XML              | <b>*</b>        |
| Tohatchi Health Center                                           | 12/18/2023   | 12/20/2023 04:41:19 | XML              | <b>Å</b>        |
| Fort Defiance Indian Hospital                                    | 12/14/2023   | 12/16/2023 01:54:19 | XML              | <b>*</b>        |
| Fort Defiance Indian Hospital < Medication Refill (if available) | 11/15/2023   | 12/20/2023 01:36:10 | XML              | <b></b>         |
| Fort Defiance Indian Hospital                                    | 11/9/2023    | 12/20/2023 01:36:03 | XML              | L.              |

#### My Account Information

My Messages (0) View my activity log Update my PHR profile settings Update/Reset my password Manage my Accounts

| Visit Information    |                                                                    |                                  |                       |                               |                                      |                                                                    |                                                     |           |                |         |
|----------------------|--------------------------------------------------------------------|----------------------------------|-----------------------|-------------------------------|--------------------------------------|--------------------------------------------------------------------|-----------------------------------------------------|-----------|----------------|---------|
| Appointments List    | Appointments List                                                  |                                  |                       |                               |                                      |                                                                    |                                                     |           |                |         |
| Clinical Notes       |                                                                    |                                  |                       |                               |                                      |                                                                    |                                                     |           |                |         |
| Encounters           | You are 5 feet and 3 i                                             | nches tall. We coul              | d not find a recent w | ir health. Yo<br>eight in you | our healthy weig<br>ir medical recol | ht and Body Mass Index depend<br>d. You should have your weight re | on how tall you are.<br>checked at your next visit. |           |                |         |
| Health Issues        |                                                                    |                                  |                       |                               |                                      |                                                                    |                                                     |           |                |         |
| Imaging Results      | Ask your Provider E<br>1. What is my main p                        | very time you talk to<br>roblem? | o a health care prov  | ider, ask the                 | ese questions:                       |                                                                    |                                                     |           |                |         |
| Immunizations        | <ol> <li>What do I need to</li> <li>Why is it important</li> </ol> | for me to do this?               |                       |                               |                                      |                                                                    |                                                     |           |                |         |
| Medications          |                                                                    |                                  |                       |                               |                                      |                                                                    |                                                     |           |                |         |
| Medical Equipment    | Upcoming Tests                                                     |                                  |                       |                               |                                      |                                                                    |                                                     | 🛃 Downloa | ad PDF of This | Section |
| My Goals             | No Upcoming Tests I                                                | have been found.                 |                       |                               |                                      |                                                                    |                                                     |           |                |         |
| My Info              | Upcoming Appointments                                              | \$                               |                       |                               |                                      |                                                                    |                                                     |           |                |         |
| Procedures           | Date and Time -                                                    | Specialist                       |                       | \$                            | Location                             |                                                                    |                                                     |           | \$             |         |
| Test Results         |                                                                    |                                  |                       |                               |                                      |                                                                    |                                                     |           |                |         |
| Vital Signs          |                                                                    |                                  |                       |                               |                                      |                                                                    |                                                     |           |                |         |
| Messaging            | Local Consults                                                     |                                  |                       |                               |                                      |                                                                    |                                                     |           |                |         |
| Email My Data        | Date Requested -                                                   | Specialist                       | Requesting P          | rovider                       |                                      | Result/Diagnosis                                                   |                                                     | ♦ Status  | \$             |         |
| My Messages (0)      |                                                                    |                                  |                       |                               |                                      |                                                                    |                                                     |           |                |         |
| Other                |                                                                    |                                  |                       |                               |                                      |                                                                    |                                                     |           |                |         |
| For More Information |                                                                    |                                  |                       |                               |                                      |                                                                    |                                                     |           |                |         |
| Download My Data     | Outside Referrals                                                  |                                  |                       |                               |                                      |                                                                    |                                                     |           |                |         |
|                      | Date and Time 👻 S                                                  | pecialist                        | \$                    | Location                      | ¢                                    | Reason for Referral                                                |                                                     |           | \$             |         |
|                      |                                                                    |                                  |                       |                               |                                      |                                                                    |                                                     |           |                |         |
|                      |                                                                    |                                  |                       |                               |                                      |                                                                    |                                                     |           |                |         |
|                      | Additional Instructions                                            |                                  |                       |                               |                                      |                                                                    |                                                     |           |                |         |

No Additional Instructions have been found.

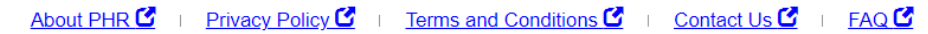

| v | isit Information     | Clinical Notes                                                                         |             |                        | L Download PDF | of This Section |
|---|----------------------|----------------------------------------------------------------------------------------|-------------|------------------------|----------------|-----------------|
|   | Appointments List    |                                                                                        |             |                        |                |                 |
|   | Clinical Notes       | Consult your health care team about specific questions related to your medical record. |             |                        |                |                 |
|   | Encounters           | Progress Notes                                                                         |             |                        |                |                 |
|   | Health Issues        | Title                                                                                  | ▲ Da        | te                     | •              |                 |
|   | Imaging Results      | +                                                                                      | <b>-</b> 12 | //29/2023 15:50:38 MST |                |                 |
|   | Immunizations        | +                                                                                      | <b>-</b> 12 | //29/2023 15:50:38 MST |                |                 |
|   | Medications          | Consultation Notes                                                                     |             |                        |                |                 |
|   | Medical Equipment    | No Consultation Notes available.                                                       |             |                        |                |                 |
|   | My Goals             | No History and Physical Notes available.                                               |             |                        |                |                 |
|   | My Info              |                                                                                        |             |                        |                |                 |
|   | Procedures           |                                                                                        |             |                        |                |                 |
|   | Test Results         |                                                                                        |             |                        |                |                 |
|   | Vital Signs          |                                                                                        |             |                        |                |                 |
| M | lessaging            |                                                                                        |             |                        |                |                 |
|   | Email My Data        |                                                                                        |             |                        |                |                 |
|   | My Messages (0)      |                                                                                        |             |                        |                |                 |
| 0 | ther                 |                                                                                        |             |                        |                |                 |
|   | For More Information |                                                                                        |             |                        |                |                 |
|   | Download My Data     |                                                                                        |             |                        |                |                 |
|   |                      |                                                                                        |             |                        |                |                 |

#### Visit Information

Appointments List

Clinical Notes

Encounters

| Health | Issues |
|--------|--------|
|        |        |

Imaging Results

Immunizations

Medications

Medical Equipment

My Goals

My Info

Procedures

Test Results

Vital Signs

Messaging

Email My Data

My Messages (0)

Other

For More Information

Download My Data

Consult your health care team about specific questions related to your medical record.

Recent Encounters

| Enounter Type | Diagnosis 🔺 | Provider 🗢 | Location 🗢 | Date and Time 🔹  | Encounter Disposition |
|---------------|-------------|------------|------------|------------------|-----------------------|
|               |             |            |            | 12/29/2023 14:29 | [no data]             |
|               |             |            |            | 12/14/2023 12:00 | [no data]             |
|               |             |            |            | 11/15/2023 14:55 | [no data]             |

med © 2013 Indian Health Service. All Rights Reserved. V2.0 Patch 9 Release 1

About PHR C | Privacy Policy C | Terms and Conditions C | Contact Us C | FAQ C

L Download PDF of This Section

28

#### Visit Information

Appointments List

spontinonto Liot

Health issues that have been identified during your visit(s) to this facility are listed below.

My Health Issues

Clinical Notes

For more information about your health issues, click on an issue in the list below and then click on the more info link.

| Health Issues        | Active Health Issues Inactive Health Issues |          |            |             |
|----------------------|---------------------------------------------|----------|------------|-------------|
| Imaging Results      | Issue                                       | Status 🗢 | Date       | ✓ More Info |
| Immunizations        |                                             | active   | (not avai  | More Info 🗹 |
| Medications          |                                             | active   | 07/11/2023 | More Info 🕑 |
| Medical Equipment    |                                             | active   | 04/17/2023 | More Info 🗹 |
| medical Equipment    |                                             | active   | 04/06/2023 | More Info 🗹 |
| My Goals             |                                             | active   | 04/05/2023 | More Info 🗹 |
| My Info              |                                             | active   | 02/17/2023 | More Info 🗹 |
| Procedures           |                                             | active   | 01/24/2023 | More Info 🗹 |
| Procedures           |                                             | active   | 03/22/2022 | More Info   |
| Test Results         |                                             |          |            |             |
| Vital Signs          |                                             |          |            |             |
| Messaging            |                                             |          |            |             |
| Email My Data        |                                             |          |            |             |
| My Messages (0)      |                                             |          |            |             |
| Other                |                                             |          |            |             |
| For More Information |                                             |          |            |             |
| Download My Data     |                                             |          |            |             |

About PHR 🖸 | Privacy Policy 🖸 | Terms and Conditions 🗹 | Contact Us 🖸 | FAQ 🖸

med © 2013 Indian Health Service. All Rights Reserved. V2.0 Patch 9 Release 1

L Download PDF of This Section

#### 🔊. Patient Health Record 🛛 🗙 🗛 Health Information for You: Met 🗙 🕂

→ C C connect.medlineplus.gov/application?mainSearchCriteria.v.cs=2.16.840.1.113883.6.103&mainSearchCriteria.v.c=346.90

| Medli                                                                                                    | neplus®                                                                                                    |                                                                               |                                                                                                    |
|----------------------------------------------------------------------------------------------------|----------------------------------------------------------------------------------------------------|-------------------------------------------------------------------------------|----------------------------------------------------------------------------------------------------|
| 1 result found.                                                                                                    |                                                                                                    |                                                                               | E                                                                                                    |
| MedlinePlus Connect found the follow                                                                                                    | ng health information for your request. A                                                                                                    | always consult your heal                                                      | h care provider about your specific situ                                                                   |
| Migraine<br>National Library of Medicine - Medline<br>What are migraines? Migraines are a<br>on one side of your head. You may als<br>causes migraines? Researchers belie<br>https://medlineplus.gov/migraine.html | Plus Health Topic<br>ecurring type of headache. They cause<br>o have other symptoms, such as nausea<br>re that migraine has a genetic cause. Th | moderate to severe pain<br>a and weakness. You ma<br>iere are also a number o | that is throbbing or pulsing. The pain is<br>y be sensitive to light and sound. What<br>f factors that can |
| MedlinePlus matched the above topic(s) to ICD-                                                                                                    | -CM 346.90. ICD-9-CM stands for the International                                                                                               | I Classification of Diseases, 9th                                             | edition.                                                                                                   |
| MedlinePlus Connect links to health information government Web sites. See our disclaimers abo                                                                                                    | om the National Institutes of Health and other fede<br>t external links and our quality guidelines.                                             | aral government agencies. Med                                                 | inePlus Connect also links to health information f                                                         |
| MedlinePlus 🔨                                                                                                    | Subscribe to RSS S                                                                                                    | s 🗾 🕇 🙆                                                                       | Social Media Toolkit 💭                                                                                     |
| NUMBER Difference                                                                                                    | right Privacy Accessibility Quidelines for Links                                                                                                | Viewers & Players HHS Vulne                                                   | rability Disclosure. For Developers                                                                        |

| Visit Information |  |
|-------------------|--|
| Appointmente List |  |

#### L Download PDF of This Section

| Appointments List    | Pecent Images                                                                           |  |
|----------------------|-----------------------------------------------------------------------------------------|--|
| Clinical Notes       | Imaging results on file at this facility such as X-Ray, CT, MRL Ultrasound, and etc.    |  |
|                      | For more information about your imaging results, click an image name in the list below. |  |
| Encounters           |                                                                                         |  |
| Health Issues        | No Information about recent images has been found                                       |  |
| Imaging Results      |                                                                                         |  |
| Immunizations        |                                                                                         |  |
| Medications          |                                                                                         |  |
| Medical Equipment    |                                                                                         |  |
| My Goals             |                                                                                         |  |
| My Info              |                                                                                         |  |
| Procedures           |                                                                                         |  |
| Test Results         |                                                                                         |  |
| Vital Signs          |                                                                                         |  |
| Messaging            |                                                                                         |  |
| Email My Data        |                                                                                         |  |
| My Messages (0)      |                                                                                         |  |
| Other                |                                                                                         |  |
| For More Information |                                                                                         |  |
| Download My Data     |                                                                                         |  |
|                      |                                                                                         |  |

About PHR C | Privacy Policy C | Terms and Conditions C | Contact Us C | FAQ C

#### Visit Information

Appointments List

Immunization History

The vaccinations you have received at this facility are listed below.

Clinical Notes

Encounters

| Health Issues     | Immunization Record | Date -               | Status 🔺  | Additional Info                                            | \$ |
|-------------------|---------------------|----------------------|-----------|------------------------------------------------------------|----|
| Imposing Deputto  |                     | 01/02/2024           | Due       | [no data]                                                  |    |
| Imaging Results   |                     | 07/01/2023           | Due       | [no data]                                                  |    |
| Immunizations     |                     | 10/14/2016 15:13 CST | Completed | [no data]                                                  |    |
| Medications       |                     | 10/14/2016 15:12 CST | Completed | [no data]                                                  |    |
|                   |                     | 10/14/2016           | Completed | [no data]                                                  |    |
| Medical Equipment |                     | 10/08/2012           | Completed | [no data]                                                  |    |
| My Goals          |                     | 10/10/2010           | Completed | [no data]                                                  |    |
| Mv Info           |                     | 06/29/2010           | Declined  | Immunization was not given - Patient rejected immunization |    |
|                   |                     | 08/04/2009           | Completed | [no data]                                                  |    |
| Procedures        |                     | 11/03/1997           | Due       | [no data]                                                  |    |
| Test Results      |                     | [no data]            | Due       | [no data]                                                  |    |
| Vital Signs       |                     | [no data]            | Due       | [no data]                                                  |    |
| that orgino       |                     |                      |           |                                                            |    |

Messaging

Email My Data

My Messages (0)

Other

For More Information

Download My Data

About PHR 🖸 🕕 Privacy Policy 🗹 🕕 Terms and Conditions 🗹 🕕 Contact Us 🗹 🕕 FAQ 🕑

med © 2013 Indian Health Service. All Rights Reserved. V2.0 Patch 9 Release 1

L Download PDF of This Section

32

| Visit Information    |                                                                                                    |                                                                  |                                   |                             |                       |                     |                       |              |
|----------------------|----------------------------------------------------------------------------------------------------|------------------------------------------------------------------|-----------------------------------|-----------------------------|-----------------------|---------------------|-----------------------|--------------|
| Appointments List    | Medications                                                                                                    |                                                                  |                                   |                             |                       |                     | L Download PDF of     | This Section |
| Clinical Notes       | The information below contains a list of the medications that you are currently taking. Click on the Medication History tab to view a historical record. Click |                                                                  |                                   |                             |                       |                     |                       |              |
| Encounters           | the Request Refill button or use th                                                                                                    | e My Messages page to send a                                     | a secure message to               | request a medication refill |                       |                     |                       |              |
| Health Issues        | Medication status definitions:<br>Active: Medications you are taking                                                                                           | currently.                                                       |                                   |                             |                       |                     |                       |              |
| Imaging Results      | Hold: Provider held medication. Yo<br>Expired: May need a new prescrip                                                                                         | u should not take it.<br>ion if you are still taking.            |                                   |                             |                       |                     |                       |              |
| Immunizations        | Discontinued: This medication was                                                                                                    | stopped. You should not take                                     | it.                               |                             |                       |                     |                       |              |
| Medications          | Refill definitions:<br>Call Pharmacy: Refill request cann                                                                                                    | ot be submitted from your PHF                                    | R. Call your pharmacy             | 1                           |                       |                     |                       |              |
| Medical Equipment    | Request Refill: Refill request can b<br>Pending: Refill request has been                                                                                       | e submitted from your PHR or<br>submitted to your pharmacy.      | if disabled, you will b           | e able to request once you  | are closer to your re | efill date.         |                       |              |
| My Goals             | At Pharmacy: Refill request has be<br>Not Available Yet: Refill request ma                                                                                     | en processed through your ph<br>ay not be submitted prior to the | armacy.<br>"Next Refill Available | On" date (click on the "+"  | sign next to the med  | lication name to fi | nd                    |              |
| My Info              | this date).                                                                                                    |                                                                  |                                   |                             |                       |                     |                       |              |
| Procedures           | Active Medications Medication                                                                                                    | <u>History</u>                                                   |                                   |                             |                       |                     |                       |              |
| Test Results         |                                                                                                    |                                                                  |                                   |                             |                       | ha daar kaa dia aa  |                       |              |
| Vital Signs          | more info link for more informati                                                                                                    | on, such as possible side effect                                 | ts.                               | medication (if available).  | Click again to make t | ne drop box disap   | pear, or click on the |              |
| Messaging            |                                                                                                    |                                                                  |                                   |                             |                       |                     |                       |              |
| Email My Data        | Medication Name                                                                                                    | Prescription                                                     | n Number 🔶 Dose                   | Refills Remaining \$        | Medication Status     | Refill Status 🗢     | More Information 🗢    |              |
| My Messages (0)      |                                                                                                    | +                                                                |                                   | 2 refills remaining         | active                | Not Available Yet   | More Info 🗹           |              |
| Other                |                                                                                                    | +                                                                |                                   | 1 refill remaining          | active                | Request Refill      | More Info 🗹           |              |
| For More Information |                                                                                                    | +                                                                |                                   | 4 refills remaining         | active                | Request Refill      | More Info 🗹           |              |
| Download My Data     |                                                                                                    | +                                                                |                                   | 5 refills remaining         | active                | Request Refill      | More Info 🖸           |              |
|                      |                                                                                                    | +                                                                |                                   | 5 refills remaining         | active                | At Pharmacy         | More Info 🗳           |              |

About PHR 🗹 | Privacy Policy 🗹 | Terms and Conditions 🗹 | Contact Us 🗹 | FAQ 🖸

#### Visit Information L Download PDF of This Section Appointments List Medications Clinical Notes The information below contains a list of the medications that you are currently taking. Click on the Medication History tab to view a historical record. Click the Request Refill button or use the My Messages page to send a secure message to request a medication refill. Encounters Medication status definitions: Health Issues Active: Medications you are taking currently. Hold: Provider held medication. You should not take it. Imaging Results Expired: May need a new prescription if you are still taking. Discontinued: This medication was stopped. You should not take it. Immunizations Medications Active Medications Medication History Medical Equipment Click once on a medication from the list below for instructions about how to use that medication (if available). Click again to make the drop box disappear, or click on the My Goals more info link for more information, such as possible side effects. My Info Medication Name Prescription Number ♦ Refills Remaining ♦ Medication Status ▲ More Information ♦ Dose Procedures More Info 🗹 2 refills remaining active + Test Results More Info 🕑 1 refill remaining active + Vital Signs More Info + 4 refills remaining active Messaging More Info 🗹 5 refills remaining active + Email My Data More Info 🕑

My Messages (0)

Other

For More Information

Download My Data

About PHR C | Privacy Policy C | Terms and Conditions C | Contact Us C | FAQ C

+

active

5 refills remaining

Click once on a medication from the list below for instructions about how to use that medication (if available). Click again to make the drop box disappear, or click on the more info link for more information, such as possible side effects.

| edication Name                                                                                                    | Prescription Number +           | Dose \$          | Refills Remaining \$       | Medication Status             | More Information |
|----------------------------------------------------------------------------------------------------|---------------------------------|------------------|----------------------------|-------------------------------|------------------|
| MELATONIN 5MG TAB                                                                                                    |                                 | [no data]        | 5 refills remaining        | active                        | More Info        |
| TAKE ONE (1) TABLET BY MOUTH AT BEDTIME I<br>Last Filled On:06/01/2023<br>Next Refill Available On: 06/26/2023<br>Refills Available Until:06/01/2024<br>Days Supply: 30 | F NEEDED 60 MINUTES E           | EFORE BED        | TIME                       |                               |                  |
|                                                                                                    |                                 |                  |                            |                               |                  |
| Medline<br>Trusted Healt                                                                                                    | Plus <sup>®</sup><br>NECT       |                  |                            |                               |                  |
| 1 result found.                                                                                                    |                                 |                  |                            | Espa                          | iñol             |
| MedlinePlus Connect found the following health                                                                                                    | information for your request. A | Always consult y | our health care provider a | about your specific situation | <br>n.           |

#### Melatonin

National Library of Medicine - Natural Medicines Comprehensive Database What is it? Melatonin is a hormone made in the body. It regulates night and day cycles or sleep-wake cycles. Melatonin in supplements is usually

made in a lab. Darkness triggers the body to make more melatonin, which signals the body to sleep. Light decreases melatonin production and signals the body to be awake. Some people who have trouble sleeping have low levels of melatonin. It's thought that... https://medlineplus.gov/druginfo/natural/940.html

| visit information    |                                                                                      |                                |
|----------------------|--------------------------------------------------------------------------------------|--------------------------------|
| Appointments List    | Medical Equipment History (Implantable Devices)                                      | L Download PDF of This Section |
| Clinical Notes       | List of medical equipment or implantable devices you have received are listed below. |                                |
| Encounters           |                                                                                      |                                |
| Health Issues        | No Information about Medical Equipment has been found                                |                                |
| Imaging Results      |                                                                                      |                                |
| Immunizations        |                                                                                      |                                |
| Medications          |                                                                                      |                                |
| Medical Equipment    |                                                                                      |                                |
| My Goals             |                                                                                      |                                |
| My Info              |                                                                                      |                                |
| Procedures           |                                                                                      |                                |
| Test Results         |                                                                                      |                                |
| Vital Signs          |                                                                                      |                                |
| Messaging            |                                                                                      |                                |
| Email My Data        |                                                                                      |                                |
| My Messages (0)      |                                                                                      |                                |
| Other                |                                                                                      |                                |
| For More Information |                                                                                      |                                |
| Download My Data     |                                                                                      |                                |
|                      |                                                                                      |                                |

About PHR 🖸 | Privacy Policy 🖸 | Terms and Conditions 🖸 | Contact Us 🖸 | FAQ 🖸
### Visit Information

| Appointments List    | Goals Download PD                                                              | )F of This Section |
|----------------------|--------------------------------------------------------------------------------|--------------------|
| Clinical Notes       | Goals you have set with your healthcare team at this facility.                 |                    |
| Encounters           | No Information about My Goals has been found                                   |                    |
| Health Issues        |                                                                                |                    |
| Imaging Results      |                                                                                |                    |
| Immunizations        |                                                                                |                    |
| Medications          |                                                                                |                    |
| Medical Equipment    |                                                                                |                    |
| My Goals             |                                                                                |                    |
| My Info              |                                                                                |                    |
| Procedures           |                                                                                |                    |
| Test Results         |                                                                                |                    |
| Vital Signs          |                                                                                |                    |
| Messaging            |                                                                                |                    |
| Email My Data        |                                                                                |                    |
| My Messages (0)      |                                                                                |                    |
| Other                |                                                                                |                    |
| For More Information |                                                                                |                    |
| Download My Data     |                                                                                |                    |
|                      | About PHR 🖸   Privacy Policy 🖸   Terms and Conditions 🖸   Contact Us 🖸   FAQ 🖸 |                    |

#### Visit Information

Appointments List

Clinical Notes

Encounters

Health Issues

Imaging Results

Immunizations

Medications

Medical Equipment

My Goals

My Info

Procedures

Test Results

Vital Signs

Messaging

Email My Data

My Messages (0)

Other

For More Information

Download My Data

The information on this page is from your IHS medical record at this facility. You can change some information, such as your address and phone number, anytime at patient registration. Changes to your medical record (medications, health issues, allergies, tests results, and etc.) must be made by your health care team. To correct information in your IHS medical record, fill out the top part of the <u>Request for Correction/Amendment of Protected Health Information (PHI)</u> form, sign and date the form in black ink, and take the form to your medical records department. Note that any changes you request will only be made to your record at this facility and not to any other facilities where you may receive medical care.

#### My Information

| Personal Information                                                                                    | Contact Information                                                                     |
|----------------------------------------------------------------------------------------------------|-----------------------------------------------------------------------------------------|
| Name:<br>Other Names:                                                                                   | Current Address:                                                                        |
| Birthday:<br>Age:<br>Race:<br>Ethnicity:<br>Preferred Language:<br>Sex at Birth:<br>Sexual Orientation: | Preferred Email:<br>Health Record Email:<br>Home Phone:<br>Mobile Phone:<br>Work Phone: |
| Gender Identity:                                                                                        | Preferred Method of Contact:                                                            |

Smoking Status

Current Smoking Status Never smoked tobacco Start Date: 07/11/2023 Historical Smoking Status

Start Date: (not available) End Date: (not available)

#### TOBACCO USE AND CESSATION

Talk to your health care provider or smoking cessation program about ways that you can quit using tobacco. For additional support, call your tobacco quit line at 1-800-784-8669.

#### L Download PDF of This Section

38

Allergies

| Substance . | Reaction \$ | Severity \$ | Status 🔺 |
|-------------|-------------|-------------|----------|
|             |             | [no data]   | Active   |
|             |             | [no data]   | Active   |

#### Activities of Daily Living

| Assessment | - I | Date 👻     | Status |  |
|------------|-----|------------|--------|--|
|            |     | 04/05/2023 | Active |  |

#### My Care Team

| Care Team Type | Name \$ | NPI ID \$ | Address \$ | Phone# \$ |
|----------------|---------|-----------|------------|-----------|
|                |         |           |            |           |
|                |         |           |            |           |
|                |         |           |            |           |
|                |         |           |            |           |
|                |         |           |            |           |
|                |         |           |            |           |

#### My Visit Facility Information

My Reason for Visit Referral

My Visit Date

My Document Creation Date

My Document Organization Information

Organization id : Document id :

About PHR 🖸 | Privacy Policy 🖸 | Terms and Conditions 🗹 | Contact Us 🗹 | FAQ 🖸

#### Visit Information

Clinical Notes Encounters Health Issues Imaging Results Immunizations

#### L Download PDF of This Section

Appointments List

| Procedure | • | Date -     | Status    |
|-----------|---|------------|-----------|
|           |   | 02/09/2023 | completed |
|           |   | 08/08/2016 | completed |
|           |   | 08/08/2016 | completed |
|           |   | 01/23/2012 | completed |

#### Procedure Notes

Recent Procedures

No Information about Procedure Notes has been found

My Info

My Goals

Medications

Medical Equipment

#### Procedures

Test Results

## Vital Signs

Messaging

Email My Data

My Messages (0)

#### Other

For More Information

Download My Data

About PHR 🖸 | Privacy Policy 🖸 | Terms and Conditions 🗹 | Contact Us 🖸 | FAQ 🖸

#### L Download PDF of This Section

#### Visit Information

Appointments List

Clinical Notes

Encounters Health Issues

Imaging Results

O

This page contains the list of your most recent lab results. Select any drop-down list from the column to filter the results. The Lab Panel/Group column shows individual test results (such as SARS-COVID) and panel groupings, such as CBC. You can print the entire selection of test results or a filtered list. The Print Section in the upper right of the page will print the test results you are displaying on the screen.

| Column Name: | All 🗸 | Keyword: | Q Search | Search | Reset Search |
|--------------|-------|----------|----------|--------|--------------|

Test Results

| Immunizations        | Lab Panel/Group | Test Name | Result \$ | Location \$                   | Date and Time 👻     |
|----------------------|-----------------|-----------|-----------|-------------------------------|---------------------|
| Medications          |                 | +         |           | FORT DEFIANCE INDIAN HOSPITAL | 07/11/2023 15:45:30 |
| Medical Equipment    |                 | +         |           | FORT DEFIANCE INDIAN HOSPITAL | 07/11/2023 15:45:30 |
| My Goals             |                 | +         |           | [no data]                     | 06/01/2023 17:52:22 |
| My Info              |                 | +         |           | [no data]                     | 06/01/2023 17:52:22 |
| Procedures           |                 | +         |           | [no data]                     | 06/01/2023 17:52:22 |
| Tioccures            |                 | +         |           | [no data]                     | 06/01/2023 17:52:22 |
| Test Results         | •               | +         |           | [no data]                     | 06/01/2023 17:11:08 |
| Vital Signs          |                 | +         |           | [no data]                     | 06/01/2023 16:55:29 |
| Messaging            |                 | +         |           | [no data]                     | 06/01/2023 16:55:29 |
|                      |                 | +         |           | [no data]                     | 06/01/2023 16:55:29 |
| My Messages (0)      |                 | +         |           | [no data]                     | 06/01/2023 16:55:29 |
| For More Information |                 | +         |           | [no data]                     | 06/01/2023 16:55:29 |
|                      |                 | +         |           | [no data]                     | 06/01/2023 16:55:29 |
| Download My Data     |                 |           |           |                               |                     |

About PHR C | Privacy Policy C | Terms and Conditions C | Contact Us C | FAQ C

| Visit Information     |                                                                                  |                                                                                                    |                                                                                                    |                                                                                                 |                                |
|-----------------------|----------------------------------------------------------------------------------|----------------------------------------------------------------------------------------------------|----------------------------------------------------------------------------------------------------|-------------------------------------------------------------------------------------------------|--------------------------------|
| Appointments List     | Vital Signs and Measurements                                                     | ;                                                                                                    |                                                                                                    |                                                                                                 | ➡ Download PDF of This Section |
| Clinical Notes        |                                                                                  |                                                                                                    |                                                                                                    |                                                                                                 |                                |
| Encounters            | This page shows importa<br>Body Measurements (hei<br>To view vital signs taken ( | nt information about your health checked at your recent p<br>ght, weight, and calculated body mass index).<br>on a specific date, first select Date in the Column Name s | rovider visits including Vital Signs (temperature,<br>search box and then enter the desired date in the | heart rate, respiratory rate, oxygen levels) and<br>Keyword search box in the following format: |                                |
| Health Issues         | mm/dd/yyyy. Then click th                                                        | e Search button.                                                                                                    |                                                                                                    |                                                                                                 |                                |
| Imaging Results       | Column Name: All 🗸                                                               | Keyword: Q Search Search                                                                                                    | Reset Search                                                                                            |                                                                                                 |                                |
| Immunizations         | Vital Category                                                                   | ▲ Vital Name                                                                                                    |                                                                                                    | Result                                                                                          | ¢ Date ▼                       |
| Medications           | Body Measurements                                                                | BMI (Body Mass Index)                                                                                                    |                                                                                                    |                                                                                                 | 09/29/2023 16:33               |
| Medical Equipment     | Body Measurements                                                                | Body Weight                                                                                                    |                                                                                                    |                                                                                                 | 09/29/2023 16:33               |
|                       | Body Measurements                                                                | Height                                                                                                    |                                                                                                    |                                                                                                 | 09/29/2023 16:33               |
| My Goals              | Oxygen Readings                                                                  | Oxygen saturation in Arterial blood by Pulse oximet                                                                                                    | Oxygen saturation in Arterial blood by Pulse oximetry                                                   |                                                                                                 | 09/29/2023 16:33               |
| My Info               | Vitals                                                                           | Blood Pressure (Systolic/Diastolic)                                                                                                    | Blood Pressure (Systolic/Diastolic)                                                                     |                                                                                                 | 09/29/2023 16:33               |
| Procedures            | Vitals                                                                           | Body Temperature                                                                                                    |                                                                                                    |                                                                                                 | 09/29/2023 16:33               |
|                       | Vitals                                                                           | Heart Rate                                                                                                    |                                                                                                    |                                                                                                 | 09/29/2023 16:33               |
| Test Results          | Vitals                                                                           | Respiratory Rate                                                                                                    |                                                                                                    |                                                                                                 | 09/29/2023 16:33               |
| Vital Signs           | Body Measurements                                                                | BMI (Body Mass Index)                                                                                                    | BMI (Body Mass Index)                                                                                   |                                                                                                 | 07/11/2023 15:42               |
| Messaging             | Body Measurements                                                                | Body Weight                                                                                                    |                                                                                                    |                                                                                                 | 07/11/2023 15:42               |
| Email My Data         | Oxygen Readings                                                                  | Oxygen saturation in Arterial blood by Pulse oximet                                                                                                    | try                                                                                                    |                                                                                                 | 07/11/2023 15:42               |
| My Messages (0)       | Vitals                                                                           | Blood Pressure (Systolic/Diastolic)                                                                                                    |                                                                                                    |                                                                                                 | 07/11/2023 15:42               |
| Other                 | Vitals                                                                           | Body Temperature                                                                                                    |                                                                                                    |                                                                                                 | 07/11/2023 15:42               |
| For More Information  | Vitals                                                                           | Heart Rate                                                                                                    |                                                                                                    |                                                                                                 | 07/11/2023 15:42               |
| 1 of more information | Vitals                                                                           | Respiratory Rate                                                                                                    |                                                                                                    |                                                                                                 | 07/11/2023 15:42               |
| Download My Data      | Body Measurements                                                                | BMI (Body Mass Index)                                                                                                    |                                                                                                    |                                                                                                 | 06/01/2023 15:01               |
|                       | Vitals                                                                           | Respiratory Rate                                                                                                    |                                                                                                    |                                                                                                 | 06/01/2023 15:01               |
|                       | Body Measurements                                                                | Height                                                                                                    |                                                                                                    |                                                                                                 | 04/05/2023 09:20               |
|                       | Body Measurements                                                                | Height                                                                                                    |                                                                                                    |                                                                                                 | 03/06/2023 13:17               |
|                       |                                                                                  |                                                                                                    |                                                                                                    |                                                                                                 |                                |

About PHR 🖸 | Privacy Policy 🗹 | Terms and Conditions 🗹 | Contact Us 🗹 | FAQ 🗹

# FORGOT USERNAME OR PASSWORD

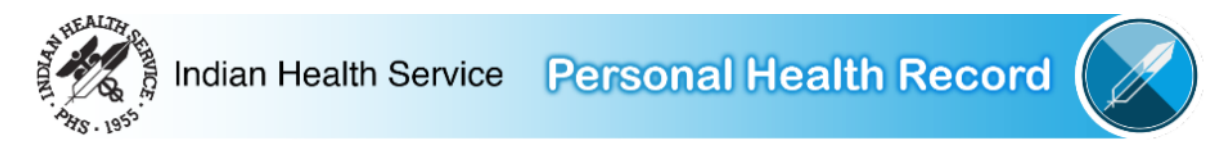

## PHR Login/Registration

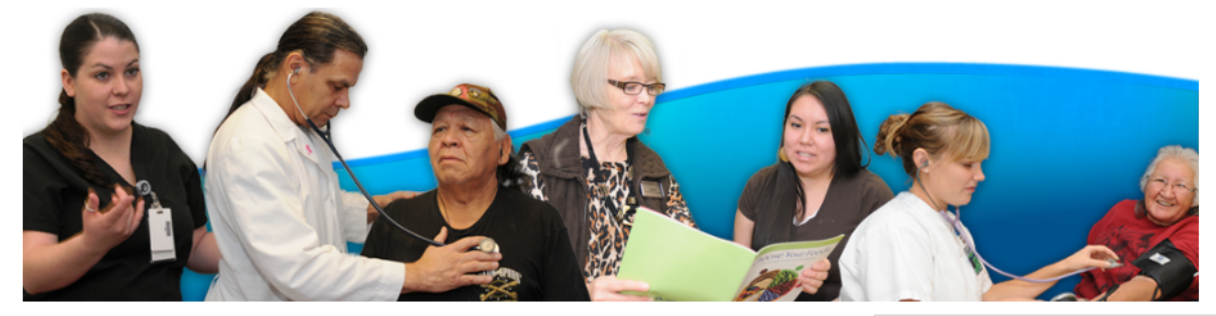

#### What is the Personal Health Record?

The Indian Health Service Personal Health Record (PHR) can help you access your health information. You can track medications and lab results, contact your health care provider, and much more - all from the privacy of your personal computer and mobile device.

#### Who can use the Personal Health Record?

Any patient within the Indian Health System can register to use the PHR. As part of the registration process, patients must verify their identity at an Indian Health Service, tribal, or urban health care facility.

#### When should I use the Personal Health Record?

The PHR is a tool that provides you with timely access to your health information. It is not a substitute for meeting with your health provider. If you are experiencing a medical emergency, call 911 or go immediately to the closest emergency room.

### Register to use PHR

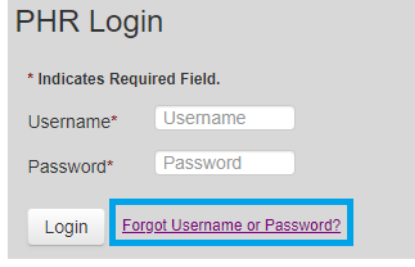

#### PHR Maintenance

The PHR is updated on Thursdays between 10 pm and 11 pm Eastern Time (9pm-10pm CT, 8pm-9pm MT, 7pm-8pm PT). You may not be able to log into your PHR during this time. We apologize for any problem this may cause. Thank you for your patience. If you have questions, please contact your healthcare facility.

About PHR C | Privacy Policy C | Terms and Conditions C | Contact Us C | FAQ C

# PHR - Forgot Username / Password

Please use one of following links to recover username or password:

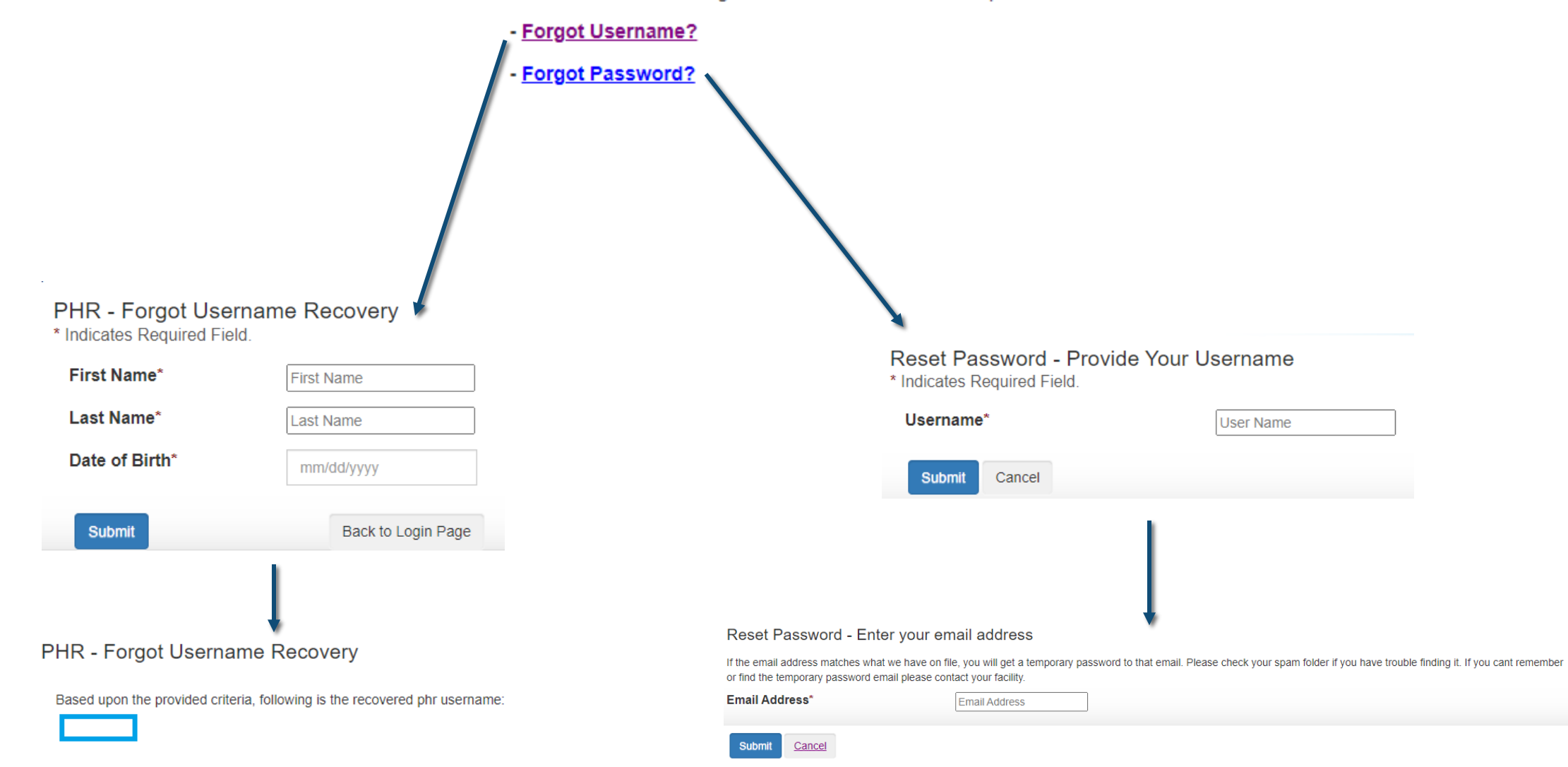

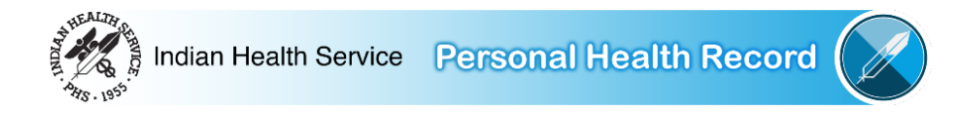

## My Health Records

At login, this page displays your most recent visits in the last 90 days, if any (maximum of five [5] visits).

## Search Visits by Date Range

Select Visits and enter a Start Date and End Date to search the visits within a specific date range.

Note: Visit date ranges greater than 1 year, including All Visits, may take several minutes to complete or time out. For best results, please limit all searches to a 90 day maximum date range.

## Looking to Refill a Prescription?

Refills for prescriptions that were initially filled at an IHS facility can be requested by opening the most recent update to the **Outpatient Visit** to the prescribing facility. This is indicated by "<-- Medication Refill" next to the **Facility Name**, below. Note that prescription refills depend on a number of factors, and this does not guarantee that a refill is available at this time.

| V | isits:                 |   | Start Date: | End Date:  |         |               |
|---|------------------------|---|-------------|------------|---------|---------------|
|   | Last 5 (in Date Range) | ~ | 10/05/2023  | 01/03/2024 | <b></b> | Search Visits |

#### **Outpatient Visits**

| Facility Name<br>(click link below to view health information)   | Visit Date 👻 | Last Updated 🗸      | Download<br>File | Download<br>PDF |
|------------------------------------------------------------------|--------------|---------------------|------------------|-----------------|
| Fort Defiance Indian Hospital < Medication Refill (if available) | 12/29/2023   | 01/3/2024 02:06:21  | XML              | ۲.<br>R         |
| Tohatchi Health Center                                           | 12/28/2023   | 12/30/2023 01:26:49 | XML              | 5               |
| Tohatchi Health Center < Medication Refill (if available)        | 12/19/2023   | 01/3/2024 02:12:03  | XML              | 5               |
| Tohatchi Health Center                                           | 12/18/2023   | 12/20/2023 04:41:19 | XML              | ۲.              |
| Fort Defiance Indian Hospital                                    | 12/14/2023   | 12/27/2023 00:45:33 | XML              | ۲.              |

## My Account Information

My Messages (0) C View my activity log Update my PHR profile settings Update/Reset my password Manage my Accounts

About PHR 🖸 | My PHR Settings | Privacy Policy 🖸 | Terms and Conditions 🖸 | Contact Us 🖸 | FAQ 🖸

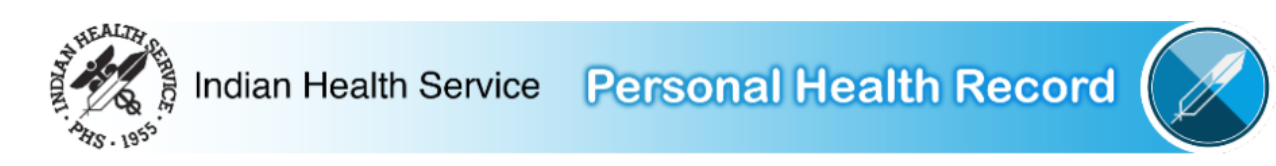

## Reset Password - Enter Your New Password

\* Indicates Required Field.

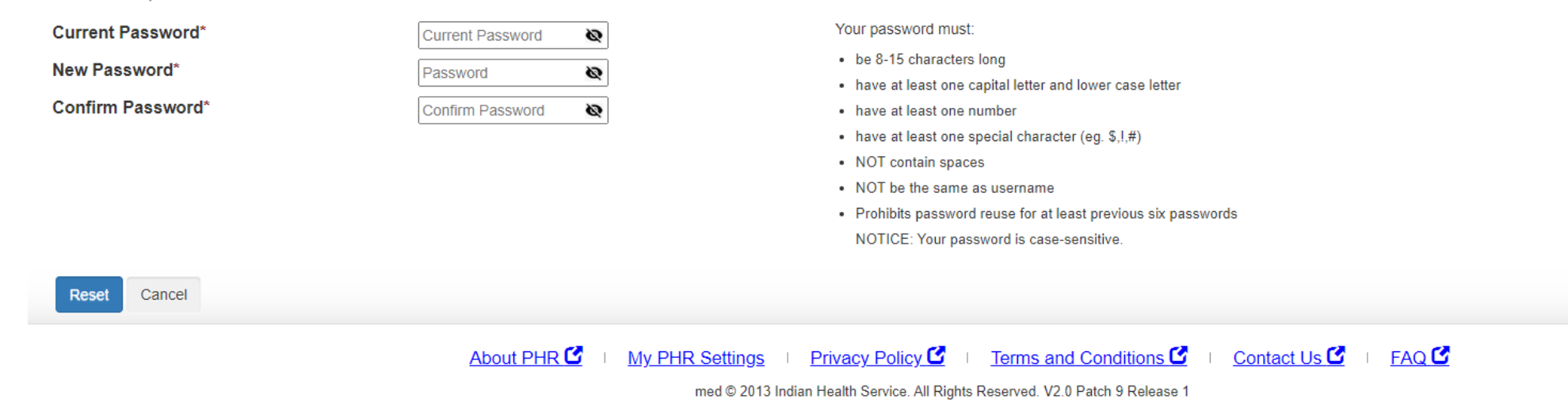

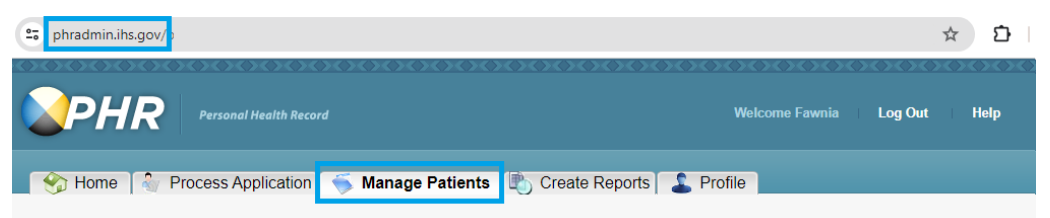

## Manage Patients

#### Search for PHR Patients

This page enables you to locate a PHR Account and its linked IHS Medical Record so that you can process them. Enter in the search box below PHR account information and click the "Search" button.

NOTE: To search, you must enter information into at least one field that is not ZIP/Postal Code and Gender. Use \* with additional characters to widen your search ("sm\*" finds "Smith" and "\*sm\*" finds Highsmith).

| First Name PATIENT                                                                | Middle Name<br>ZIP/Postal Code |               |
|-----------------------------------------------------------------------------------|--------------------------------|---------------|
| Date of Birth         05         01         1958         •           PHR Username | Gender<br>HRN                  | OMale OFemale |
| Search                                                                            | Clear                          |               |

#### Search Results

Below are the results of your search. Highlight the "right" PHR Account and click "View Selected Record" to view it and its linked IHS Medical Record. If you do not see the "right" PHR Account, then refine your search.

| Name<br>Pemo, Patient | Date of Birth<br>05/01/1958 | User Name<br>patientdemo | HRN | Gender<br>Male | Address<br>PO box 204 |
|-----------------------|-----------------------------|--------------------------|-----|----------------|-----------------------|
|                       |                             |                          |     |                |                       |
|                       |                             |                          |     |                |                       |
|                       |                             |                          |     |                |                       |
|                       |                             |                          |     |                |                       |
| View Selected Record  |                             |                          |     |                |                       |

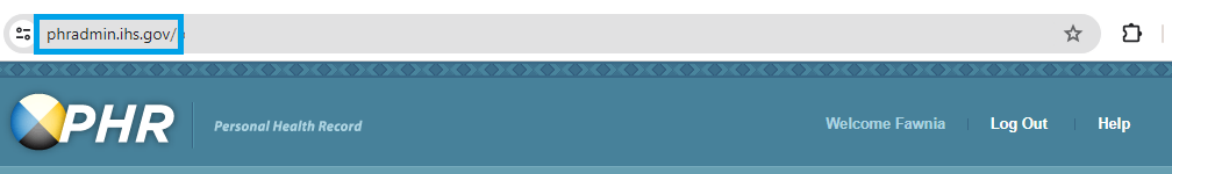

## **Detailed Patient Profile**

| Isername                                                          | patientdemo           |                           |  |
|-------------------------------------------------------------------|-----------------------|---------------------------|--|
| Security Question 1                                               | Who is your favorite  | actor musician or artist? |  |
| Security Answer 1                                                 | Who is your lavonto   | detor, musician or anote  |  |
| Security Question 2                                               | In what city were yo  | u born?                   |  |
| Security Answer 2                                                 | in white city word yo |                           |  |
| Security Question 3                                               | What is your favorite | e food?                   |  |
| Security Answer 3                                                 | That is your lavoire  | 10001                     |  |
| Account Status:                                                   | Not Locked            |                           |  |
|                                                                   |                       |                           |  |
| Title                                                             |                       |                           |  |
| Full Name                                                         | Patient Demo          |                           |  |
| Suffix                                                            |                       |                           |  |
| Other Name (Alias)                                                |                       |                           |  |
| Gender                                                            |                       |                           |  |
| Date of Birth                                                     |                       |                           |  |
| Marital Status                                                    |                       |                           |  |
| Mother's Maiden Name                                              |                       |                           |  |
| Address                                                           |                       |                           |  |
| Preferred Contact Method                                          |                       |                           |  |
| Email Address                                                     |                       |                           |  |
| Direct Address                                                    |                       |                           |  |
| Patient Provided HRN                                              |                       |                           |  |
| IHS Recorded HRN(s) (Main faci<br>selected with any sub-facility) | lity needs to be      |                           |  |
| Facility                                                          | Health Record Number  | Show Record               |  |
|                                                                   |                       |                           |  |
|                                                                   |                       |                           |  |
|                                                                   |                       |                           |  |
|                                                                   |                       |                           |  |
|                                                                   |                       |                           |  |
|                                                                   |                       |                           |  |

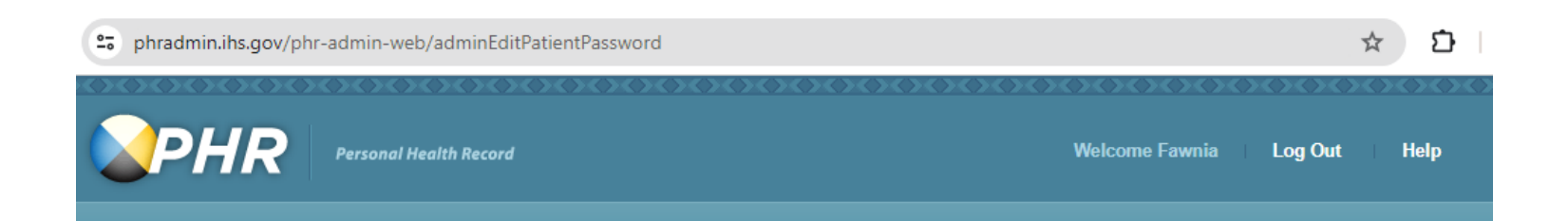

## **Reset Password for Patient Account**

| Name<br>User Name    | Patient Demo |                                                                                                    |
|----------------------|--------------|----------------------------------------------------------------------------------------------------|
| Reset Password       | pauentuemo   |                                                                                                    |
| New Password         |              | <ul> <li>Your password must:</li> <li>be 8-15 characters long</li> <li>have at least one capital letter and lower case letter</li> <li>have at least one number</li> <li>have at least one special character (eg. \$,!,#)</li> <li>NOT contain spaces</li> <li>NOT be the same as username</li> <li>NOTICE: Your password is case-sensitive.</li> </ul> |
| Confirm New Password |              | Choose a password you can remember.                                                                                                    |
| Save                 | Back         | Cancel                                                                                                    |

# MANAGING PHR ACCOUNT(S)

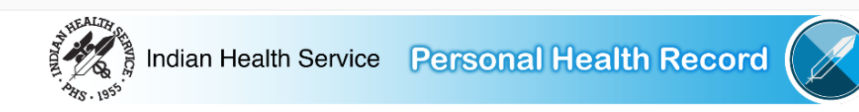

## My Health Records

At login, this page displays your most recent visits in the last 90 days, if any (maximum of five [5] visits).

## Search Visits by Date Range

,

Select Visits and enter a Start Date and End Date to search the visits within a specific date range.

Note: Visit date ranges greater than 1 year, including All Visits, may take several minutes to complete or time out. For best results, please limit all searches to a 90 day maximum date range.

## Looking to Refill a Prescription?

Refills for prescriptions that were initially filled at an IHS facility can be requested by opening the most recent update to the **Outpatient Visit** to the prescribing facility. This is indicated by "<-- Medication Refill" next to the **Facility Name**, below. Note that prescription refills depend on a number of factors, and this does not guarantee that a refill is available at this time.

| Visits: |                        |   | Start Date: |         | End Date:  |  |  |               |
|---------|------------------------|---|-------------|---------|------------|--|--|---------------|
|         | Last 5 (in Date Range) | ~ | 10/05/2023  | <b></b> | 01/03/2024 |  |  | Search Visits |

#### **Outpatient Visits**

| Facility Name<br>(click link below to view health information)   | Visit Date 👻 | Last Updated        | Download<br>File | Download<br>PDF |
|------------------------------------------------------------------|--------------|---------------------|------------------|-----------------|
| Fort Defiance Indian Hospital < Medication Refill (if available) | 12/29/2023   | 01/3/2024 02:06:21  | XML              | r.              |
| Tohatchi Health Center                                           | 12/28/2023   | 12/30/2023 01:26:49 | XML              | 4               |
| Tohatchi Health Center < Medication Refill (if available)        | 12/19/2023   | 01/3/2024 02:12:03  | XML              | Lá I            |
| Tohatchi Health Center                                           | 12/18/2023   | 12/20/2023 04:41:19 | XML              | 샯               |
| Fort Defiance Indian Hospital                                    | 12/14/2023   | 12/27/2023 00:45:33 | XML              | Lá I            |

## My Account Information

My Messages (0) C View my activity log Update my PHR profile settings Update/Reset my password Manage my Accounts

About PHR 🖸 | My PHR Settings | Privacy Policy 🖸 | Terms and Conditions 🗹 | Contact Us 🖸 | FAQ 🖸

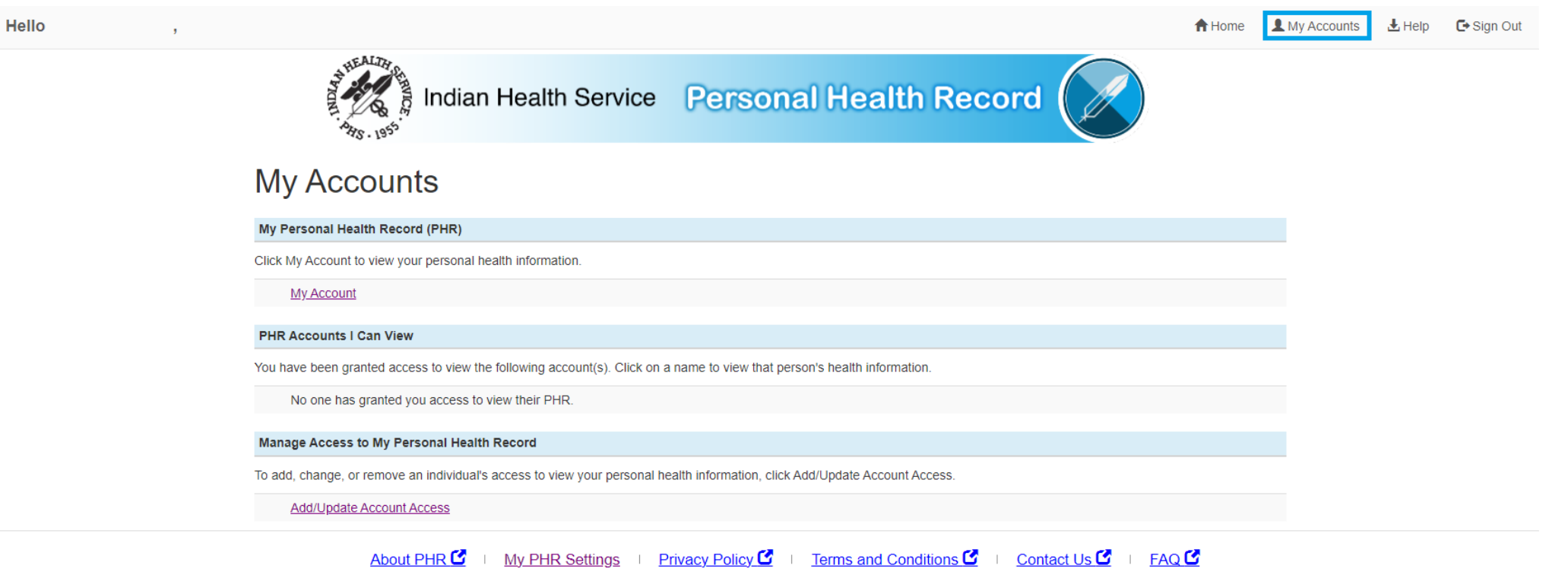

| -lello ,                                                                                                    |                                                                                   |                                                                                       |                     |                               |                                |                   | A Home | L My Accounts | 🛃 Help | 🕞 Sign Out |
|----------------------------------------------------------------------------------------------------|-----------------------------------------------------------------------------------|---------------------------------------------------------------------------------------|---------------------|-------------------------------|--------------------------------|-------------------|--------|---------------|--------|------------|
|                                                                                                    | HILL BAR                                                                          | Indian Health                                                                         | Service             | Personal                      | Health Reco                    | rd                |        |               |        |            |
| lanage Access to My I                                                                                               | Personal Health Re                                                                | cord (PHR)                                                                            |                     |                               |                                |                   |        |               |        |            |
| Click the Add Access butto<br>If you have given someone<br>Click on the Update Access<br>Click on the Delete Access | access, you can do one<br>s icon to change the type<br>s icon to remove their acc | of the following:<br>of information they can see.<br>ess to your personal health info | rmation.            | , you have not given a        | nyono accoss.                  |                   |        |               |        |            |
| PHR User Name                                                                                                    | Name                                                                              | Type of Access                                                                        | Upo                 | date Access                   | Delete Access                  |                   |        |               |        |            |
| You have not granted anyone ac                                                                                      | cess to view your personal h                                                      | ealth information.                                                                    |                     |                               |                                |                   |        |               |        |            |
| Add Access <                                                                                                    | nts                                                                               |                                                                                       |                     |                               |                                |                   |        |               |        |            |
|                                                                                                    |                                                                                   | About PHR C My PHR                                                                    | Settings P          | rivacy Policy 🖸 🕕             | Terms and Conditions 🗹         | Contact Us 🗹 🕕 FA | Q 🗹    |               |        |            |
|                                                                                                    |                                                                                   | r                                                                                     | med © 2013 Indian H | lealth Service. All Rights Re | served. V2.0 Patch 9 Release 1 |                   |        |               |        |            |

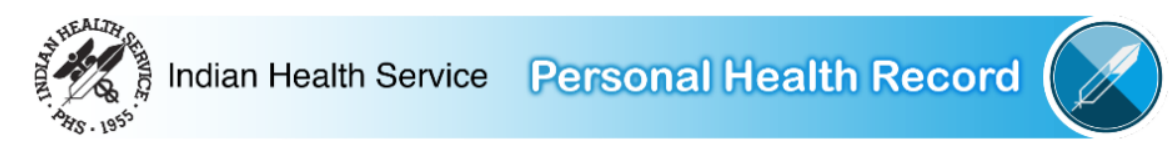

## Add Access to Your Personal Health Record (PHR)

| Giving others access will allow them to vi | ew all or part of your personal health information.                                              |
|--------------------------------------------|--------------------------------------------------------------------------------------------------|
| * Indicates Required Field.                |                                                                                                  |
| PHR User Name*                             | User Name                                                                                        |
| User First Name*                           | First Name                                                                                       |
| User Last Name*                            | Last Name                                                                                        |
| Verify User Name >> Cancel                 |                                                                                                  |
|                                            | About PHR 🖸   My PHR Settings   Privacy Policy 🗹   Terms and Conditions 🗹   Contact Us 🗹   FAQ 🖸 |

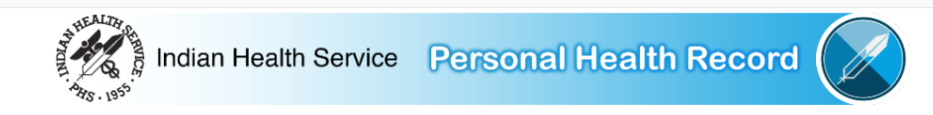

## My Health Records

,

Hello

At login, this page displays your most recent visits in the last 90 days, if any (maximum of five [5] visits)

## Search Visits by Date Range

Select Visits and enter a Start Date and End Date to search the visits within a specific date range.

Note: Visit date ranges greater than 1 year, including All Visits, may take several minutes to complete or time out. For best results, please limit all searches to a 90 day maximum date range

## Looking to Refill a Prescription?

Refills for prescriptions that were initially filled at an IHS facility can be requested by opening the most recent update to the **Outpatient Visit** to the prescribing facility. This is indicated by "<--- Medication Refill" next to the **Facility Name**, below. Note that prescription refills depend on a number of factors, and this does not guarantee that a refill is available at this time.

| Visits: |                        | Start Date: |            | End Date: |            |         |               |
|---------|------------------------|-------------|------------|-----------|------------|---------|---------------|
|         | Last 5 (in Date Range) | ~           | 10/05/2023 |           | 01/03/2024 | <b></b> | Search Visits |

#### **Outpatient Visits**

| Facility Name<br>(click link below to view health information)   | Visit Date | Last Updated        | Download<br>File | Download<br>PDF |
|------------------------------------------------------------------|------------|---------------------|------------------|-----------------|
| Fort Defiance Indian Hospital < Medication Refill (if available) | 12/29/2023 | 01/3/2024 02:06:21  | XML              | L.              |
| Tohatchi Health Center                                           | 12/28/2023 | 12/30/2023 01:26:49 | XML              | 5               |
| Tohatchi Health Center < Medication Refill (if available)        | 12/19/2023 | 01/3/2024 02:12:03  | XML              | t.              |
| Tohatchi Health Center                                           | 12/18/2023 | 12/20/2023 04:41:19 | XML              | 2               |
| Fort Defiance Indian Hospital                                    | 12/14/2023 | 12/27/2023 00:45:33 | XML              | 5               |

## My Account Information

My Messages.(0) C View my activity log Update my PHR profile settings Update/Reset my password Manage my Accounts

About PHR C I My PHR Settings I Privacy Policy C I Terms and Conditions C I Contact Us C I FAQ C

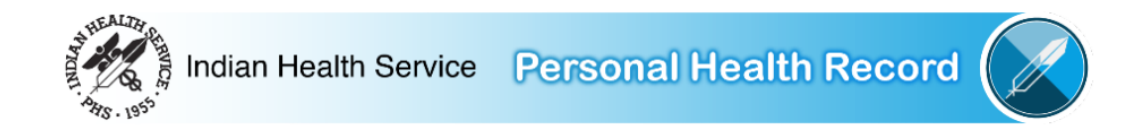

## Update Personal Profile

Information entered on this page is for your account only. It is not transmitted to your official Indian health system medical record. To update your official medical record, contact the appropriate office at your Indian health system medical facility.

| Account Details                                                                                                    | Account Security Questions                                                                                                    | Profile Picture             | Personal Details                                                                                                    |  |  |  |  |  |
|----------------------------------------------------------------------------------------------------|----------------------------------------------------------------------------------------------------|-----------------------------|----------------------------------------------------------------------------------------------------|--|--|--|--|--|
| Username:<br>Password: *******<br>Update/Reset My Password                                                                                                    | In what city were you born?:<br>What is your mother's middle name?:<br>What town was your father born in?:<br>Edit Account Security Questions | Upload<br>your<br>photo     | Full Name:<br>Address:<br>Country:<br>Gender:<br>Date of Birth:<br>Marital Status:<br>Mother's Maiden Name:<br>Email:<br>PHR Email Preference:<br>Home Phone:<br>Mobile Phone: |  |  |  |  |  |
|                                                                                                    |                                                                                                    | Edit/Remove Profile Picture | Work Phone: Edit Personal Details                                                                                                    |  |  |  |  |  |
|                                                                                                    |                                                                                                    |                             |                                                                                                    |  |  |  |  |  |
| About PHR C   My PHR Settings   Privacy Policy C   Terms and Conditions C   Contact Us C   FAQ C<br>med © 2013 Indian Health Service. All Rights Reserved. V2.0 Patch 9 Release 1 |                                                                                                    |                             |                                                                                                    |  |  |  |  |  |

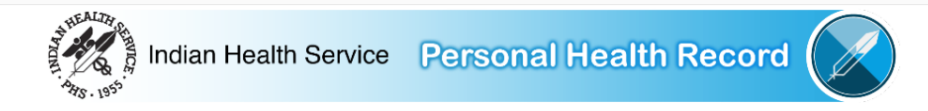

## My Health Records

At login, this page displays your most recent visits in the last 90 days, if any (maximum of five [5] visits)

## Search Visits by Date Range

Select Visits and enter a Start Date and End Date to search the visits within a specific date range.

Note: Visit date ranges greater than 1 year, including All Visits, may take several minutes to complete or time out. For best results, please limit all searches to a 90 day maximum date range.

## Looking to Refill a Prescription?

Refills for prescriptions that were initially filled at an IHS facility can be requested by opening the most recent update to the **Outpatient Visit** to the prescribing facility. This is indicated by "<-- Medication Refill" next to the **Facility Name**, below. Note that prescription refills depend on a number of factors, and this does not guarantee that a refill is available at this time.

| Visits: |                        | Start Date: |            | End Date: |            |  |  |               |
|---------|------------------------|-------------|------------|-----------|------------|--|--|---------------|
|         | Last 5 (in Date Range) | ~           | 10/05/2023 |           | 01/03/2024 |  |  | Search Visits |

#### **Outpatient Visits**

| Facility Name<br>(click link below to view health information)   | Visit Date 👻 | Last Updated        | Download<br>File | Download<br>PDF |
|------------------------------------------------------------------|--------------|---------------------|------------------|-----------------|
| Fort Defiance Indian Hospital < Medication Refill (if available) | 12/29/2023   | 01/3/2024 02:06:21  | XML              | Lá l            |
| Tohatchi Health Center                                           | 12/28/2023   | 12/30/2023 01:26:49 | XML              |                 |
| Tohatchi Health Center < Medication Refill (if available)        | 12/19/2023   | 01/3/2024 02:12:03  | <u>XML</u>       | 붋               |
| Tohatchi Health Center                                           | 12/18/2023   | 12/20/2023 04:41:19 | XML              | 삷               |
| Fort Defiance Indian Hospital                                    | 12/14/2023   | 12/27/2023 00:45:33 | XML              | 삷               |

## My Account Information

My Messages (0) C View my activity log Update my PHR profile settings Update/Reset my password Manage my Accounts

About PHR 🖸 | My PHR Settings | Privacy Policy 🗹 | Terms and Conditions 🖸 | Contact Us 🖸 | FAQ 🖸

med © 2013 Indian Health Service. All Rights Reserved. V2.0 Patch 9 Release 1

Hello

## Search Your Activities

## Select Start date and End date, enter Activity Type, and click Search

| Sta | rt: (mm/dd/yyyy) E     | End: (mm/dd/yyyy) 01/03/2024      | Activity Type:                                                                                              |  |
|-----|------------------------|-----------------------------------|----------------------------------------------------------------------------------------------------|--|
|     | Visit information fro  | m 12/26/2023 to 01/<br>PDF   XLS) | /03/2024                                                                                                    |  |
|     | Activity Date          | Activity                          |                                                                                                    |  |
|     | 12/27/2023 03:51:14 PM | I User:                           | logs into the PHR system.                                                                                   |  |
|     | 12/27/2023 03:51:32 PM | User:                             | selects the Tohatchi Health Center : 2.16.840.1.113883.3.454.1.8042.1.16649699123058355 CCDA document.      |  |
|     | 12/27/2023 03:52:10 PM | User:                             | opens the Clinical Notes section of the 2.16.840.1.113883.3.454.1.8042.1.16649699123058355 CCDA document    |  |
|     | 12/27/2023 03:53:00 PM | User:                             | opens the Encounters section of the 2.16.840.1.113883.3.454.1.8042.1.16649699123058355 CCDA document        |  |
|     | 12/27/2023 03:54:46 PM | User:                             | opens the Health Issues section of the 2.16.840.1.113883.3.454.1.8042.1.16649699123058355 CCDA document     |  |
|     | 12/27/2023 03:55:00 PM | User:                             | opens the Imaging Results section of the 2.16.840.1.113883.3.454.1.8042.1.16649699123058355 CCDA document   |  |
|     | 12/27/2023 03:55:03 PM | User:                             | opens the Immunizations section of the 2.16.840.1.113883.3.454.1.8042.1.16649699123058355 CCDA document     |  |
|     | 12/27/2023 03:55:31 PM | User:                             | opens the Medications section of the 2.16.840.1.113883.3.454.1.8042.1.16649699123058355 CCDA document       |  |
|     | 12/27/2023 03:55:33 PM | User:                             | opens the Medical Equipment section of the 2.16.840.1.113883.3.454.1.8042.1.16649699123058355 CCDA document |  |

Rows 1-10 of 81

12/27/2023 03:56:12 PM User:

About PHR 🖸 | My PHR Settings | Privacy Policy 🗹 | Terms and Conditions 🗹 | Contact Us 🖸 | FAQ 🖸

opens the My Goals section of the 2.16.840.1.113883.3.454.1.8042.1.16649699123058355 CCDA document

# DIRECT MESSAGING

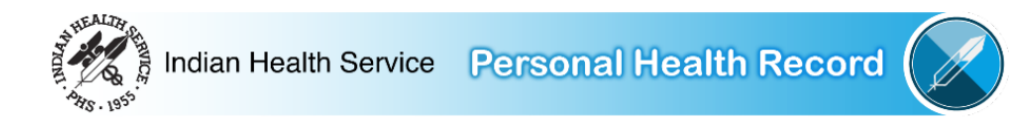

## My Health Records

At login, this page displays your most recent visits in the last 90 days, if any (maximum of five [5] visits).

## Search Visits by Date Range

#### Select Visits and enter a Start Date and End Date to search the visits within a specific date range.

Note: Visit date ranges greater than 1 year, including All Visits, may take several minutes to complete or time out. For best results, please limit all searches to a 90 day maximum date range.

## Looking to Refill a Prescription?

Refills for prescriptions that were initially filled at an IHS facility can be requested by opening the most recent update to the **Outpatient Visit** to the prescribing facility. This is indicated by "<-- Medication Refill" next to the **Facility Name**, below. Note that prescription refills depend on a number of factors, and this does not guarantee that a refill is available at this time.

| Visits: |                        | Start Date: |            | End Date: |  |            |  |  |               |
|---------|------------------------|-------------|------------|-----------|--|------------|--|--|---------------|
|         | Last 5 (in Date Range) | -           | 10/04/2023 |           |  | 01/02/2024 |  |  | Search Visits |

#### **Outpatient Visits**

| Facility Name<br>(click link below to view health information)   | Visit Date 🗸 | Last Updated        | Download<br>File | Download<br>PDF |
|------------------------------------------------------------------|--------------|---------------------|------------------|-----------------|
| Fort Defiance Indian Hospital < Medication Refill (if available) | 12/29/2023   | 12/30/2023 00:31:58 | <u>XML</u>       | <b>5</b>        |
| Tohatchi Health Center < Medication Refill (if available)        | 12/28/2023   | 12/30/2023 01:26:49 | XML              | <b>5</b> .6     |
| Tohatchi Health Center                                           | 12/19/2023   | 12/29/2023 02:39:22 | XML              | 2.0<br>P.0      |
| Tohatchi Health Center                                           | 12/18/2023   | 12/20/2023 04:41:19 | XML              | 200             |
| Fort Defiance Indian Hospital                                    | 12/14/2023   | 12/27/2023 00:45:33 | <u>XML</u>       | ۲.<br>L         |

## My Account Information

My\_Messages\_(0) View\_my\_activity\_log Update\_my\_PHR\_profile\_settings Update/Reset\_my\_password Manage\_my\_Accounts

| • (          | 👔 Patient Health Record - | My Hea 🗙 📀 IHS SecureMessage WebMail 🗙 🕂                   |                                                                 |                                           | -             |     | ×       |
|--------------|---------------------------|------------------------------------------------------------|-----------------------------------------------------------------|-------------------------------------------|---------------|-----|---------|
| $\leftarrow$ | → C 🖙 webma               | il.directihs.net/intouch2/PatientLoginService?uuid=60eb49f | 5-3630-45be-82f8-b697b9b02a5a&logout=1                          | Ø                                         | ☆ ひ (         | ] 👢 | :       |
| $\checkmark$ | Secure Messages           |                                                            | Welcome Fawnia Fr                                               | anklin 🧿 Logout 🔀 Preferen                | ces 🧕 Help    | ~   |         |
|              | Email                     |                                                            |                                                                 |                                           |               |     |         |
| Ó            | Inbox                     | Inbox                                                      | R                                                               | 🖲 Refresh 🛛 🙆 Delete 💽 Com                | npose 🧼 Reply | Re  | eply Al |
| 6            | Drafts                    | From                                                       | Subject                                                         |                                           | Date   Size   |     | ß       |
|              | Sent                      |                                                            |                                                                 |                                           |               |     |         |
|              | Deleted                   |                                                            |                                                                 |                                           |               |     |         |
|              | Junk                      |                                                            |                                                                 |                                           |               |     |         |
|              |                           |                                                            |                                                                 |                                           |               |     |         |
|              |                           |                                                            |                                                                 |                                           |               |     |         |
|              |                           |                                                            |                                                                 |                                           |               |     |         |
|              |                           |                                                            |                                                                 |                                           |               |     |         |
|              |                           |                                                            |                                                                 |                                           |               |     |         |
|              |                           |                                                            |                                                                 |                                           |               |     |         |
|              |                           |                                                            |                                                                 |                                           |               |     |         |
|              |                           |                                                            |                                                                 |                                           |               |     |         |
|              |                           |                                                            |                                                                 |                                           |               |     |         |
|              |                           |                                                            |                                                                 |                                           |               |     |         |
|              |                           |                                                            |                                                                 |                                           |               |     |         |
|              |                           |                                                            |                                                                 |                                           |               |     |         |
|              |                           |                                                            |                                                                 |                                           |               |     |         |
|              |                           | Accessibility   DIRECT Privacy P                           | IIIS Web Privacy Policy   Freedom of Information Act (FOIA)   C | ontact Information   Download Adobe Reade | er            |     |         |
| 🖏 Fo         | older Actions             |                                                            | Indian Health Service (HQ), 5600 Fishers Lane, Rockville, MD 2  | 20857                                     |               |     |         |

| Inbox   | COMPOSE EMAIL                   | Send Email                 | Attach File | Save As Draft | Options | 🙆 Can |
|---------|---------------------------------|----------------------------|-------------|---------------|---------|-------|
| Drafts  | То:                             | ~                          |             |               |         |       |
| Sent    | Subject:                        | <b>v</b>                   |             |               |         |       |
| Deleted | B I U ABC - Font size - ▼ ≣ Ξ Ξ | ΞΞ ≇≇ ∞ ⊻ <u>Α</u> • 型·Ω ™ | u.          |               |         |       |
| Junk    |                                 |                            |             |               |         |       |
|         |                                 |                            |             |               |         |       |
|         |                                 |                            |             |               |         |       |
|         |                                 |                            |             |               |         |       |
|         |                                 |                            |             |               |         |       |
|         |                                 |                            |             |               |         |       |
|         |                                 |                            |             |               |         |       |
|         |                                 |                            |             |               |         |       |
|         |                                 |                            |             |               |         |       |
|         |                                 |                            |             |               |         |       |
|         |                                 |                            |             |               |         |       |
|         |                                 |                            |             |               |         |       |
|         |                                 |                            |             |               |         |       |
|         |                                 |                            |             |               |         |       |
|         |                                 |                            |             |               |         |       |
|         |                                 |                            |             |               |         |       |
|         |                                 |                            |             |               |         |       |
|         |                                 |                            |             |               |         |       |
|         |                                 |                            |             |               |         |       |

| Visit Information    | You can send an email message to                                                                              | your health care team. Your email m                                        | essage will be delivered to fdihb@fd         | lihb.directihs.net .         |                          |                   |           |
|----------------------|----------------------------------------------------------------------------------------------------|----------------------------------------------------------------------------|----------------------------------------------|------------------------------|--------------------------|-------------------|-----------|
| Appointments List    | fdihb@fdihb.directihs.net may sha<br>This e-mail should only be used for<br>Do not use a mail for amerganeirs | are your message with your health ca<br>health information. Messages may b | are team.<br>e added to your medical record. |                              |                          |                   |           |
| Clinical Notes       | Control Use e-main for emergencies.                                                                           | n you are naving an emergency, can                                         | 911                                          | Welcome                      |                          | Help              | <b>~</b>  |
| Encounters           | Decur e Messaye                                                                                               | >                                                                          |                                              |                              |                          | 2                 |           |
| Health Issues        | Email                                                                                                    |                                                                            | ~                                            |                              |                          | 4                 |           |
| Imaging Results      |                                                                                                    | Inbox     From                                                             | Subject                                      | Refresh 🔯 Delete             | Compose                  | Reply Size        | Reply All |
| Immunizations        |                                                                                                    |                                                                            |                                              |                              |                          |                   |           |
| Medications          |                                                                                                    |                                                                            |                                              |                              |                          |                   |           |
| Medical Equipment    |                                                                                                    |                                                                            |                                              |                              |                          |                   |           |
| My Goals             |                                                                                                    |                                                                            |                                              |                              |                          |                   |           |
| My Info              |                                                                                                    |                                                                            |                                              |                              |                          |                   |           |
| Procedures           |                                                                                                    |                                                                            |                                              |                              |                          |                   |           |
| Test Results         |                                                                                                    |                                                                            |                                              |                              |                          |                   |           |
| Vital Signs          |                                                                                                    |                                                                            |                                              |                              |                          |                   |           |
| Messaging            |                                                                                                    |                                                                            |                                              |                              |                          |                   |           |
| Email My Data        |                                                                                                    |                                                                            |                                              |                              |                          |                   |           |
| My Messages (0)      | -                                                                                                    | Accessibility   DIRECT Privac                                              | y Policy   IHS Web Privacy Policy   Free     | dom of Information Act (FOIA | ()   Contact Information | Download Adobe Re | eader     |
| Other                | Folder Actions                                                                                                |                                                                            | Indian Health Service (HQ), 5                | 600 Fishers Lane, Rockville, | MD 20857                 |                   |           |
| For More Information |                                                                                                    |                                                                            |                                              |                              |                          |                   |           |
| Download My Data     |                                                                                                    |                                                                            |                                              |                              |                          |                   |           |

| Visit Information    | You can send an email message to                                                                              | your health care team. Your email message                                                                                           | will be delivered to fdihb@fdihl | b.directihs.net .  |                         |              |        |
|----------------------|----------------------------------------------------------------------------------------------------|----------------------------------------------------------------------------------------------------|----------------------------------|--------------------|-------------------------|--------------|--------|
| Appointments List    | fdihb@fdihb.directihs.net may sha<br>This e-mail should only be used for<br>Do not use e-mail for emergencies | are your message with your health care tear<br>health information. Messages may be added<br>if you are baying an emergency call 911 | n.<br>1 to your medical record.  |                    |                         |              |        |
| Clinical Notes       | Secure Message                                                                                                | n you are naving an emergency, can sin                                                                                              |                                  | Welcome            | × Preferences           | Help         | ~      |
| Encounters           | Bet zuere verd desceje is yer heldt ser ben                                                                   | 5                                                                                                    |                                  |                    |                         |              |        |
| Health Issues        | Email                                                                                                    |                                                                                                    | Sand Email                       | Attach File        | Save As Draft           | Contions     | Cancel |
| Imaging Results      |                                                                                                    |                                                                                                    |                                  |                    | D Save As Dian          | Sigs Options | Cancer |
| Immunizations        |                                                                                                    | Subject:                                                                                                    | <b>v</b> - F                     | FAWNIA FRANKLIN, [ | DOB: 11/03/1978, DFN: 1 | 05992        |        |
| Medications          |                                                                                                    | B I <u>U</u> AB€ Font size ▼                                                                                                    | ₣ <b>⋷⋷ा</b>  :;;                | : 🛊   🖘 💆 🗚        | <b>- ⊉ - Ω</b>   HTML   |              |        |
| Medical Equipment    |                                                                                                    |                                                                                                    |                                  |                    |                         |              |        |
| My Goals             |                                                                                                    |                                                                                                    |                                  |                    |                         |              |        |
| My Info              |                                                                                                    |                                                                                                    |                                  |                    |                         |              |        |
| Procedures           |                                                                                                    |                                                                                                    |                                  |                    |                         |              |        |
| Test Results         |                                                                                                    |                                                                                                    |                                  |                    |                         |              |        |
| Vital Signs          |                                                                                                    |                                                                                                    |                                  |                    |                         |              |        |
| Messaging            |                                                                                                    |                                                                                                    |                                  |                    |                         |              |        |
| Email My Data        |                                                                                                    |                                                                                                    |                                  |                    |                         |              |        |
| My Messages (0)      | din.                                                                                                    |                                                                                                    |                                  |                    |                         |              |        |
| Other                | Folder Actions                                                                                                |                                                                                                    |                                  |                    |                         |              |        |
| For More Information |                                                                                                    |                                                                                                    |                                  |                    |                         |              |        |
| Download My Data     |                                                                                                    |                                                                                                    |                                  |                    |                         |              |        |

| Visit Information    | Email My Data                                                                                                    |
|----------------------|----------------------------------------------------------------------------------------------------|
| Clinical Notes       | Select whether you want to send to an IHS Provider (Secure) and select them from the drop-down or an Outside Email (Unsecure) and enter their email address, enter the Email Subject, a short message, and press Send. Copies of the CCDA in PDE and XML format will be attached to the email |
| Encounters           | IMPORTANT: Do not send emergency or urgent messages through the PHR. If you are experiencing an emergency, call 911.                                                                                                    |
| Health Issues        |                                                                                                    |
| Imaging Results      | Email Type:                                                                                                    |
| Immunizations        | To:                                                                                                    |
| Medications          | ✓                                                                                                    |
| Medical Equipment    | Subject:                                                                                                    |
| My Goals             | Message:                                                                                                    |
| My Info              |                                                                                                    |
| Procedures           |                                                                                                    |
| Test Results         |                                                                                                    |
| Vital Signs          |                                                                                                    |
| Messaging            |                                                                                                    |
| Email My Data        |                                                                                                    |
| My Messages (0)      | Attachments:                                                                                                    |
| Other                |                                                                                                    |
| For More Information |                                                                                                    |
| Download My Data     | Send                                                                                                    |

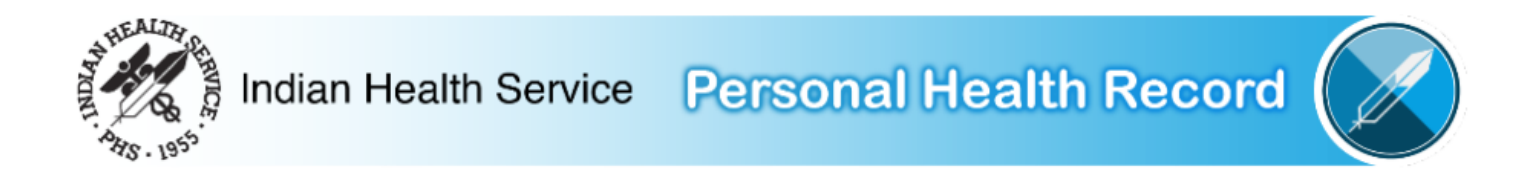

# **PHR LOGOUT**

You have successfully logged out from PHR application. \*\* For privacy and security purposes, please close the browser.

About PHR 🗹 | Privacy Policy 🗹 | Terms and Conditions 🗹 | Contact Us 🗹 | FAQ 🖸

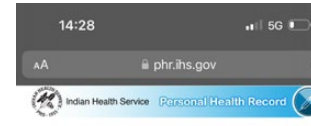

14:28

PHR Login

Password\*

PHR Maintenance

healthcare facility.

Indicates Required Field Username\*

PHR Login/Registration

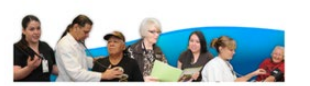

#### What is the Personal Health Record?

The Indian Health Service Personal Health Record (PHR) can help you access your health information. You can track medications and lab results, contact your health care provider. and much more - all from the privacy of your personal computer and mobile device.

#### Who can use the Personal Health Record?

Any patient within the Indian Health System can register to use the PHR. As part of the registration process, patients must verify their identity at an Indian Health Service, tribal, or urban health care facility.

#### When should I use the Personal Health Record?

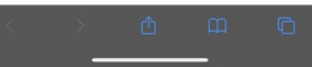

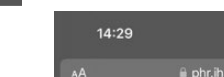

🖬 🖬 5G 💷

911 or go immediately to the closest emergency room.

Register to use PHR

Username

Login Forgot Usemame or Password?

The PHR is updated on Thursdays between 10 pm and 11 pm

You may not be able to log into your PHR during this time. We

apologize for any problem this may cause. Thank you for your

About PHR C Privacy Policy C Terms and Conditions C Contact Us C FAQ C

med © 2013 Indian Health Service. All Rights Reserved. V2.0

Patch 9 Release 1

patience. If you have questions, please contact your

Eastern Time (9pm-10pm CT, 8pm-9pm MT, 7pm-8pm PT).

Indian Health Service Personal Health Record

🖬 5G 💽

14:29

Fort

# My Health Records

At login, this page displays your most recent visits in the last 90 days, if any (maximum of five [5] visits).

## Search Visits by Date

Range Select Visits and enter a Start Date and End Date to search the visits within a specific date range.

Note: Visit date ranges greater than 1 year, including All Visits, may take several minutes to complete or time out. For best results, please limit all searches to a 90 day maximum date range.

#### Looking to Refill a Prescription?

Refills for prescriptions that were initially filled at an IHS facility can be requested by opening the most recent update to the Outpatient Visit to the prescribing facility. This is indicated by "<--Medication Refill" next to the Facility Name, below. Note that prescription refills depend on a number of factors, and this does not guarantee that a refill is

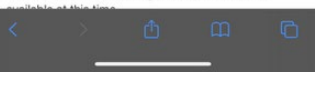

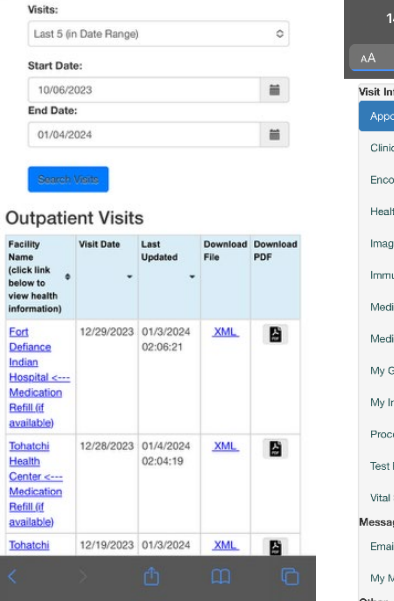

📲 5G 💽

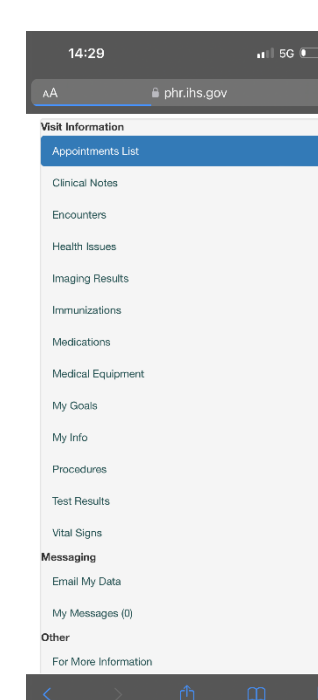

# 14:32 Other For More Information Download My Data Immunization

The vaccinations you have received at this facility are listed below.

History

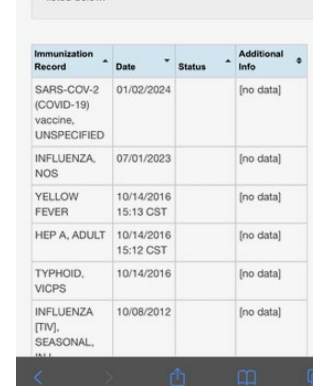

| 14:32  |                        | 🖬 5G 💭            |
|--------|------------------------|-------------------|
|        | 🔒 phr.ihs.g            |                   |
| (ndian | Health Service Persona | l Health Record 🕢 |

## PHR LOGOUT

You have successfully logged out from PHR application. \*\* For privacy and security purposes, please close the browser.

#### About PHR C Privacy Policy C Terms and Conditions FAQ 🖸

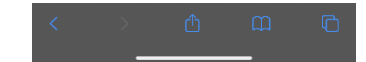

# PHR REPORTS

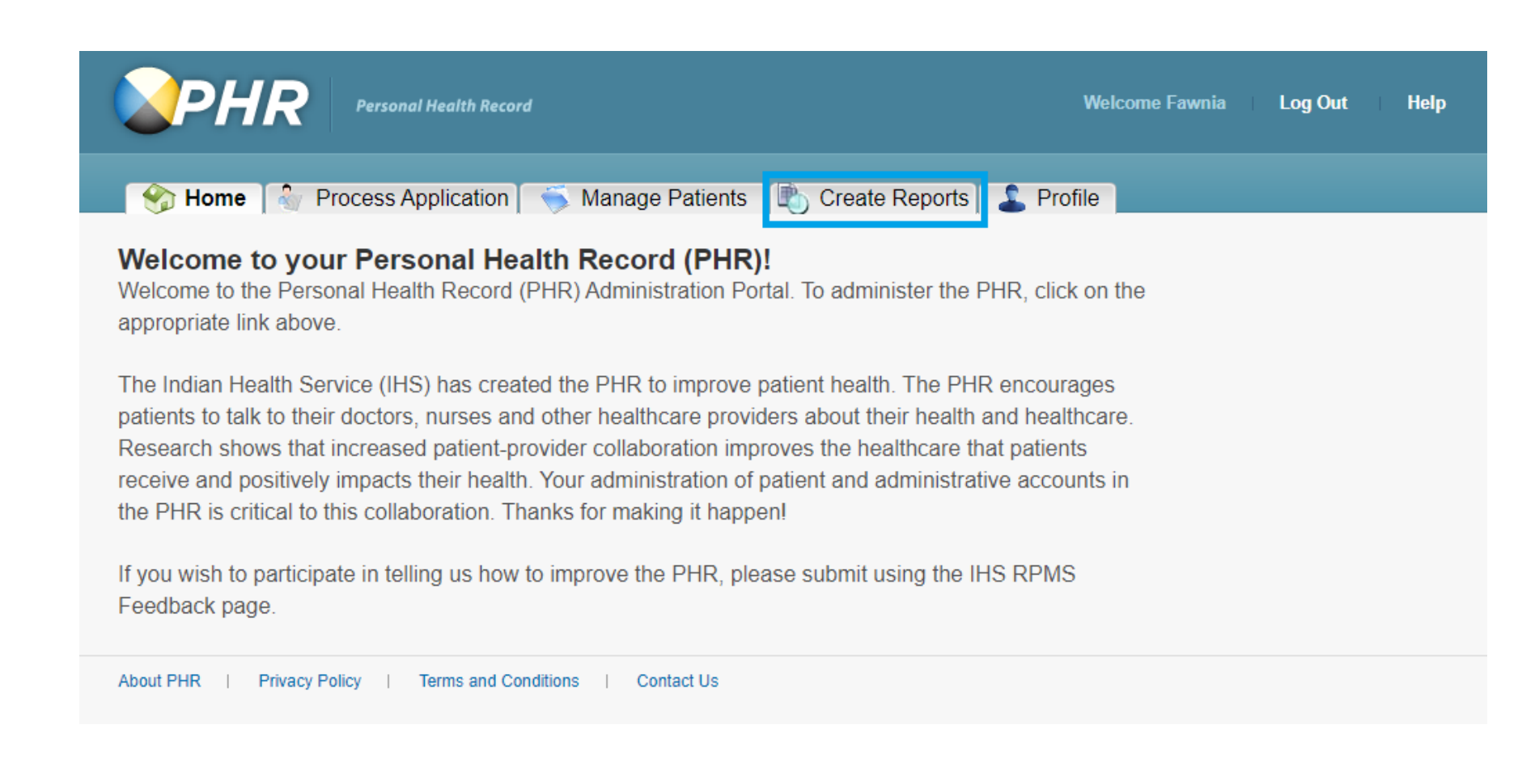

# Run Reports Page

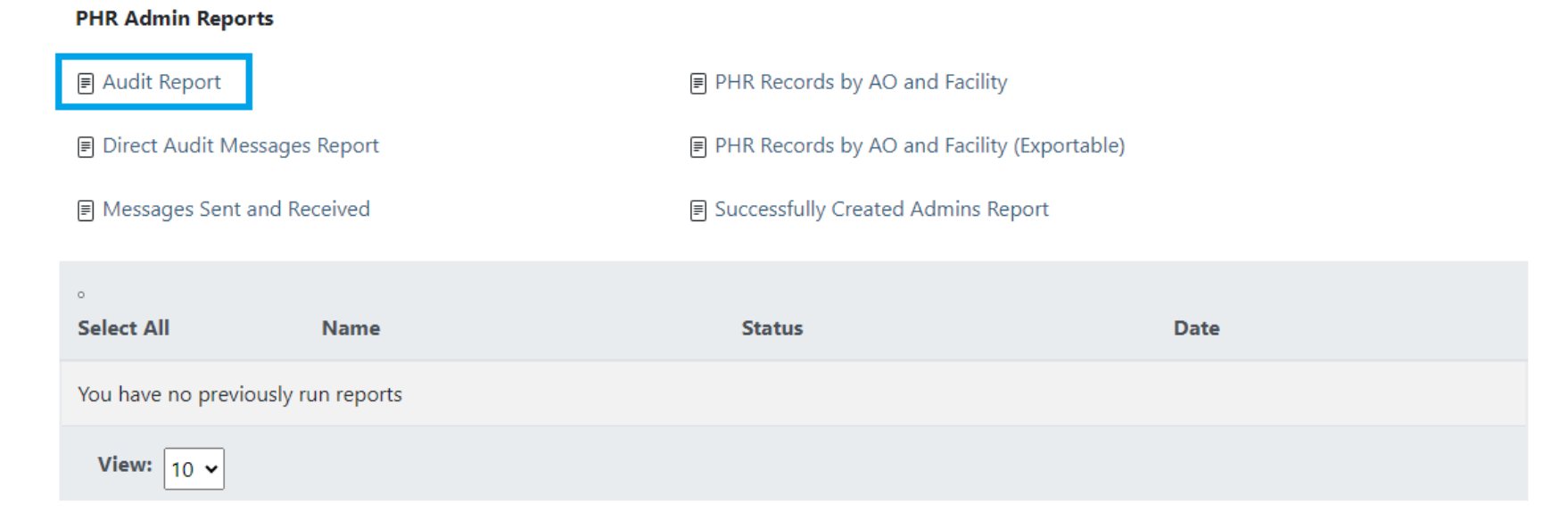

## Audit Report Parameters

## Specify Report Data

This page allows selection of criteria for this report. Enter the criteria, and click the "Run Report" button. For large date ranges, the report may take several minutes to complete. For **optimal performance**, restrict queries to a 90 day maximum.

| Role: <b>*</b><br>User Name: | Registrar 🗸                                                                                                    | Severity:         | Low A<br>Medium<br>High V |
|------------------------------|----------------------------------------------------------------------------------------------------|-------------------|---------------------------|
| First Name:                  |                                                                                                    | Date Criteria:    | Month To Date 🗸           |
| Last Name:                   |                                                                                                    | Date From: *      | 12/01/2023                |
| Events:                      | Logout<br>Patient Facility Update Failure<br>Process Patient Application Failure<br>Process Patient Application Successful<br>Unlink Patient Record Failure | Date To: <b>*</b> | 12/31/2023                |
| Run Report                   |                                                                                                    |                   |                           |

« Back to Reports

\* indicates required field(s)
## **Run Reports Page**

| PHR Adr | nin Re | ports |
|---------|--------|-------|
|---------|--------|-------|

| Audit Report                 | PHR Records by AO and Facility              |
|------------------------------|---------------------------------------------|
| Direct Audit Messages Report | PHR Records by AO and Facility (Exportable) |
| Messages Sent and Received   | Successfully Created Admins Report          |

| 。<br>Select All | Name              | Status           | Date                |
|-----------------|-------------------|------------------|---------------------|
|                 | Audit Report      | New              | 01/04/2024 13:11:45 |
| Delete          | <b>View:</b> 10 ► | Rows: 1 - 1 of 1 |                     |

## Report - Audit Report 🖻

## R Page 1 of 2 R

#### « Back to PHR Admin Reports

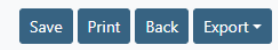

|          |               |           |            | Event Repoi               | rt               |                    |
|----------|---------------|-----------|------------|---------------------------|------------------|--------------------|
| Username | IP Address    | Last Name | First Name | Event Type S              | Severity Message | Time Stamp         |
|          | 10.154.40.254 |           |            | ProcessPatientApplication | Medium           | 12/1/23, 1:40 PM   |
|          |               |           |            |                           |                  |                    |
|          | 10.154.40.254 |           |            | ProcessPatientApplication | Medium           | 12/7/23, 9:29 AM   |
|          |               |           |            |                           |                  |                    |
|          | 10.154.40.254 |           |            | ProcessPatientApplication | Medium           | 12/5/23, 9:11 AM   |
|          |               |           |            |                           |                  |                    |
|          |               |           |            |                           |                  |                    |
|          | 10.154.40.254 |           |            | ProcessPatientApplication | Medium           | 12/16/23, 11:30 AM |
|          | 10.154.40.254 |           |            | ProcessPatientApplication | Medium           | 12/17/23, 7:04 AM  |
|          |               |           |            |                           |                  |                    |
|          | 10.154.40.254 |           |            | ProcessPatientApplication | Medium           | 12/17/23, 7:04 AM  |
|          |               |           |            |                           |                  |                    |
|          | 10.154.40.254 |           |            | ProcessPatientApplication | Medium           | 12/18/23, 8:33 AM  |
|          |               |           |            |                           |                  |                    |
|          | 10.154.40.254 |           |            | ProcessPatientApplication | Medium           | 12/19/23, 12:45 PM |
|          |               |           |            |                           |                  |                    |
|          | 10.154.40.254 |           |            | ProcessPatientApplication | Medium           | 12/20/23, 8:36 AM  |
|          |               |           |            |                           |                  |                    |
|          |               |           |            |                           |                  |                    |
|          | 10.154.40.254 |           |            | ProcessPatientApplication | Medium           | 12/20/23, 3:17 PM  |
|          |               |           |            |                           |                  |                    |
|          | 10.154.40.254 |           |            | ProcessPatientApplication | Medium           | 12/12/23, 2:01 PM  |
|          |               |           |            |                           |                  |                    |
|          | 10.154.40.254 |           |            | ProcessPatientApplication | Medium           | 12/13/23, 3:57 PM  |
|          |               |           |            |                           |                  |                    |
|          | 10.154.40.254 |           |            | ProcessPatientApplication | Medium           | 12/13/23, 4:02 PM  |
|          |               |           |            |                           |                  |                    |
|          |               |           |            |                           |                  |                    |
|          |               |           |            | Page 1 of 2               |                  |                    |

|    | Α        | В          | С         | D         | E         | F         | G          | Н        | I.      | J           | K        |
|----|----------|------------|-----------|-----------|-----------|-----------|------------|----------|---------|-------------|----------|
| 1  |          |            |           |           | Event Rep | ort       |            |          |         |             |          |
| 2  | Username | IP Address | Last Name | First Nam | e         | Event Typ | e          | Severity | Message | Time Stam   | р        |
| 3  |          | 10.154.40. |           |           |           | ProcessPa | tientAppli | Medium   |         | 11/3/23, 1: | 36 PM    |
| 4  |          | 10.154.40. |           |           |           | ProcessPa | tientAppli | Medium   |         | 11/6/23, 9: | 57 AM    |
| 5  |          | 10.154.40. |           |           |           | ProcessPa | tientAppli | Medium   |         | 11/29/23,4  | 4:24 PM  |
| 6  |          | 10.154.40. |           |           |           | ProcessPa | tientAppli | Medium   |         | 11/30/23, 1 | L0:32 AM |
| 7  |          | 10.154.40. |           |           |           | ProcessPa | tientAppli | Medium   |         | 11/2/23, 9: | 51 AM    |
| 8  |          | 10.154.40. |           |           |           | ProcessPa | tientAppli | Medium   |         | 11/2/23, 10 | ):38 AM  |
| 9  |          | 10.154.40. |           |           |           | ProcessPa | tientAppli | Medium   |         | 11/2/23, 1: | 25 PM    |
| 10 |          | 10.154.40. |           |           |           | ProcessPa | tientAppli | Medium   |         | 11/15/23, 1 | L:51 PM  |
| 11 |          | 10.154.40. |           |           |           | ProcessPa | tientAppli | Medium   |         | 11/15/23, 2 | 2:30 PM  |
| 12 |          | 10.154.40. |           |           |           | ProcessPa | tientAppli | Medium   |         | 11/16/23, 5 | 5:53 PM  |
| 13 |          | 10.154.40. |           |           |           | ProcessPa | tientAppli | Medium   |         | 11/17/23, 3 | 3:07 PM  |
| 14 |          | 10.154.40. |           |           |           | ProcessPa | tientAppli | Medium   |         | 11/18/23, 1 | L1:46 AM |
| 15 |          | 10.154.40. |           |           |           | ProcessPa | tientAppli | Medium   |         | 11/9/23, 1: | 17 PM    |
| 16 |          | 10.154.40. |           |           |           | ProcessPa | tientAppli | Medium   |         | 11/9/23, 2: | 05 PM    |
| 17 |          |            |           |           | Page 1    |           | of 2       |          |         |             |          |
| 18 |          |            |           |           | Event Rep | ort       |            |          |         |             |          |
| 19 |          | IP Addres: |           |           |           | Event Typ | e          | Severity |         | Time Stam   | р        |
| 20 |          | 10.154.40. |           |           |           | ProcessPa | tientAppli | Medium   |         | 11/12/23, 1 | L0:28 AM |
| 21 |          | 10.154.40. |           |           |           | ProcessPa | tientAppli | Medium   |         | 11/14/23, 1 | L0:19 AM |
| 22 |          | 10.154.40. |           |           |           | ProcessPa | tientAppli | Medium   |         | 11/14/23, 1 | L0:47 AM |
| 23 |          | 10.154.40. |           |           |           | ProcessPa | tientAppli | Medium   |         | 11/14/23, 1 | L:46 PM  |
| 24 |          | 10.154.40. |           |           |           | ProcessPa | tientAppli | Medium   |         | 11/20/23, 9 | 9:50 AM  |
| 25 |          | 10.154.40. |           |           |           | ProcessPa | tientAppli | Medium   |         | 11/22/23, 3 | 3:51 PM  |
| 26 |          | 10.154.40. |           |           |           | ProcessPa | tientAppli | Medium   |         | 11/27/23, 2 | 2:05 PM  |
| 27 |          | 10.154.40. |           |           |           | ProcessPa | tientAppli | Medium   |         | 11/27/23, 3 | 3:10 PM  |
| 28 |          | 10.154.40. |           |           |           | ProcessPa | tientAppli | Medium   |         | 11/28/23, 8 | 3:43 AM  |
| 29 |          | 10.154.40. |           |           |           | ProcessPa | tientAppli | Medium   |         | 11/29/23, 9 | 9:50 AM  |
| 30 |          | 10.154.40. |           |           |           | ProcessPa | tientAppli | Medium   |         | 11/6/23, 4: | 50 PM    |
| 31 |          | 10.154.40. |           |           |           | ProcessPa | tientAppli | Medium   |         | 11/9/23, 12 | 2:03 PM  |
| 32 |          |            |           |           | Page 2    |           | of 2       |          |         |             |          |

| Username | - IP Address 🕞 | Last Name 👻 First Name 👻 | Event Type 📃 👻            | Severity 👻 | Message | 👻 Time Stamp 💽     |
|----------|----------------|--------------------------|---------------------------|------------|---------|--------------------|
|          | 10.154.40.254  |                          | ProcessPatientApplication | Medium     |         | 11/3/23, 1:36 PM   |
|          | 10.154.40.254  |                          | ProcessPatientApplication | Medium     |         | 11/6/23, 9:57 AM   |
|          | 10.154.40.254  |                          | ProcessPatientApplication | Medium     |         | 11/29/23, 4:24 PM  |
|          | 10.154.40.254  |                          | ProcessPatientApplication | Medium     |         | 11/30/23, 10:32 AM |
|          | 10.154.40.254  |                          | ProcessPatientApplication | Medium     |         | 11/2/23, 9:51 AM   |
|          | 10.154.40.254  |                          | ProcessPatientApplication | Medium     |         | 11/2/23, 10:38 AM  |
|          | 10.154.40.254  |                          | ProcessPatientApplication | Medium     |         | 11/2/23, 1:25 PM   |
|          | 10.154.40.254  |                          | ProcessPatientApplication | Medium     |         | 11/15/23, 1:51 PM  |
|          | 10.154.40.254  |                          | ProcessPatientApplication | Medium     |         | 11/15/23, 2:30 PM  |
|          | 10.154.40.254  |                          | ProcessPatientApplication | Medium     |         | 11/16/23, 5:53 PM  |
|          | 10.154.40.254  |                          | ProcessPatientApplication | Medium     |         | 11/17/23, 3:07 PM  |
|          | 10.154.40.254  |                          | ProcessPatientApplication | Medium     |         | 11/18/23, 11:46 AM |
|          | 10.154.40.254  |                          | ProcessPatientApplication | Medium     |         | 11/9/23, 1:17 PM   |
|          | 10.154.40.254  |                          | ProcessPatientApplication | Medium     |         | 11/9/23, 2:05 PM   |
|          | 10.154.40.254  |                          | ProcessPatientApplication | Medium     |         | 11/12/23, 10:28 AM |
|          | 10.154.40.254  |                          | ProcessPatientApplication | Medium     |         | 11/14/23, 10:19 AM |
|          | 10.154.40.254  |                          | ProcessPatientApplication | Medium     |         | 11/14/23, 10:47 AM |
|          | 10.154.40.254  |                          | ProcessPatientApplication | Medium     |         | 11/14/23, 1:46 PM  |
|          | 10.154.40.254  |                          | ProcessPatientApplication | Medium     |         | 11/20/23, 9:50 AM  |
|          | 10.154.40.254  |                          | ProcessPatientApplication | Medium     |         | 11/22/23, 3:51 PM  |
|          | 10.154.40.254  |                          | ProcessPatientApplication | Medium     |         | 11/27/23, 2:05 PM  |
|          | 10.154.40.254  |                          | ProcessPatientApplication | Medium     |         | 11/27/23, 3:10 PM  |
|          | 10.154.40.254  |                          | ProcessPatientApplication | Medium     |         | 11/28/23, 8:43 AM  |
|          | 10.154.40.254  |                          | ProcessPatientApplication | Medium     |         | 11/29/23, 9:50 AM  |
|          | 10.154.40.254  |                          | ProcessPatientApplication | Medium     |         | 11/6/23, 4:50 PM   |
|          | 10.154.40.254  |                          | ProcessPatientApplication | Medium     |         | 11/9/23, 12:03 PM  |

| Username | <b>*</b> | Last Name | - | First Name | Ŧ | Event Type 🛛 👻            | Time Stamp 🔄       | Service Unit 🔄 | GSU |
|----------|----------|-----------|---|------------|---|---------------------------|--------------------|----------------|-----|
|          |          |           |   |            |   | ProcessPatientApplication | 11/2/23, 9:51 AM   | SRH            |     |
|          |          |           |   |            |   | ProcessPatientApplication | 11/2/23, 10:38 AM  | SRH            |     |
|          |          |           |   |            |   | ProcessPatientApplication | 11/2/23, 1:25 PM   | SRH            |     |
|          |          |           |   |            |   | ProcessPatientApplication | 11/3/23, 1:36 PM   | GIMC           |     |
|          |          |           |   |            |   | ProcessPatientApplication | 11/6/23, 9:57 AM   | ZSU            |     |
|          |          |           |   |            |   | ProcessPatientApplication | 11/6/23, 4:50 PM   | GIMC           |     |
|          |          |           |   |            |   | ProcessPatientApplication | 11/9/23, 12:03 PM  | OKC HAS        |     |
|          |          |           |   |            |   | ProcessPatientApplication | 11/29/23, 4:24 PM  | GIMC           |     |
|          |          |           |   |            |   | ProcessPatientApplication | 11/30/23, 10:32 AM | SRH            |     |
|          |          |           |   |            |   | ProcessPatientApplication | 11/9/23, 1:17 PM   | SRH            |     |
|          |          |           |   |            |   | ProcessPatientApplication | 11/9/23, 2:05 PM   | SRH            |     |
|          |          |           |   |            |   | ProcessPatientApplication | 11/12/23, 10:28 AM | GIMC           |     |
|          |          |           |   |            |   | ProcessPatientApplication | 11/14/23, 10:19 AM | GIMC           |     |
|          |          |           |   |            |   | ProcessPatientApplication | 11/14/23, 10:47 AM | GIMC           |     |
|          |          |           |   |            |   | ProcessPatientApplication | 11/14/23, 1:46 PM  | SRH            |     |
|          |          |           |   |            |   | ProcessPatientApplication | 11/15/23, 1:51 PM  | SRH            |     |
|          |          |           |   |            |   | ProcessPatientApplication | 11/15/23, 2:30 PM  | UNK            |     |
|          |          |           |   |            |   | ProcessPatientApplication | 11/16/23, 5:53 PM  | GIMC           |     |
|          |          |           |   |            |   | ProcessPatientApplication | 11/17/23, 3:07 PM  | CRPT           |     |
|          |          |           |   |            |   | ProcessPatientApplication | 11/18/23, 11:46 AM | PIMC           |     |
|          |          |           |   |            |   | ProcessPatientApplication | 11/20/23, 9:50 AM  | CRPT           |     |
|          |          |           |   |            |   | ProcessPatientApplication | 11/22/23, 3:51 PM  | SRH            |     |
|          |          |           |   |            |   | ProcessPatientApplication | 11/27/23, 2:05 PM  | SF             |     |
|          |          |           |   |            |   | ProcessPatientApplication | 11/27/23, 3:10 PM  | SRH            |     |
|          |          |           |   |            |   | ProcessPatientApplication | 11/28/23, 8:43 AM  | SRH            |     |
|          |          |           |   |            |   | ProcessPatientApplication | 11/29/23, 9:50 AM  | GIMC           |     |

GSU 8 GALLUP 8 TOHATCHI 0

| Username | <b>*</b> | Last Name | <b>*</b> | First Name | Event         | Туре 🔄 💌     | Time Stamp 💌       | Service Unit 🛛 🗐 | GSU | 8 | GALLUP | 8 | TOHATCHI | 0 |
|----------|----------|-----------|----------|------------|---------------|--------------|--------------------|------------------|-----|---|--------|---|----------|---|
|          |          |           |          |            | ProcessPatien | tApplication | 11/3/23, 1:36 PM   | GIMC             |     |   |        |   |          |   |
|          |          |           |          |            | ProcessPatien | tApplication | 11/6/23, 4:50 PM   | GIMC             |     |   |        |   |          |   |
|          |          |           |          |            | ProcessPatien | tApplication | 11/29/23, 4:24 PM  | GIMC             |     |   |        |   |          |   |
|          |          |           |          |            | ProcessPatien | tApplication | 11/12/23, 10:28 AM | GIMC             |     |   |        |   |          |   |
|          |          |           |          |            | ProcessPatien | tApplication | 11/14/23, 10:19 AM | GIMC             |     |   |        |   |          |   |
|          |          |           |          |            | ProcessPatien | tApplication | 11/14/23, 10:47 AM | GIMC             |     |   |        |   |          |   |
|          |          |           |          |            | ProcessPatien | tApplication | 11/16/23, 5:53 PM  | GIMC             |     |   |        |   |          |   |
|          |          |           |          |            | ProcessPatien | tApplication | 11/29/23, 9:50 AM  | GIMC             |     |   |        |   |          |   |
|          |          |           |          |            |               |              |                    |                  |     |   |        |   |          |   |

| EMPLOYEE | JAN | FEB | MAR | APR | MAY | JUN | JUL | AUG | SEP | ОСТ | NOV | DEC | TOTAL |
|----------|-----|-----|-----|-----|-----|-----|-----|-----|-----|-----|-----|-----|-------|
|          |     |     | 1   |     |     | 1   | 1   |     |     |     | 1   | 1   | 5     |
|          |     |     |     |     |     |     |     |     |     |     |     |     | 0     |
|          |     |     |     |     |     |     |     |     |     |     |     |     | 0     |
|          |     |     |     |     |     |     |     |     |     |     |     |     | 0     |
|          |     |     |     |     |     |     |     |     |     |     |     |     | 0     |
|          |     |     |     |     |     |     |     |     |     |     |     |     | 0     |
|          |     |     |     |     |     |     |     |     |     |     |     |     | 0     |
|          |     |     |     |     |     |     |     |     |     |     |     |     | 0     |
|          |     |     |     |     |     |     |     |     |     |     |     |     | 0     |
|          |     |     |     |     |     |     | 3   |     |     | 1   | 1   |     | 5     |
|          | 1   | 1   |     |     |     |     |     |     |     |     |     |     | 2     |
|          |     | 1   | 1   | 3   |     | 1   | 3   | 1   | 1   |     | 3   |     | 14    |
|          |     |     |     |     |     |     |     |     |     |     |     |     | 0     |
|          |     |     |     |     |     |     |     |     |     |     |     |     | 0     |
|          |     |     |     |     |     |     |     |     |     |     |     |     | 0     |
|          | 1   |     | 2   |     |     |     |     | 1   | 3   | 2   |     |     | 9     |
|          | 1   |     | 1   | 1   |     |     | 2   | 3   |     |     | 1   | 1   | 10    |
|          |     |     |     |     |     |     |     |     |     |     |     |     | 0     |
|          |     | 1   |     | 1   |     | 1   |     | 2   |     |     |     |     | 5     |
|          |     |     |     |     |     |     |     |     |     |     |     |     | 0     |
|          |     |     | 1   |     | 1   |     |     |     |     |     |     |     | 2     |
|          |     | 2   |     | 1   |     |     | 1   | 1   | 1   |     | 1   |     | 7     |
|          |     |     |     | 1   |     |     |     |     |     |     |     |     | 1     |
|          |     |     |     |     |     |     |     |     |     |     |     |     | 0     |
|          | 2   |     |     |     | 2   | 4   |     | 2   |     | 1   |     |     | 11    |
|          |     |     |     |     |     |     |     |     |     |     |     |     | 0     |
|          |     | 1   |     | 2   | 1   | 1   |     | 1   |     |     | 1   |     | 7     |
|          |     |     |     | 1   |     | 2   |     |     | 1   |     |     |     | 4     |
|          |     |     |     |     |     |     |     |     |     |     |     |     | 0     |
|          |     |     |     |     |     |     | 1   |     |     |     |     |     | 1     |
| TOTALS   | 5   | 6   | 6   | 10  | 4   | 10  | 11  | 11  | 6   | 4   | 8   | 2   | 83    |

| YEAR   | JAN | FEB | MAR | APR | MAY | JUN | JUL | AUG | SEP | ОСТ | NOV | DEC | TOTAL |
|--------|-----|-----|-----|-----|-----|-----|-----|-----|-----|-----|-----|-----|-------|
| 2015   | 0   | 0   | 0   | 0   | 0   | 0   | 0   | 0   | 4   | 4   | 2   | 1   | 11    |
| 2016   | 0   | 2   | 4   | 3   | 5   | 6   | 1   | 13  | 9   | 68  | 10  | 2   | 123   |
| 2017   | 8   | 5   | 7   | 6   | 4   | 3   | 9   | 44  | 59  | 22  | 123 | 159 | 449   |
| 2018   | 78  | 40  | 69  | 23  | 27  | 25  | 31  | 8   | 8   | 26  | 27  | 15  | 377   |
| 2019   | 9   | 14  | 12  | 6   | 23  | 24  | 14  | 12  | 14  | 33  | 43  | 50  | 254   |
| 2020   | 40  | 34  | 18  | 2   | 40  | 45  | 20  | 6   | 3   | 10  | 37  | 29  | 284   |
| 2021   | 31  | 10  | 6   | 21  | 10  | 16  | 12  | 22  | 24  | 28  | 144 | 114 | 438   |
| 2022   | 265 | 42  | 21  | 18  | 13  | 30  | 34  | 20  | 18  | 7   | 18  | 10  | 496   |
| 2023   | 5   | 6   | 6   | 10  | 4   | 10  | 11  | 11  | 6   | 4   | 8   | 2   | 83    |
| 2024   |     |     |     |     |     |     |     |     |     |     |     |     |       |
| TOTALS | 436 | 153 | 143 | 89  | 126 | 159 | 132 | 136 | 145 | 202 | 412 | 382 | 2515  |

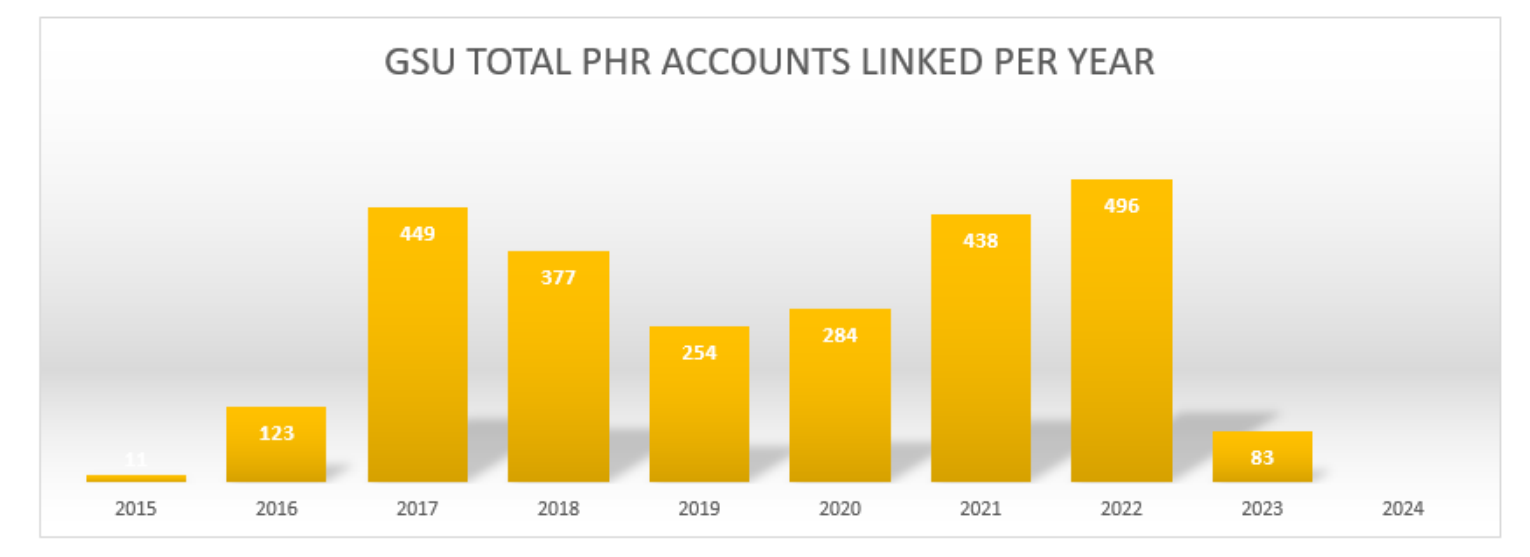

| IHS REGISTRATION EDITOR (page 10)                                                                                                    |                                         |                      |                |
|----------------------------------------------------------------------------------------------------|-----------------------------------------|----------------------|----------------|
|                                                                                                    | HRN:                                    | DIRECT               | ONLY           |
| Other Patient Data<br>Other Patient Data<br>NOT HISPANIC OR LATINO<br>2. Race AMERICAN INDIAN OR ALASKA<br>APFimary Language ENGLISH<br>Other Languages spoken: ENGLISH | NATIVE<br>Dterpreter requ               | uired?               |                |
| 5. Migrant Worker?: NO Type:<br>6. Homeless? NO Type:                                                                                                    | (nt<br>(nt                              | od DEC 2             | 7,202<br>7,202 |
| 7. Internet Access: NO where:<br>8. EMAIL ADDRESS<br>9. GENERIC HEALTH PERMISSION: NO <u>10. PREFERRED</u><br>11. PHR ACCESS: NO (DEC 27, 2023) <u>12. PHR HANDOU</u>   | (up<br>METHOD: EMATI<br>IT: YES (DEC 27 | od DEC 2<br>7, 2023) | 7,202          |
| 13. Number in Household:<br>14. Total Household Income: /                                                                                                    |                                         |                      |                |
| Last edited by: FRANKLIN,FAWNIA D BOM on Dec 27, 202                                                                                                    | 3                                       |                      |                |
| CHANGE which item? (1-14) NONE//:                                                                                                    |                                         |                      |                |

Demographics Address/Email/Internet Tribe and Eligibility Status Legal Name Preferred/Other Names HRN/Record Disposition SO/GI Emergency Contact Next of Kin Family Information Restricted Health Info Death Information Notice of Privacy Practices PHR Access Advance Directives Veteran Status Legal Documents AOB/ROI Record Flag

Notes

| Profile            | Insurance Prior Auth | Benefits Cases                | Appointments |                |          | Print 🗸                                     |
|--------------------|----------------------|-------------------------------|--------------|----------------|----------|---------------------------------------------|
| PHR Access         |                      |                               |              |                |          | Edit                                        |
| PHR Access         | NO on 12-27-2023     |                               |              |                |          |                                             |
| PHR Handout        | YES on 12-27-2023    |                               |              |                |          |                                             |
| Advance Directives |                      |                               |              |                |          | Add                                         |
| DIRECTIVE          | DATE OF ENTRY        |                               | TYPE         | REASON         |          |                                             |
|                    |                      | No data for Advance Directive | es -         |                |          |                                             |
| Veteran Status     |                      |                               |              |                |          | Edit                                        |
| Veteran            |                      |                               |              |                |          | IHS REGISTRATION EDITO                      |
| Legal Documents    |                      |                               |              |                |          | 1 Ethnicity                                 |
| LEGAL DOCUMENT     | DOCUMENT NO          | DATE ADDED TO FILE            |              | EFFECTIVE DATE | END DATE | 2. Race<br>3. Primary Language              |
|                    |                      | No data for Legal Docum       | ients        |                |          | Other languages s<br>4. Preferred Language. |
|                    |                      |                               |              |                |          | 5. Migrant Worker?<br>6. Homeless?          |

| IHS REGISTRATION EDITOR (page 10)                                                                                                    |                         |                    |                    |
|----------------------------------------------------------------------------------------------------|-------------------------|--------------------|--------------------|
| н                                                                                                    | IRN:                    | CHS &              | DIRECT             |
| Other Patient Data<br>Other Patient Data<br>2. Race                                                                                                    | TIVE<br>preter req      | uired?             |                    |
| 5. Migrant Worker?: NO Type:<br>6. Homeless? NO Type:                                                                                                    | (u<br>(u                | pd APR<br>pd APR   | 14,2010<br>14,2010 |
| 7. Internet Access: YES Where: M, H<br>8. EMAIL ADDRESS<br>9. GENERTC HEALTH PERMISSION: YES 10. PREFERRED METH<br>11. PHR ACCESS: YES (JAN 02, 2024) 12. PHR HANDOUT: Y | (<br>HOD:<br>(ES (JAN 0 | upd JAM<br>2, 2024 | i 2,2024)<br>i)    |
| 13. Number in Household:<br>14. Total Household Income: /                                                                                                    |                         |                    |                    |
| Last edited by: FRANKLIN,FAWNIA D BOM on Jan 02, 2024                                                                                                    |                         |                    |                    |
| CHANGE which item? (1-14) NONE//:                                                                                                    |                         |                    |                    |

|                                                | Profile              | Insurance        | Prior Auth                     | Benefits Cases                 | Appointments   |            | Print           |
|------------------------------------------------|----------------------|------------------|--------------------------------|--------------------------------|----------------|------------|-----------------|
| Demographics<br>Address/Email/Internet         | PHR Access           |                  |                                |                                |                |            | Edit            |
| fribe and Eligibility Status<br>Legal Name     | PHR Access           |                  | YES on 01-02-2024              |                                |                |            |                 |
| referred/Other Names                           | PHR Handout          |                  | YES on 01-02-2024              |                                |                |            |                 |
| D/GI<br>mergency Contact                       | Advance Directive    | s                |                                |                                |                |            | Add             |
| lext of Kin                                    | DIRECTIVE            |                  | DATE OF ENTRY                  |                                | TYPE           | REASON     |                 |
| amily Information<br>estricted Health Info     |                      |                  | ^                              | lo data for Advance Directives |                |            |                 |
| eath Information<br>otice of Privacy Practices | Veteran Status       |                  |                                |                                |                |            | Edit            |
| HR Access<br>dvance Directives                 | Veteran              |                  |                                |                                |                |            |                 |
| iteran Status<br>igal Documents                | Legal Documents      |                  |                                |                                |                |            | Add             |
| OB/ROI                                         | LEGAL DOCUMENT       |                  | DOCUMENT NO                    | DATE ADDED TO FILE             | EFFECTIVE DATE | END DATE   |                 |
| otes                                           | GUARDIANSHIP TEMPORA | ARY              |                                | 03-01-2020                     | 01-01-2020     | 06-01-2020 | Edit   Delete   |
| Registration                                   | Assignment of Ber    | nefits/Release o | f Information                  |                                |                |            | Add AOB Add ROI |
| Scheduling<br>Settings                         | Assignment of Bene   | fits (AOB)       | 01/02/2024<br>View AOB History |                                |                |            |                 |
| Reports                                        |                      |                  |                                |                                |                |            |                 |

| VGEN REPORT                                                                                            |
|----------------------------------------------------------------------------------------------------|
| ^VGEN                                                                                                  |
| P PREDEFINED ORDER (THE ORIGINAL ORDERING)                                                             |
| S SEARCH ALL VISITS                                                                                    |
| ENTER DATE SPAN                                                                                        |
| PREVIOUSLY DEFINED REPORT? N// CHOOSE N                                                                |
| AT SELECT CHOOSE THE FOLLOWING REPORT:                                                                 |
| SELECT <b>76</b> CLINIC TYPE                                                                           |
| OPTION <b>2</b> LIST ALL CLINIC TYPES                                                                  |
| QUIT                                                                                                   |
| SELECT 81 VISIT DATE, 1 PATIENT NAME, 3 CHART NUMBER, 5 SEX, 12 AGE, 16 VETERAN, 98 LOCATION, 51 THIRD |
| PARTY ELIGIBILITY, <b>53</b> VMBP, <mark>74</mark> PHR HANDOUT, <b>75</b> PHR ACCESS                   |
| QUIT                                                                                                   |
| QUIT                                                                                                   |
| HOME: 0;999;99999                                                                                      |
| ENTER                                                                                                  |
| RAW LOG SESSION                                                                                        |
| NAME.TXT                                                                                               |
| ENTER                                                                                                  |
| ENTER                                                                                                  |
|                                                                                                    |
| END RAW LOG SESSION                                                                                    |

| From From Text<br>Access Web Get External Data                                                                                                    | Image: Show Queries       Image: Connections       Image: Connections       Image: C |
|----------------------------------------------------------------------------------------------------|----------------------------------------------------------------------------------------------------|
| Text Import Wizard - Step 1 of 3       ?         The Text Wizard has determined that your data is Fixed Width.       If this is correct, choose Next, or choose the data type that best describes your data.         Original data type       Choose the file type that best describes your data: | Text Import Wizard - Step 2 of 3       ?       X         This screen lets you set field widths (column breaks).       Clumn data format       ?       X         This screen lets you set field widths (column breaks).       Column data format       ?       X         To CREATE a break line, double click on the line.       © General       `General' converts numeric values to numbers, date values to dates, and all remaining values to text.       `General' converts numeric values to text.       `General' converts numeric values to text.       `General' converts numeric values to text.                                                                                                    |
| Oelimited - Characters such as commas or tabs separate each field.     Fields are aligned in columns with spaces between each field.  Start import at row: 1  File origin: MS-DOS (PC-8)  My data has headers.                                                                                    | Data greview Data greview                                                                                                    |
| Preview of file S:\FFranklin\FromGiMCshare\2024 THC BUS O\122023 DEC THIRD PARTY RPT.TXT.        1     [thi] (thi] (J] (2 J] (thi] (J] (2 J] (thi)       2     DATE       3     DATE       4                                                                                                    | Image: Concel     Image: Concel     Imag                                                                                                    |
|                                                                                                    | Import Data ?   Select how you want to view this data in your workbook.                                                                                                    |

| DOS 💌     | NAME | ▼ GS ▼ | HRN 👻 SEX 💌 | AG 🔻 | VETERAN 🔻 | LOCATION 🖵      | PAYER 🔻       | PAYEF 🔻  | VMBP COVERAGE             | PHR HANDOUT     | PHR ACCESS     |
|-----------|------|--------|-------------|------|-----------|-----------------|---------------|----------|---------------------------|-----------------|----------------|
| 12/1/2023 |      | THC    | FEMALE      | 79   | NO        | TOHATCHI HEALTH | MEDICARE      |          |                           | Yes PHR Handout | 0              |
| 12/1/2023 |      | THC    | FEMALE      | 75   | NO        | TOHATCHI HEALTH | MEDICARE      | PRVT INS | MOLINA MCR CHOICE CARE HM | Yes PHR Handout | 0              |
| 12/1/2023 |      | THC    | FEMALE      | 23   | NO        | TOHATCHI HEALTH | MEDICAID      |          |                           | Yes PHR Handout | 0              |
| 12/1/2023 |      | THC    | MALE        | 58   | NO        | TOHATCHI HEALTH | MEDICAID      |          |                           | Yes PHR Handout | 0              |
| 12/1/2023 |      | THC    | MALE        | 64   | NO        | TOHATCHI HEALTH | MEDICAID      |          |                           | Yes PHR Handout | 0              |
| 12/1/2023 |      | THC    | MALE        | 53   | YES       | TOHATCHI HEALTH | MEDICAID      | PRVT INS | VA MEDICAL BENEFIT (VMBP) | Yes PHR Handout | 0              |
| 12/1/2023 |      | THC    | MALE        | 56   | NO        | TOHATCHI HEALTH | MEDICAID      |          |                           | Yes PHR Handout | 0              |
| 12/1/2023 |      | THC    | FEMALE      | 56   | NO        | TOHATCHI HEALTH | <none></none> |          |                           | Yes PHR Handout | 0              |
| 12/1/2023 |      | THC    | MALE        | 59   | NO        | TOHATCHI HEALTH | <none></none> |          |                           | Yes PHR Handout | 0              |
| 12/1/2023 |      | THC    | MALE        | 56   | NO        | TOHATCHI HEALTH | PRVT INS      |          | AMERIBEN SOLUTIONS        | Yes PHR Handout | 0              |
| 12/1/2023 |      | THC    | FEMALE      | 72   | NO        | TOHATCHI HEALTH | MEDICARE      | PRVT INS | HUMANA DENTAL CLAIMS      | Yes PHR Handout | 0              |
| 12/1/2023 |      | THC    | FEMALE      | 34   | YES       | TOHATCHI HEALTH | MEDICAID      | PRVT INS | PRESBYTERIAN RX MEDICAID  | Yes PHR Handout | 0              |
| 12/1/2023 |      | THC    | MALE        | 44   | NO        | TOHATCHI HEALTH | MEDICAID      |          |                           | Yes PHR Handout | 0              |
| 12/1/2023 |      | THC    | MALE        | 17   | NO        | TOHATCHI HEALTH | MEDICAID      |          |                           | Yes PHR Handout | 0              |
| 12/1/2023 |      | THC    | FEMALE      | 38   | NO        | TOHATCHI HEALTH | MEDICAID      |          |                           | Yes PHR Handout | 0              |
| 12/1/2023 |      | THC    | FEMALE      | 71   | NO        | TOHATCHI HEALTH | MEDICARE      |          |                           | Yes PHR Handout | 0              |
| 12/1/2023 |      | THC    | FEMALE      | 53   | NO        | TOHATCHI HEALTH | MEDICAID      |          |                           | Yes PHR Handout | 0              |
| 12/1/2023 |      | THC    | FEMALE      | 44   | NO        | TOHATCHI HEALTH | <none></none> |          |                           | Yes PHR Handout | 0              |
| 12/1/2023 |      | THC    | MALE        | 47   | NO        | TOHATCHI HEALTH | MEDICAID      |          |                           | Yes PHR Handout | 0              |
| 12/1/2023 |      | THC    | FEMALE      | 17   | NO        | TOHATCHI HEALTH | MEDICAID      |          |                           | Yes PHR Handout | 0              |
| 12/1/2023 |      | THC    | FEMALE      | 41   | NO        | TOHATCHI HEALTH | MEDICAID      | PRVT INS | PRESBYTERIAN RX MEDICAID  | Yes PHR Handout | 0              |
| 12/1/2023 |      | THC    | MALE        | 74   | NO        | TOHATCHI HEALTH | MEDICARE      | PRVT INS | METLIFE DENTAL            | Yes PHR Handout | 0              |
| 12/1/2023 |      | THC    | MALE        | 64   | NO        | TOHATCHI HEALTH | MEDICARE      | MEDICAID | ALLWELL-WSCC(CAREHMO)     | Yes PHR Handout | 0              |
| 12/1/2023 |      | THC    | MALE        | 11   | NO        | TOHATCHI HEALTH | MEDICAID      | PRVT INS | PRESBYTERIAN RX MEDICAID  | Yes PHR Handout | 0              |
| 12/1/2023 |      | THC    | MALE        | 43   | NO        | TOHATCHI HEALTH | MEDICAID      |          |                           | Yes PHR Handout | 0              |
| 12/1/2023 |      | THC    | FEMALE      | 30   | NO        | TOHATCHI HEALTH | MEDICAID      | PRVT INS | PRESBYTERIAN RX MEDICAID  | Yes PHR Handout | 0              |
| 12/1/2023 |      | THC    | FEMALE      | 71   | NO        | TOHATCHI HEALTH | MEDICARE      |          |                           | Yes PHR Handout | 0              |
| 12/1/2023 |      | THC    | FEMALE      | 79   | NO        | TOHATCHI HEALTH | MEDICARE      |          |                           | Yes PHR Handout | 0              |
| 12/1/2023 |      | THC    | FEMALE      | 15   | NO        | TOHATCHI HEALTH | MEDICAID      | PRVT INS | PRESBYTERIAN RX MEDICAID  | Yes PHR Handout | 0              |
| 12/1/2023 |      | THC    | FEMALE      | 71   | NO        | TOHATCHI HEALTH | MEDICARE      |          |                           | Yes PHR Handout | 0              |
| 12/1/2023 |      | THC    | FEMALE      | 32   | NO        | TOHATCHI HEALTH | MEDICAID      | PRVT INS | PRESBYTERIAN RX MEDICAID  | Yes PHR Handout | Yes PHR Access |

| DOS 💌     | NAME | 🔻 GS 🔻 | HRN 🔻 SEX 🔻 | AG 🔻 | VETERAN 🔻 | LOCATION 🎜      | PAYER 🔻       | PAYEF 🔻  | VMBP COVERAGE             | PHR HANDOUT 💌   | PHR ACCESS     |
|-----------|------|--------|-------------|------|-----------|-----------------|---------------|----------|---------------------------|-----------------|----------------|
| 12/1/2023 |      | THC    | FEMALE      | 79   | NO        | TOHATCHI HEALTH | MEDICARE      |          |                           | Yes PHR Handout | 0              |
| 12/1/2023 |      | THC    | FEMALE      | 75   | NO        | TOHATCHI HEALTH | MEDICARE      | PRVT INS | MOLINA MCR CHOICE CARE HM | Yes PHR Handout | 0              |
| 12/1/2023 |      | THC    | FEMALE      | 23   | NO        | TOHATCHI HEALTH | MEDICAID      |          |                           | Yes PHR Handout | 0              |
| 12/1/2023 |      | THC    | MALE        | 58   | NO        | TOHATCHI HEALTH | MEDICAID      |          |                           | Yes PHR Handout | 0              |
| 12/1/2023 |      | THC    | MALE        | 64   | NO        | TOHATCHI HEALTH | MEDICAID      |          |                           | Yes PHR Handout | 0              |
| 12/1/2023 |      | THC    | MALE        | 53   | YES       | TOHATCHI HEALTH | MEDICAID      | PRVT INS | VA MEDICAL BENEFIT (VMBP) | Yes PHR Handout | 0              |
| 12/1/2023 |      | THC    | MALE        | 56   | NO        | TOHATCHI HEALTH | MEDICAID      |          |                           | Yes PHR Handout | 0              |
| 12/1/2023 |      | THC    | FEMALE      | 56   | NO        | TOHATCHI HEALTH | <none></none> |          |                           | Yes PHR Handout | 0              |
| 12/1/2023 |      | THC    | MALE        | 59   | NO        | TOHATCHI HEALTH | <none></none> |          |                           | Yes PHR Handout | 0              |
| 12/1/2023 |      | THC    | MALE        | 56   | NO        | TOHATCHI HEALTH | PRVT INS      |          | AMERIBEN SOLUTIONS        | Yes PHR Handout | 0              |
| 12/1/2023 |      | THC    | FEMALE      | 72   | NO        | TOHATCHI HEALTH | MEDICARE      | PRVT INS | HUMANA DENTAL CLAIMS      | Yes PHR Handout | 0              |
| 12/1/2023 |      | THC    | FEMALE      | 34   | YES       | TOHATCHI HEALTH | MEDICAID      | PRVT INS | PRESBYTERIAN RX MEDICAID  | Yes PHR Handout | 0              |
| 12/1/2023 |      | THC    | MALE        | 44   | NO        | TOHATCHI HEALTH | MEDICAID      |          |                           | Yes PHR Handout | 0              |
| 12/1/2023 |      | THC    | MALE        | 17   | NO        | TOHATCHI HEALTH | MEDICAID      |          |                           | Yes PHR Handout | 0              |
| 12/1/2023 |      | THC    | FEMALE      | 38   | NO        | TOHATCHI HEALTH | MEDICAID      |          |                           | Yes PHR Handout | 0              |
| 12/1/2023 |      | THC    | FEMALE      | 71   | NO        | TOHATCHI HEALTH | MEDICARE      |          |                           | Yes PHR Handout | 0              |
| 12/1/2023 |      | THC    | FEMALE      | 53   | NO        | TOHATCHI HEALTH | MEDICAID      |          |                           | Yes PHR Handout | 0              |
| 12/1/2023 |      | THC    | FEMALE      | 44   | NO        | TOHATCHI HEALTH | <none></none> |          |                           | Yes PHR Handout | 0              |
| 12/1/2023 |      | THC    | MALE        | 47   | NO        | TOHATCHI HEALTH | MEDICAID      |          |                           | Yes PHR Handout | 0              |
| 12/1/2023 |      | THC    | FEMALE      | 17   | NO        | TOHATCHI HEALTH | MEDICAID      |          |                           | Yes PHR Handout | 0              |
| 12/1/2023 |      | THC    | FEMALE      | 41   | NO        | TOHATCHI HEALTH | MEDICAID      | PRVT INS | PRESBYTERIAN RX MEDICAID  | Yes PHR Handout | 0              |
| 12/1/2023 |      | THC    | MALE        | 74   | NO        | TOHATCHI HEALTH | MEDICARE      | PRVT INS | METLIFE DENTAL            | Yes PHR Handout | 0              |
| 12/1/2023 |      | THC    | MALE        | 64   | NO        | TOHATCHI HEALTH | MEDICARE      | MEDICAID | ALLWELL-WSCC(CAREHMO)     | Yes PHR Handout | 0              |
| 12/1/2023 |      | THC    | MALE        | 11   | NO        | TOHATCHI HEALTH | MEDICAID      | PRVT INS | PRESBYTERIAN RX MEDICAID  | Yes PHR Handout | 0              |
| 12/1/2023 |      | THC    | MALE        | 43   | NO        | TOHATCHI HEALTH | MEDICAID      |          |                           | Yes PHR Handout | 0              |
| 12/1/2023 |      | THC    | FEMALE      | 30   | NO        | TOHATCHI HEALTH | MEDICAID      | PRVT INS | PRESBYTERIAN RX MEDICAID  | Yes PHR Handout | 0              |
| 12/1/2023 |      | THC    | FEMALE      | 71   | NO        | TOHATCHI HEALTH | MEDICARE      |          |                           | Yes PHR Handout | 0              |
| 12/1/2023 |      | THC    | FEMALE      | 79   | NO        | TOHATCHI HEALTH | MEDICARE      |          |                           | Yes PHR Handout | 0              |
| 12/1/2023 |      | THC    | FEMALE      | 15   | NO        | TOHATCHI HEALTH | MEDICAID      | PRVT INS | PRESBYTERIAN RX MEDICAID  | Yes PHR Handout | 0              |
| 12/1/2023 |      | THC    | FEMALE      | 71   | NO        | TOHATCHI HEALTH | MEDICARE      |          |                           | Yes PHR Handout | 0              |
| 12/1/2023 |      | THC    | FEMALE      | 32   | NO        | TOHATCHI HEALTH | MEDICAID      | PRVT INS | PRESBYTERIAN RX MEDICAID  | Yes PHR Handout | Yes PHR Access |

| Remove Duplicates                                  | ? ×                            |
|----------------------------------------------------|--------------------------------|
| To delete duplicate values, select one or more col | lumns that contain duplicates. |
| ≸≣ Select <u>A</u> ll 8≣ <u>U</u> nselect All      | ✓ My data has headers          |
| Columns                                            | ^                              |
| ✓ DOS                                              |                                |
| NAME NAME                                          |                                |
| 🗹 GSU                                              |                                |
| HRN HRN                                            |                                |
| SEX SEX                                            |                                |
| AGE                                                | ¥                              |
|                                                    | OK Cancel                      |

|     | Α                        |          | В         | С        | D       | E        | F    | G          | Н               | l I           | J          | К                          | L               | М         |   |
|-----|--------------------------|----------|-----------|----------|---------|----------|------|------------|-----------------|---------------|------------|----------------------------|-----------------|-----------|---|
| 1   | DOS 🔽                    |          | NAME      | 💌 GSU    | - HRN - | SEX 🔻    | AGE  | ▼ VETER4 ▼ | LOCATION 💌      | PAYER 🔻       | PAYEF 🔻    | VMBP COVERAGE              | PHR HANDOU 💌    | PHR ACCES |   |
| 2   | 12/1/2023                |          |           | THC      |         | FEMALE   | 79   | NO         | TOHATCHI HEALTH | MEDICARE      |            |                            | Yes PHR Handout | 0         |   |
| З   | 12/1/2023                |          |           | THC      |         | FEMALE   | 75   | NO         | TOHATCHI HEALTH | MEDICARE      | PRVT INS   | MOLINA MCR CHOICE CARE HM  | Yes PHR Handout | 0         |   |
| 4   | 12/1/2023                |          |           | THC      |         | FEMALE   | 23   | NO         | TOHATCHI HEALTH | MEDICAID      |            |                            | Yes PHR Handout | 0         |   |
| 5   | 12/1/2023                |          |           | THC      |         | MALE     | 58   | NO         | TOHATCHI HEALTH | MEDICAID      |            |                            | Yes PHR Handout | 0         |   |
| 6   | 12/1/2023                |          |           | THC      |         | MALE     | 64   | NO         | TOHATCHI HEALTH | MEDICAID      |            |                            | Yes PHR Handout | 0         |   |
| 7   | 12/1/2023                |          |           | THC      |         | MALE     | 53   | YES        | TOHATCHI HEALTH | MEDICAID      | PRVT INS   | VA MEDICAL BENEFIT (VMBP)  | Yes PHR Handout | 0         |   |
| 8   | 12/1/2023                |          |           | THC      |         | MALE     | 56   | NO         | TOHATCHI HEALTH | MEDICAID      |            |                            | Yes PHR Handout | 0         |   |
| 9   | 12/1/2023                |          |           | THC      |         | FEMALE   | 56   | NO         | TOHATCHI HEALTH | <none></none> |            |                            | Yes PHR Handout | 0         |   |
| 10  | 12/1/2023                |          |           | THC      |         | MALE     | 59   | NO         | TOHATCHI HEALTH | <none></none> |            |                            | Yes PHR Handout | 0         |   |
| 11  | 12/1/2023                |          |           | THC      |         | MALE     | 56   | NO         | TOHATCHI HEALTH | PRVT INS      |            | AMERIBEN SOLUTIONS         | Yes PHR Handout | 0         |   |
| 12  | 12/1/2023                |          |           | THC      |         | FEMALE   | 72   | NO         | TOHATCHI HEALTH | MEDICARE      | PRVT INS   | HUMANA DENTAL CLAIMS       | Yes PHR Handout | 0         |   |
| 13  | 12/1/2023                |          |           | THC      |         | FEMALE   | 34   | YES        | TOHATCHI HEALTH | MEDICAID      | PRVT INS   | PRESBYTERIAN RX MEDICAID   | Yes PHR Handout | 0         |   |
| 14  | 12/1/2023                |          |           | THC      |         | MALE     | 44   | NO         | TOHATCHI HEALTH | MEDICAID      |            |                            | Yes PHR Handout | 0         |   |
| 15  | 12/1/2023                |          |           | THC      |         | MALE     | 17   | NO         | TOHATCHI HEALTH | MEDICAID      |            |                            | Yes PHR Handout | 0         |   |
| 16  | 12/1/2023                |          |           | THC      |         | FEMALE   | 38   | NO         | TOHATCHI HEALTH | MEDICAID      |            |                            | Yes PHR Handout | 0         |   |
| 17  | 12/1/2023                |          |           | THC      |         | FEMALE   | 71   | NO         | TOHATCHI HEALTH | MEDICARE      |            |                            | Yes PHR Handout | 0         |   |
| 18  | 12/1/2023                |          |           | THC      |         | FEMALE   | 53   | NO         | TOHATCHI HEALTH | MEDICAID      |            |                            | Yes PHR Handout | 0         |   |
|     | $\leftarrow \bullet =  $ | OCT 2023 | OCT PT CT | NOV 2023 | NOV PT  | CT   DEC | 2023 | DEC PT CT  | JAN 2024 FEE    | 🕂 🗄           | 4          |                            |                 | Þ         | • |
| Rea | dy Scroll Loc            | k 🔠      |           |          |         |          |      |            | Av              | erage: 115328 | .8966 Coun | t: 1239 Sum: 142777174 🏢 🛽 | 1 E             | + 1009    | % |

#### PERSONAL HEALTH RECORD

|         | PATIENT COUNT | PHR GIVEN | %       |
|---------|---------------|-----------|---------|
| ОСТ     | 1262          | 1180      | 94%     |
| NOV     | 1291          | 1182      | 92%     |
| DEC     | 1238          | 1142      | 92%     |
| JAN     |               |           | #DIV/0! |
| FEB     |               |           | #DIV/0! |
| MAR     |               |           | #DIV/0! |
| APR     |               |           | #DIV/0! |
| MAY     |               |           | #DIV/0! |
| JUN     |               |           | #DIV/0! |
| JUL     |               |           | #DIV/0! |
| AUG     |               |           | #DIV/0! |
| SEP     |               |           | #DIV/0! |
| FY 2024 | 3791          | 3504      | 92%     |

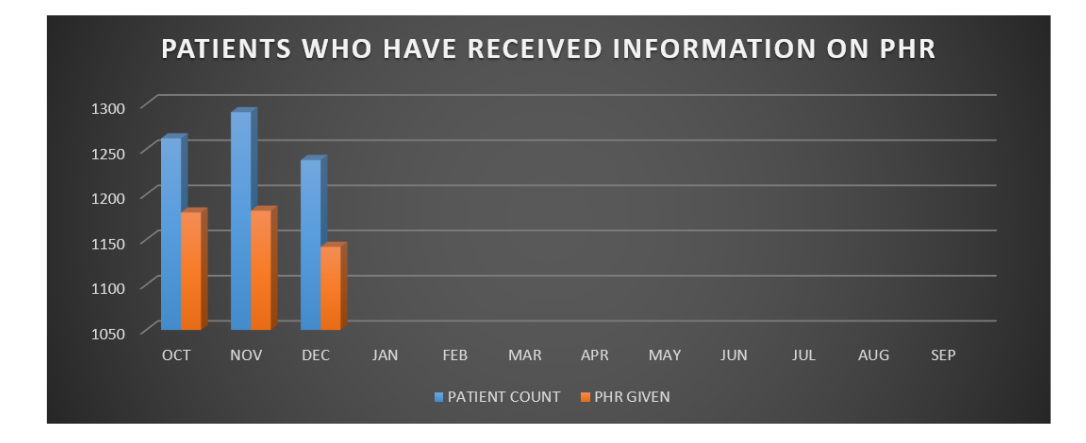

|        | PATIENT COUNT | PHR ACCESS | %       |
|--------|---------------|------------|---------|
| ОСТ    | 1262          | 75         | 6%      |
| NOV    | 1291          | 73         | 6%      |
| DEC    | 1238          | 74         | 6%      |
| JAN    |               |            |         |
| FEB    |               | ,          |         |
| MAR    |               |            |         |
| APR    |               |            | #DIV/0! |
| MAY    |               |            | #DIV/0! |
| JUN    |               | ,          | #DIV/0! |
| JUL    |               |            | #DIV/0! |
| AUG    |               |            | #DIV/0! |
| SEP    |               |            | #DIV/0! |
| FY2024 | 3791          | 222        | 6%      |

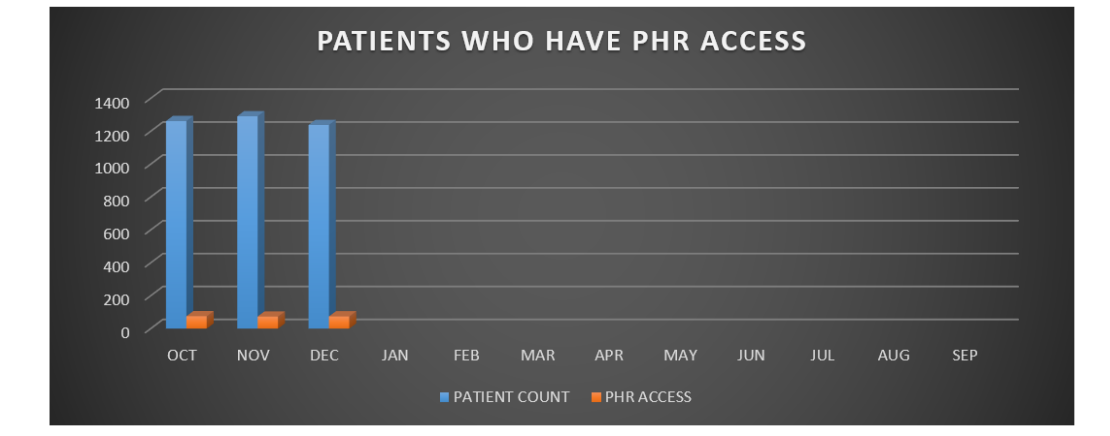

## Audit Report 🗈 - Select Parameters

#### « Back to Reports

## Specify Report Data

#### \* indicates required field(s)

This page allows selection of criteria for this report. Enter the criteria, and click the "Run Report" button. For large date ranges, the report may take several minutes to complete. For **optimal performance**, restrict queries to a 90 day maximum.

| Role: <b>*</b><br>User Name: | Patient                                                                                                    | Severity:      | Low A<br>Medium<br>High |
|------------------------------|----------------------------------------------------------------------------------------------------|----------------|-------------------------|
| First Name:                  |                                                                                                    | Date Criteria: | Month To Date 👻         |
| Last Name:                   |                                                                                                    | Date From: *   | 12/01/2023              |
| Events:                      | Login Successful<br>Logout<br>Medication Refill Request<br>No Visit Documents Found<br>User Accepts Privacy Policy | Date To: *     | 01/31/2024              |
| Run Report                   |                                                                                                    |                |                         |

## Report - Audit Report 🖻

« Back to PHR Admin Reports

| <b>H</b> | Page | 1 | of 6 | Þ | м |
|----------|------|---|------|---|---|
|----------|------|---|------|---|---|

## Save Print Back Export -

| MaciastonRefilRequest       Hiph       Use:       submits nefil request for       1/22/23, 9/59 PM         (21 (ethiny) estration 1035 MG / noretinindone       1 MG Carl Table() / 7 (noretinindone       1       1/22/23, 8/41 AM         MaciastonRefilRequest       Hiph       Use:       submits nefil request for       1/22/23, 8/41 AM         MaciastonRefilRequest       Hiph       Use:       submits nefil request for       1/22/23, 8/42 AM         MaciastonRefilRequest       Hiph       Use:       submits nefil request for       1/22/23, 8/42 AM         MaciastonRefilRequest       Hiph       Use:       submits nefil request for       1/22/23, 8/42 AM         MaciastonRefilRequest       Hiph       Use:       submits nefil request for       1/22/23, 8/42 AM         MaciastonRefilRequest       Hiph       Use:       submits nefil request for       1/22/23, 8/42 AM         MaciastonRefilRequest       Hiph       Use:       submits nefil request for       1/22/23, 8/42 AM         MaciastonRefilRequest       Hiph       Use:       submits nefil request for       1/22/23, 8/42 AM         MaciastonRefilRequest       Hiph       Use:       submits nefil request for       1/22/23, 8/42 AM         MaciastonRefilRequest       Hiph       Use:       submits nefil request for       1/22/23, 1/42 AM                                                                                                    | semame | IP Address | Last Name | First Name | Event Type              | Severity | Message                                                                                                    | Time Stamp                |
|----------------------------------------------------------------------------------------------------|--------|------------|-----------|------------|-------------------------|----------|----------------------------------------------------------------------------------------------------|---------------------------|
| MedicationRefilRequest     High     Use::     submits refil request for<br>location 0.025 MG Oral Table.     1228/23, 8.41 AM<br>levotryroine solum 0.025 MG Oral Table.       MedicationRefilRequest     High     Use::     submits refil request for<br>location 0.025 MG Oral Table.     1228/23, 8.42 AM<br>IND/021487 200 ACTUAT alsuerol 0.00<br>MG/ACTUAT alsuerol 0.025 MG Oral Table.       MedicationRefilRequest     High     Use::     submits refil request for<br>christealdheriol 0.025 MG Oral Tablet.     1228/23, 8.42 AM<br>hydrochholde 10 MG Oral Tablet.       MedicationRefilRequest     High     Use::     submits refil request for<br>christealdheriol 0.025 MG Oral Tablet.     1228/23, 1149 AM<br>emtricationa 200 MG Oral Tablet.       MedicationRefilRequest     High     Use::     submits refil request for<br>2128/23, 1149 AM<br>emtrication 200 MG Oral Tablet.     1228/23, 1149 AM<br>emtrication 200 MG Oral Tablet.       MedicationRefilRequest     High     Use::     submits refil request for<br>2128/23, 1149 AM<br>entricationRefilRequest     1208/23, 1149 AM<br>emtricationRefilRequest       MedicationRefilRequest     High     Use::     submits refil request for<br>2128/23, 120 FM<br>isstingeril 20 MG Oral Tablet.       MedicationRefilRequest     High     Use::     submits refil request for<br>2128/23, 120 FM<br>isstingeril 20 MG Oral Tablet.       MedicationRefilRequest     High     Use::     submits refil request for<br>3128/23, 120 FM<br>isstingeril 20 MG Oral Tablet.       MedicationRefilRequest     High     Use::     submits refil request for<br>3                                                                  |        |            |           |            | MedicationRefillRequest | High     | User: submits refill request f<br>{21 (ethinyl estradiol 0.036 MG / norethindron<br>1 MG Oral Tablet) / 7 (inert ingredients 1 MG<br>Oral Tablet) } Pack. | or 12/27/23, 9:59 PM<br>e |
| MedicationRefilRequest       High       User:       submits refil request for       1228/28, 842 AM         MedicationRefilRequest       High       User:       submits refil request for       1228/28, 842 AM         MedicationRefilRequest       High       User:       submits refil request for       1228/28, 842 AM         MedicationRefilRequest       High       User:       submits refil request for       1228/28, 842 AM         MedicationRefilRequest       High       User:       submits refil request for       1228/28, 842 AM         MedicationRefilRequest       High       User:       submits refil request for       1228/28, 842 AM         MedicationRefilRequest       High       User:       submits refil request for       1228/28, 1149 AM         MedicationRefilRequest       High       User:       submits refil request for       1228/23, 1149 AM         MedicationRefilRequest       High       User:       submits refil request for       1228/23, 124 PM         MedicationRefilRequest       High       User:       submits refil request for       1228/23, 124 PM         MedicationRefilRequest       High       User:       submits refil request for       1228/23, 124 PM         MedicationRefilRequest       High       User:       submits refil request for       1228/23, 120 PM                                                                                                    |        |            |           |            | MedicationRefillRequest | High     | User: submits refill request for<br>levothyroxine sodium 0.025 MG Oral Tablet.                                                                            | 12/28/23, 8:41 AM         |
| MedicationRefil/Request       High       User:       submits refil request for       1228/23, 842 AM         MedicationRefil/Request       High       User:       submits refil request for cettrizule       1228/23, 842 AM         MedicationRefil/Request       High       User:       submits refil request for cettrizule       1228/23, 842 AM         MedicationRefil/Request       High       User:       submits refil request for       1228/23, 842 AM         MedicationRefil/Request       High       User:       submits refil request for       1228/23, 842 AM         MedicationRefil/Request       High       User:       submits refil request for       1228/23, 11.49 AM         MedicationRefil/Request       High       User:       submits refil request for       1228/23, 11.49 AM         MedicationRefil/Request       High       User:       submits refil request for       1228/23, 11.49 AM         MedicationRefil/Request       High       User:       submits refil request for       1228/23, 11.49 AM         MedicationRefil/Request       High       User:       submits refil request for       1228/23, 11.49 AM         MedicationRefil/Request       High       User:       submits refil request for       1228/23, 11.49 AM         MedicationRefil/Request       High       User:       submits refil reques                                                                                                    |        |            |           |            | MedicationRefillRequest | High     | User: submits refill request for<br>NDA021457 200 ACTUAT albuterol 0.09<br>MG/ACTUAT Metered Dose Inhaler.                                                | 12/28/23, 8:42 AM         |
| MedicationRefilRequest       High       User:       submits refil request for       12/28/23, 11.49 AM         MedicationRefilRequest       High       User:       submits refil request for       12/28/23, 11.49 AM         metricitable.200 MG / renorbivi dissprovali       fumarate 300 MG / renorbivi dissprovali       12/28/23, 11.49 AM         metricitable.200 MG / renorbivi dissprovali       fumarate 300 MG / renorbivi dissprovali       12/28/23, 11.49 AM         metricitable.200 MG / renorbivi dissprovali       fumarate 300 MG / renorbivi dissprovali       12/28/23, 11.49 AM         metricitable.200 MG / renorbivi dissprovali       fumarate 300 MG / renorbivi dissprovali       12/28/23, 11.49 AM         MedicationRefilRequest       High       User:       submits refil request for       12/28/23, 11.49 AM         MedicationRefilRequest       High       User:       submits refil request for       12/28/23, 11.49 AM         MedicationRefilRequest       High       User:       submits refil request for       12/28/23, 12.9 PM         MedicationRefilRequest       High       User:       submits refil request for 3 ML       12/28/23, 12.9 PM         MedicationRefilRequest       High       User:       submits refil request for 3 ML       12/28/23, 12.9 PM         Insulin       Aparit       High       User:       submits refil request for 3 ML       <                                                                                                    |        |            |           |            | MedicationRefillRequest | High     | User: submits refill request for<br>cholecalciferol 0.025 MG Oral Tablet.                                                                                 | 12/28/23, 8:42 AM         |
| MedicationRefillRequest       High       User:       submits refill request for<br>emrinitable 200 MG / tenofour disoproxil<br>furmarate 300 MG / tenofour disoproxil<br>furmarate 300 MG 20ral Tablet.       12/28/23, 11.49 AM<br>emitorinin hydrochloride 500 MG Extended         MedicationRefillRequest       High       User:       submits refill request for<br>lisinopril 20 MG Oral Tablet.       12/28/23, 11.49 AM<br>emitorinin hydrochloride 500 MG Extended         MedicationRefillRequest       High       User:       submits refill request for<br>lisinopril 20 MG Oral Tablet.       12/28/23, 11.49 AM<br>isinopril 20 MG Oral Tablet.         MedicationRefillRequest       High       User:       submits refill request for<br>lostrizatin 20 MG Oral Tablet.       12/28/23, 11.20 PM<br>atorvastatin 20 MG Oral Tablet.         MedicationRefillRequest       High       User:       submits refil request for 3 ML<br>12/28/23, 11.20 PM<br>insulin. Aspart, Human 100 UNT/ML Prefilled<br>Syringe.       12/28/23, 11.20 PM<br>insulin. Aspart, Human 100 UNT/ML Prefilled<br>Syringe.         MedicationRefillRequest       High       User:       submits refil request for 3 ML<br>12/28/23, 11.20 PM<br>insulin. determit 100 UNT/ML Prefilled<br>Syringe.         MedicationRefillRequest       High       User:       submits refil request for 3 ML<br>12/28/23, 11.20 PM<br>insulin. determit 100 UNT/ML Prefilled<br>Syringe.         MedicationRefillRequest       High       User:       submits refil request for<br>ACTUAT Fluitoscope projonate 0.05<br>MG/ACTUAT Fluitoscope projonate 0.05<br>MG/ACTUAT Nasal Inhaler.       12/28/23, 1:30 PM<br>isoprin |        |            |           |            | MedicationRefillRequest | High     | User: submits refill request for cetirizin<br>hydrochloride 10 MG Oral Tablet.                                                                            | e 12/28/23, 8:42 AM       |
| MedicationRefilRequest       High       User:       submits refil request for 24 HR       12/28/23, 11.49 AM         MedicationRefilRequest       High       User:       submits refil request for       12/28/23, 11.49 AM         MedicationRefilRequest       High       User:       submits refil request for       12/28/23, 11.49 AM         MedicationRefilRequest       High       User:       submits refil request for       12/28/23, 12.9 PM         MedicationRefilRequest       High       User:       submits refil request for       12/28/23, 12.9 PM         MedicationRefilRequest       High       User:       submits refil request for       12/28/23, 12.9 PM         MedicationRefilRequest       High       User:       submits refil request for       31L       12/28/23, 12.9 PM         MedicationRefilRequest       High       User:       submits refil request for 3 ML       12/28/23, 12.9 PM         MedicationRefilRequest       High       User:       submits refil request for 3 ML       12/28/23, 12.9 PM         MedicationRefilRequest       High       User:       submits refil request for       31L/28/23, 12.9 PM         MedicationRefilRequest       High       User:       submits refil request for       12/28/23, 12.9 PM         MedicationRefilRequest       High       User:       submi                                                                                                    |        |            |           |            | MedicationRefillRequest | High     | User: submits refill request for<br>emtricitabine 200 MG / tenofovir disoproxil<br>fumarate 300 MG Oral Tablet.                                           | 12/28/23, 11:49 AM        |
| MedicationRefilRequest       High       User:       submits refil request for       12/28/23, 11:49 AM         MedicationRefilRequest       High       User:       submits refil request for       12/28/23, 11:20 PM         MedicationRefilRequest       High       User:       submits refil request for       12/28/23, 11:20 PM         MedicationRefilRequest       High       User:       submits refil request for       12/28/23, 11:20 PM         MedicationRefilRequest       High       User:       submits refil request for       12/28/23, 120 PM         Insulin. Aspart.       Human 100 UNT/ML Prefiled       Syringe.       Syringe.         MedicationRefilRequest       High       User:       submits refil request for 3 ML 12/28/23, 1:20 PM         Insulin determir 100 UNT/ML Prefiled       Syringe.       Syringe.       Syringe.         MedicationRefilRequest       High       User:       submits refil request for 3 ML 12/28/23, 1:20 PM         Insulin determir 100 UNT/ML Pen Injector.       MedicationRefilRequest       High       User:       submits refil request for 12/28/23, 1:20 PM         MedicationRefilRequest       High       User:       submits refil request for 12/28/23, 1:20 PM       12/28/23, 1:20 PM         MedicationRefilRequest       High       User:       submits refil request for 12/28/23, 1:20 PM       12/                                                                                                    |        |            |           |            | MedicationRefillRequest | High     | User: submits refill request for 24 Hi<br>metformin hydrochloride 500 MG Extended<br>Release Oral Tablet.                                                 | R 12/28/23, 11:49 AM      |
| MedicationRefillRequest       High       User:       submits refill request for       12/28/23, 1/29 PM         MedicationRefillRequest       High       User       submits refill request for       12/28/23, 1/29 PM         MedicationRefillRequest       High       User       submits refill request for       12/28/23, 1/29 PM         MedicationRefillRequest       High       User       submits refill request for       12/28/23, 1/29 PM         MedicationRefillRequest       High       User       submits refill request for 3 ML       12/28/23, 1/29 PM         MedicationRefillRequest       High       User       submits refill request for 3 ML       12/28/23, 1/29 PM         MedicationRefillRequest       High       User       submits refill request for 3 ML       12/28/23, 1/29 PM         MedicationRefillRequest       High       User       submits refill request for 3 ML       12/28/23, 1/29 PM         MedicationRefillRequest       High       User       submits refill request for 1       12/28/23, 1/29 PM         MedicationRefillRequest       High       User       submits refill request for 2       12/28/23, 1/29 PM         MedicationRefillRequest       High       User       submits refill request for 2       12/28/23, 1/20 PM         MedicationRefillRequest       High       User       submit                                                                                                    |        |            |           |            | MedicationRefillRequest | High     | User: submits refill request for<br>lisinopril 20 MG Oral Tablet.                                                                                         | 12/28/23, 11:49 AM        |
| MedicationRefilRequest       High       User       submits refil request for       12/28/23, 1/29 PM         MedicationRefilRequest       High       User       submits refil request for 3 ML       12/28/23, 1/29 PM         Insulin. Aspart. Human 100 UNT/ML Prefiled       Syringe.       Syringe.       Syringe.       12/28/23, 1/29 PM         MedicationRefilRequest       High       User:       submits refil request for 3 ML       12/28/23, 1/29 PM         MedicationRefilRequest       High       User:       submits refil request for 3 ML       12/28/23, 1/29 PM         MedicationRefilRequest       High       User:       submits refil request for 3 ML       12/28/23, 1/29 PM         Insulin detemir 100 UNT/ML Prefiled       Syringe.       User:       submits refil request for 12/28/23, 1/20 PM         MedicationRefilRequest       High       User:       submits refil request for 12/28/23, 1/30 PM         ACTUAT Fluctoscone propionate 0.05       MG/ACTUAT Nasal Inhaler.       12/28/23, 1/30 PM         MedicationRefilRequest       High       User:       submits refil request for 12/28/23, 1/30 PM         MedicationRefilRequest       High       User:       submits refil request for 12/28/23, 1/30 PM         MedicationRefilRequest       High       User:       submits refil request for 12/28/23, 1/30 PM         MedicationR                                                                                                    |        |            |           |            | MedicationRefillRequest | High     | User: submits refill request for<br>atorvastatin 20 MG Oral Tablet.                                                                                       | 12/28/23, 1:29 PM         |
| MedicationRefillRequest High User: submits refill request for 3 ML 12/28/23, 1:29 PM<br>Insulin, Aspart, Human 100 UNT/ML Prefiled<br>Syringe.<br>MedicationRefilRequest High User: submits refill request for 3 ML 12/28/23, 1:29 PM<br>insulin determir 100 UNT/ML Pen Injector.<br>MedicationRefilRequest High User: submits refill request for 12/28/23, 1:20 PM<br>isopropyl alochol 0.7 ML/ML Medicated Pad<br>MedicationRefilRequest High User: submits refill request for 12/28/23, 1:20 PM<br>idofact PAT Fluctasone proportionate 0.05<br>MG/ACTUAT Fluctasone proportate 0.05<br>MG/ACTUAT Nasal Inhaler.<br>MedicationRefilRequest High User: submits refill request for 12/28/23, 1:30 PM<br>aCTUAT Fluctasone projection to 0.1 MG/MG Topical Gel.<br>MedicationRefilRequest High User: submits refill request for 12/28/23, 1:30 PM<br>diofenac sodium 0.01 MG/MG Topical Gel.<br>MedicationRefilRequest High User: submits refill request for 12/28/23, 1:30 PM<br>diofenac sodium 0.01 MG/MG Topical Gel.                                                                                                    |        |            |           |            | MedicationRefillRequest | High     | User submits refill request for<br>cetirizine hydrochloride 10 MG Oral Tablet.                                                                            | 12/28/23, 1:29 PM         |
| MedicationRefil/Request       High       User:       submits refil request for 3 ML 12/28/23, 1/20 PM insulin detemin 100 UNT/ML Pen Injector.         MedicationRefil/Request       High       User:       submits refil request for 12/28/23, 1/20 PM isopropy lalcohol 0.7 MU/ML Medicated Pad.         MedicationRefil/Request       High       User:       submits refil request for 12/28/23, 1/20 PM isopropy lalcohol 0.7 MU/ML Medicated Pad.         MedicationRefil/Request       High       User:       submits refil request for 120       12/28/23, 1/30 PM ACTUAT Fluicasone propionate 0.05 MG/ACTUAT Nasal Inhaler.         MedicationRefil/Request       High       User:       submits refil request for 12/28/23, 1/30 PM ACTUAT Fluicasone projonate 0.05 MG/ACTUAT Nasal Inhaler.         MedicationRefil/Request       High       User:       submits refil request for 12/28/23, 1/30 PM diofenate sodium 0.01 MG/MG Topical Gel.         MedicationRefil/Request       High       User:       submits refil request for 12/28/23, 1/30 PM diofenate sodium 0.01 MG/MG Topical Gel.         MedicationRefil/Request       High       User:       submits refil request for 12/28/23, 1/30 PM diofenate sodium 0.01 MG/MG Topical Gel.                                                                                                    |        |            |           |            | MedicationRefillRequest | High     | User: submits refill request for 3 M<br>Insulin, Aspart, Human 100 UNT/ML Prefilled<br>Syringe.                                                           | L 12/28/23, 1:29 PM       |
| MedicationRefillRequest       High       User:       submits refill request for       12/28/23, 1:29 PM         MedicationRefillRequest       High       User:       submits refill request for 120       12/28/23, 1:30 PM         ACTUAT Fluitoasone projonate 0.05       MG/ACTUAT Fluitoasone projonate 0.05       MG/ACTUAT Nasal Inhaler.       12/28/23, 1:30 PM         MedicationRefillRequest       High       User:       submits refill request for       12/28/23, 1:30 PM         diolofenace sodium 0.01 MG/MG Topical Gel.       MedicationRefillRequest       High       User:       submits refill request for       12/28/23, 1:30 PM         MedicationRefillRequest       High       User:       submits refill request for       12/28/23, 1:30 PM         MedicationRefillRequest       High       User:       submits refill request for       12/28/23, 1:30 PM         MedicationRefillRequest       High       User:       submits refill request for       12/28/23, 1:30 PM         MedicationRefillRequest       High       User:       submits refill request for       12/28/23, 1:30 PM                                                                                                    |        |            |           |            | MedicationRefillRequest | High     | User: submits refill request for 3 M<br>insulin detemir 100 UNT/ML Pen Injector.                                                                          | L 12/28/23, 1:29 PM       |
| MedicationRefilRequest High User: submits refil request for 120 12/28/23, 1:30 PM<br>ACTUAT Fluticasone propionate 0.05<br>MGIACTUAT Nasal Inhaler.<br>MedicationRefilRequest High User: submits refil request for 12/28/23, 1:30 PM<br>diciofenas codum 0.01 MGIMG Topical Gel.<br>MedicationRefilRequest High User: submits refil request for 12/28/23, 1:30 PM<br>aspirin 81 MG Delayde Release Oral Tablet.                                                                                                    |        |            |           |            | MedicationRefillRequest | High     | User: submits refill request for<br>isopropyl alcohol 0.7 ML/ML Medicated Pad.                                                                            | 12/28/23, 1:29 PM         |
| MedicationRefillRequest High User: submits refill request for 12/28/23, 1:30 PM<br>diciofenac sodium 0.01 MG/MG Topical Gel.<br>MedicationRefillRequest High User: submits refill request for 12/26/23, 11:06 PM<br>aspirin 81 MG Delayed Release Oral Tablet.                                                                                                    |        |            |           |            | MedicationRefillRequest | High     | User: submits refill request for 120<br>ACTUAT Fluticasone propionate 0.05<br>MG/ACTUAT Nasal Inhaler.                                                    | 12/28/23, 1:30 PM         |
| MedicationRefillRequest High User: submits refill request for 12/29/23, 11:06 PM<br>aspirin 81 MG Delayed Release Oral Tablet.                                                                                                    |        |            |           |            | MedicationRefillRequest | High     | User: submits refill request for<br>diclofenac sodium 0.01 MG/MG Topical Gel.                                                                             | 12/28/23, 1:30 PM         |
|                                                                                                    |        |            |           |            | MedicationRefillRequest | High     | User: submits refill request for<br>aspirin 81 MG Delayed Release Oral Tablet.                                                                            | 12/29/23, 11:08 PM        |

#### Run Reports Page

#### PHR Admin Reports

|                  | 🗊 Audit Report                     |                  | PHR Records                                 | PHR Records by AO and Facility                |                     |  |  |  |
|------------------|------------------------------------|------------------|---------------------------------------------|-----------------------------------------------|---------------------|--|--|--|
|                  | Direct Audit Messag                | jes Report       | PHR Records by AO and Facility (Exportable) |                                               |                     |  |  |  |
|                  | Messages Sent and                  | Received         | P Successfully Created Admins Report        |                                               |                     |  |  |  |
|                  | 0                                  |                  |                                             |                                               |                     |  |  |  |
|                  | Select All                         | Name             | Status                                      |                                               | Date                |  |  |  |
|                  | You have no previously run reports |                  |                                             |                                               |                     |  |  |  |
|                  | <b>View:</b> 10 ►                  |                  |                                             |                                               |                     |  |  |  |
|                  |                                    |                  | ļ                                           |                                               |                     |  |  |  |
|                  | IHS Reports                        | 5                |                                             |                                               |                     |  |  |  |
|                  | PHR Reco                           | ords by AO and I | Facility 🖻 -                                | ameters                                       |                     |  |  |  |
|                  | No paran                           | neters necessary | for this re                                 | port                                          |                     |  |  |  |
|                  | Run Report                         |                  | for this re                                 | port                                          |                     |  |  |  |
|                  | Kunnepon                           |                  | _                                           |                                               |                     |  |  |  |
|                  |                                    |                  |                                             |                                               |                     |  |  |  |
| PHR Admin Repo   | orts                               |                  |                                             |                                               |                     |  |  |  |
| I Audit Report   |                                    |                  | ] PHR Records by AO and Facility            |                                               |                     |  |  |  |
| F Direct Audit M | Direct Audit Messages Report       |                  |                                             | ) PHR Records by AO and Facility (Exportable) |                     |  |  |  |
| ■ Messages Sent  | and Received                       | ≣ Suc            | ccessfully Created A                        | dmins Report                                  |                     |  |  |  |
| 0                |                                    |                  |                                             |                                               |                     |  |  |  |
| Select All       | Name                               |                  |                                             | Status                                        | Date                |  |  |  |
|                  | PHR Records by                     | AO and Facility  |                                             | New                                           | 01/04/2024 11:57:02 |  |  |  |
| D                | velete View: 10 V                  | Rows: 1 - 1 of 1 |                                             |                                               |                     |  |  |  |

## Report - PHR Records by AO and Facility 🖻

« Back to PHR Admin Reports

| Page 1 of 153 🕨 🛤 |                          |                                |                           |  |
|-------------------|--------------------------|--------------------------------|---------------------------|--|
|                   | Р                        | PHR Records by AO and Facility |                           |  |
|                   | NAVAJO                   | AO                             |                           |  |
|                   | Gallup Indian M          | edical Center                  |                           |  |
|                   | LAST NAME                | FIRST NAME                     | DIRECT EMAIL              |  |
|                   | patient                  | demo                           | demopatient@directihs.net |  |
|                   |                          |                                |                           |  |
|                   |                          |                                |                           |  |
|                   |                          |                                |                           |  |
|                   |                          |                                |                           |  |
|                   |                          |                                |                           |  |
|                   | ·                        |                                |                           |  |
|                   |                          |                                |                           |  |
|                   |                          |                                |                           |  |
|                   |                          |                                |                           |  |
|                   |                          |                                |                           |  |
|                   |                          |                                |                           |  |
|                   |                          |                                |                           |  |
|                   |                          |                                |                           |  |
|                   |                          |                                |                           |  |
|                   |                          |                                |                           |  |
|                   |                          |                                |                           |  |
|                   |                          |                                |                           |  |
|                   |                          |                                |                           |  |
|                   |                          |                                |                           |  |
|                   |                          |                                |                           |  |
|                   |                          |                                |                           |  |
|                   |                          |                                |                           |  |
|                   |                          |                                |                           |  |
|                   |                          |                                |                           |  |
|                   |                          |                                |                           |  |
|                   |                          |                                |                           |  |
|                   |                          |                                |                           |  |
|                   |                          |                                |                           |  |
|                   |                          |                                |                           |  |
|                   | Thursday 04 January 2024 |                                | Page 1 of 153             |  |
|                   |                          |                                |                           |  |

# OBJECTIVES

- ✓ PHR PATIENT EDUCATION & PROMOTION
- ✓ PHR REGISTRATION PROCESS
- ✓ PHR REGISTRAR PROCESS TO LINK ACCOUNTS
- ✓ ACCESSING THE PHR
- ✓ FORGOT USERNAME/PASSWORD
- ✓ MANAGING PHR ACCOUNT(S)
- ✓ DIRECT MESSAGING
- ✓ PHR REPORTS

# QUESTIONS?

# CONTACT INFORMATION

FAWNIA FRANKLIN, BUSINESS OFFICE MANAGER

GALLUP SERVICE UNIT – TOHATCHI HEALTH CENTER

FAWNIA.FRANKLIN@IHS.GOV

(505) 733-8212

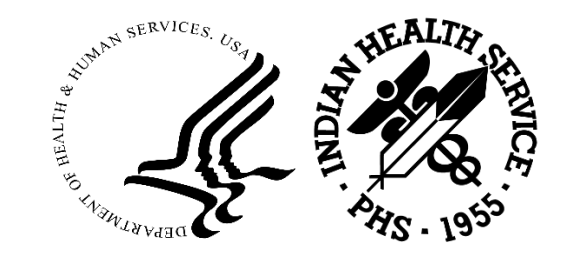

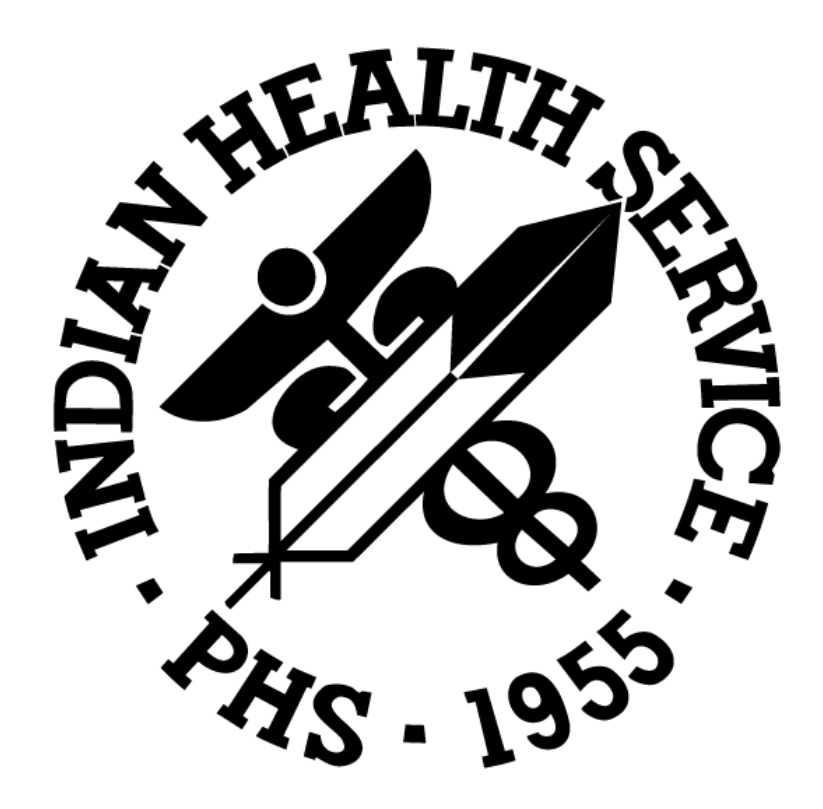